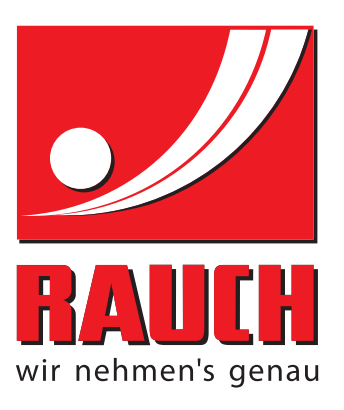

# 取扱説明書

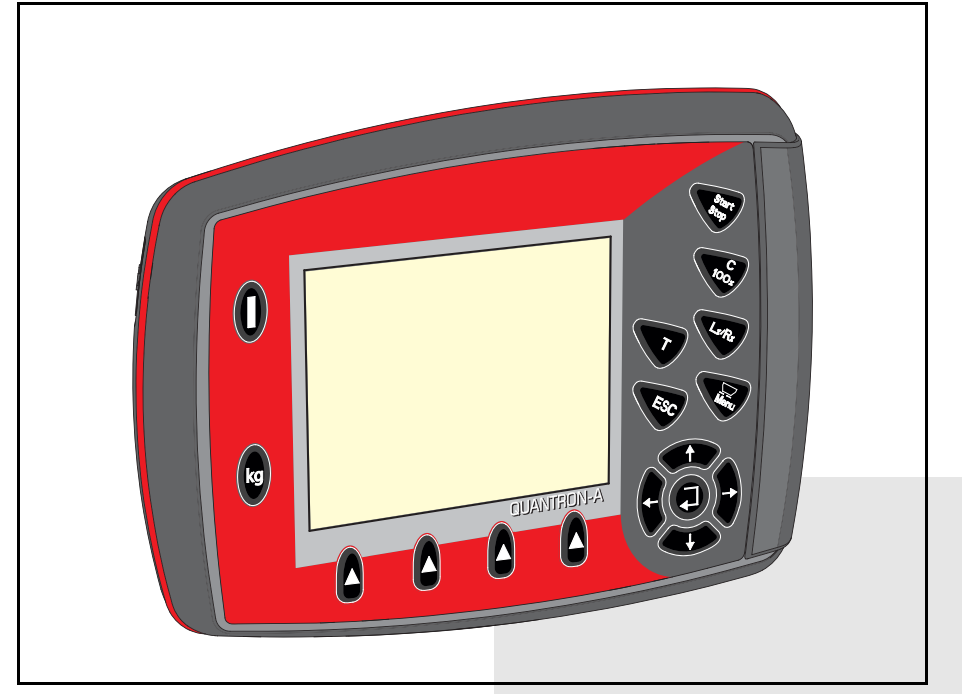

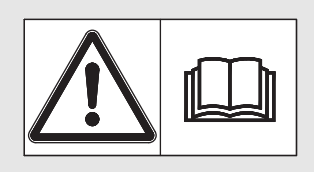

# 本機を使用する前に 本書をよくお読みく ださい!

今後の使用のため大切 に保管してください! この取扱説明書は機械の一部ととら えてください。機械の新品や中古品 の提供者は、取扱説明書が機械に添 付されていることを書面で表示する 義務を負います。 AXIS MDS UANTRON A

取扱説明書原本(翻訳版) 5902533-**€**-ja-0115 はじめに

お客様各位

このたびは肥料散布機 AXIS および MDS 用**操作ユニット** QUANTRON-A をお買い上げいただき、 誠にありがとうございます。当社がお届けする**操作ユニット**は、その性能と品質によってお客 様の信頼にお応えできる製品です。万が一、お困りのことがございましたらお気軽にカスタ マーサービスまでご連絡ください。

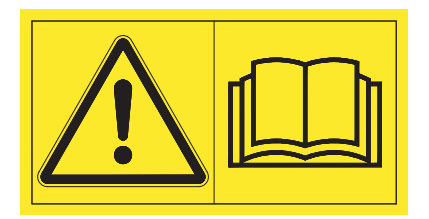

本機を使用する前に、この取扱説明書ならびに肥料散布機の取扱説明書をよくお読みになり、 記載されている指示に従ってください。取扱説明書には肥料散布機の操作方法の詳細のほか、 操作・メンテナンス・手入れに関するあらゆる情報が含まれています。

また、この説明書にはお手持ちの操作ユニットには含まれていない設備の説明が記載されていることがあります。

間違った操作や不適切な使用により生じる損傷は補償請求の対象外となりますので、ご了承く ださい。

#### 注意

操作ユニットと機械のシリアル番号にご注意ください

操作ユニット QUANTRON-A は、一緒に納品される肥料散布機に合わせてキャリブレーション を行った上で出荷されています。他の肥料散布機に接続する場合は、キャリブレーションの やり直しが必須となります。

スペアパーツや付属品のご注文の際、または苦情・ご意見をお寄せいただく際はこの情報を 必ず書き添えてください。

タイプ

シリアル番号

製造年

#### 技術的改良

当社は絶えず製品の改良に努めております。このため、機械に必要と思われ る場合はいかなる改良や変更も通知なしに行うことができるものとします。 ただ、当社には既に販売された機械へこのような改良や変更を行う義務はあ りません。

その他疑問点がございましたらご遠慮なくお問い合わせください。

敬具

## RAUCH

Landmaschinenfabrik GmbH

はじめに

| 1 | 取扱説明  |                                                |     |  |  |
|---|-------|------------------------------------------------|-----|--|--|
|   | 1.1   | 本取扱説明書について                                     | . 1 |  |  |
|   | 1.2   | 表示について                                         | . 1 |  |  |
|   |       | 1.2.1 警告の意味                                    | . 1 |  |  |
|   |       | 1.2.2 説明と手順                                    | . 3 |  |  |
|   |       | 1.2.3 一覧表                                      | . 3 |  |  |
|   |       | 1.2.4 参照                                       | . 3 |  |  |
|   |       | 1.2.5 メニュー階層、ホタノ、ナビリーショノ                       | . 3 |  |  |
| 2 | 構造と機能 |                                                |     |  |  |
|   | 2.1   | AXIS および MSD バージョンの搭載機能表                       | . 5 |  |  |
|   | 2.2   | 操作ユニットの構成 - 概要                                 | . 6 |  |  |
|   | 2.3   | 操作項目                                           | . 7 |  |  |
|   | 2.4   | ディスプレイ                                         | . 9 |  |  |
|   |       | 2.4.1 操作画面 各部の名称                               | . 9 |  |  |
|   |       | 2.4.2 測定スライドのステータス表示                           | 11  |  |  |
|   |       | 2.4.3 ゼクションの表示(AXIS のみ)                        | 12  |  |  |
|   | 2.5   |                                                | 13  |  |  |
|   | 2.6   | イーシーモードのメニュー構造(英語)                             | 15  |  |  |
|   | 2.7   | イージーモードのメニュー構造(日本語)                            | 16  |  |  |
|   | 2.8   | エキスパートモードのメニュー構造(英語)                           | 17  |  |  |
|   | 2.9   | エキスパートモードのメニュー構造(日本語)                          | 18  |  |  |
| 3 | 取り    | )付けと設置                                         | 19  |  |  |
|   | 3.1   | トラクターの必要条件・・・・・・・・・・・・・・・・・・・・・・・・・・・・・・・・・・・・ | 19  |  |  |
|   | 3.2   | 接続部とソケットについて                                   | 19  |  |  |
|   |       | 3.2.1 電源供給                                     | 19  |  |  |
|   |       | 3.2.2 7極のプラグ                                   | 20  |  |  |
|   | 3.3   | 操作ユニットの接続                                      | 21  |  |  |
|   | 3.4   | 計測スライドの準備                                      | 25  |  |  |

I

| 4 | 操作   | E QUANTRON-A                                              | 27       |
|---|------|-----------------------------------------------------------|----------|
|   | 4.1  | 操作ユニット起動                                                  | 27       |
|   | 4.2  | メニューのナビゲーション                                              | 29       |
|   | 4.3  | 重量トリップメーター                                                | 30       |
|   |      | 4.3.1 トリップメーター                                            | 31       |
|   |      | 4.3.2 残量の表示                                               | 32       |
|   |      | 4.3.3 重量計ゼロスケール(ロードセル装備の AXIS のみ)                         | 34       |
|   | 4.4  | メインメニュー                                                   | 35       |
|   | 4.5  | イージーモードでの肥料設定                                             | 36       |
|   | 4.6  | エキスパートモードでの肥料設定                                           | 38       |
|   |      | 4.6.1 散布量                                                 | 41       |
|   |      | 4.6.2 作業幅                                                 | 41       |
|   |      | 4.6.3 流量係数                                                | 41       |
|   |      | 4.6.4 肥料放出ホイント                                            | 13<br>40 |
|   |      | 4.0.3 IELIMAT 77里                                         | +3<br>11 |
|   |      | 4.0.0 4 F リッレ ションリスト                                      | 47       |
|   |      | 4.6.8 GPS コントロール情報                                        | 49       |
|   |      | 4.6.9 散布チャート                                              | 50       |
|   |      | 4.6.10 VariSpread の計算(AXIS のみ)                            | 52       |
|   | 4.7  | 機械設定                                                      | 54       |
|   |      | 4.7.1 速度のキャリブレーション                                        | 55       |
|   |      | 4.7.2 AUTO/MAN $E - F$                                    | 58       |
|   |      | 4.7.3 分量の +/                                              | 59       |
|   |      | 4./.4 Easy loggle (AXIS のみ)                               | j0       |
|   | 4.8  | 高速排出                                                      | 51       |
|   | 4.9  | カウントファイル                                                  | 33       |
|   |      | 4.9.1 カウントファイルの選択                                         | 33       |
|   |      | 4.9.2 記録の開始                                               | j4       |
|   |      | 4.9.3 記球を停止9る                                             | 20<br>86 |
|   |      | 4.9.5 カウントファイルの削除 6.1.1.1.1.1.1.1.1.1.1.1.1.1.1.1.1.1.1.1 | 50<br>67 |
|   | 1 10 |                                                           | 60<br>60 |
|   | 4.10 | 4101 言語の設定                                                | 70       |
|   |      | 4.10.2 表示の選択                                              | 71       |
|   |      | 4.10.3 モード                                                | 72       |
|   |      | 4.10.4 テスト / 診断                                           | 73       |
|   |      | 4.10.5 データ転送                                              | 75       |
|   |      | 4.10.6 合計データカウンター                                         | 76       |
|   |      | 4.10./ サービス                                               | /6       |
|   | 4.11 | 情報                                                        | 76       |
|   | 4.12 | ホッパーカバー(AXIS のみ、特別装備)                                     | 77       |
|   | 4.13 | その他の機能                                                    | 79       |
|   |      | 4.13.1 テキスト入力                                             | 79       |
|   |      | 4.13.2 カーソルキーを用いた値の入力                                     | 31       |

| 5 | 操作ユニット QUANTRON−A を使った肥料散布 | 83 |
|---|----------------------------|----|
|   | 5.1 TELIMAT                | 83 |
|   | 5.2 AUTO km/h モードによる肥料散布   | 84 |
|   | 5.3 MAN km/h モードによる肥料散布    | 85 |
|   | 5.4 MAN スケールモードによる肥料散布     | 86 |
|   | 5.5 GPS コントロール             | 87 |
| 6 | トラブルシューティング                | 91 |
|   | 6.1 アラームメッセージの意味           | 91 |
|   | 6.2 エラー / アラームの除去          | 94 |
|   | 6.2.1 アラームメッセージの終了方法       | 94 |
| 7 | オプション                      | 95 |
|   | 索引                         | Α  |
|   | 保証                         |    |

## 1 取扱説明

## 1.1 本取扱説明書について

この取扱説明書は QUANTRON-A コント — ラーの一部です。

取扱説明書には操作ユニットを**安全、適切**かつ**経済効率よく使用し、メンテナンス**を行うために必要とされる重要な説明が含まれています。これらに注意することで**危険を防いだり、**修理費用やダウンタイムを減らすことができ、機械の信頼性と耐用年数を向上することができます。

取扱説明書は機械の一部です。文書一式は操作ユニットを使用する現場の、 簡単に手に取れる場所に保管してください (トラクターの中など)。

この取扱説明書は操作ユニットの所有者およびオペレーターの**自己責任**を担保 するものではありません QUANTRON-A。

QUANTRON-A コント — ラーには簡易マニュアルが同梱されています。簡易マ ニュアルが納品範囲に含まれていない場合は弊社までご連絡ください。

## 1.2 表示について

#### 1.2.1 警告の意味

取扱説明書では、警告は危険度の高さと発生の確率により分類されています。 危険マークは肥料散布機の取扱いにおける、設計上避けて通ることのできない 残留リスクに注意を向けるものです。本書で使用される警告は以下のように表 示されます:

シグナルワード

マーク 説明

例

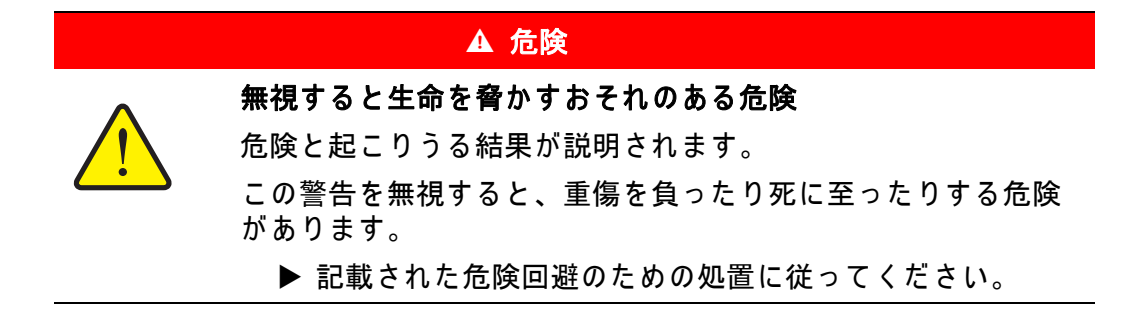

警告の危険度レベル

危険度レベルはシグナルワードによって区別され、表記は以下のようになり ます:

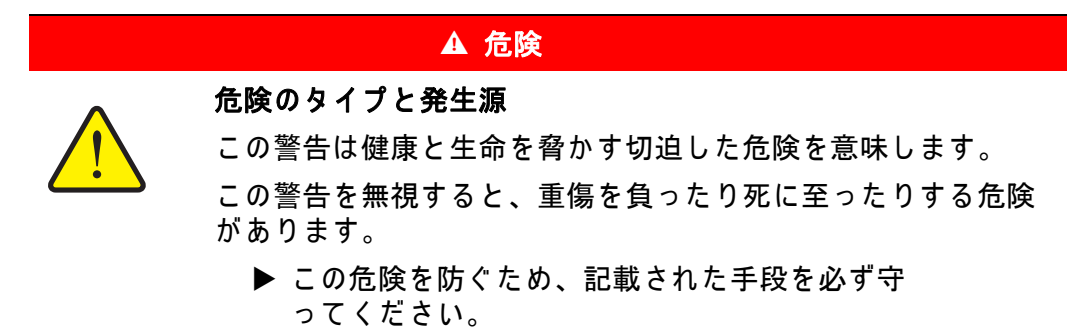

## ▲ 警告

危険のタイプと発生源

危険のタイプと発生源

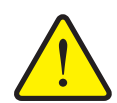

この警告は健康と生命を脅かすおそれのある危険な状況を指し ます。

この警告を無視すると、重傷を負う可能性があります。

▶ この危険を防ぐため、記載された手段を必ず守ってください。

#### ▲ 注意

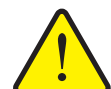

この警告は健康に影響を与えたり、物的損傷や環境への被害を 及ぼすおそれのある危険な状況を指します。

この警告を無視すると、ケガをしたり物的損傷・環境への被害が及ぶことがあります。

▶ この危険を防ぐため、記載された手段を必ず守ってください。

注記

使用のヒントや便利な情報を含む一般的な指示です。危険の警告は含まれま せん。

#### 1.2.2 説明と手順

オペレーターが行う処置は番号付けされたリストに示されています。

- 作業手順1の指示
- 2. 作業手順 2 の指示

手順が1つしかない説明には番号が振られていません。特定の順序のない作業 手順に関しても同様です。

先頭に黒丸が付けられている説明:

取扱上の注意事項

#### 1.2.3 一覧表

特定の順序のない一覧表は黒丸(レベル 1)とダッシュ記号(レベル 2)付きの一覧で示されます:

- 特性 A
  - ポイントA
  - ポイント B
- 特性 B

## 1.2.4 参照

文書内のその他のセクションの参照箇所には章の番号、見出し語とページ番号 が記載されています:

● 「<u>3:安全、5ページ</u>」の章も参照ください。

情報や指示としてその他の文書を参照文献に挙げる場合、正確な章やページ数 は表示されません:

- ユニバーサルドライブシャフトの取扱説明書の説明もよくお読みください。
- 1.2.5 メニュー階層、ボタン、ナビゲーション

メニューとは、メインメニュー画面にリストアップされるエントリを指します。 これらのメニュー内にあるサブメニュー、またはメニュー項目にて設定を行い ます(選択、テキストや数字の入力、機能スタート)。

コントローラーの各種メニューとボタンは太字で表示されています。

● Enter キーを押し、マークが付いたサブメニューを呼び出します。

階層とメニュー、サブメニュー、メニュー項目間に>(矢印)が入った任意の メニュー項目までのパスが表示されます:

- System/Test > Test/Diagnosis > Voltage [システム / テスト > テスト / 診断 > 電圧]の場合は、「システム / テスト」メニューと「テスト / 診断」サブメ ニューを介して「電圧」の項目にアクセスすることを意味しています。
  - 矢印 > ごとに Enter キーを押して確定します。

## 2 構造と機能

## 2.1 AXIS および MSD バージョンの搭載機能表

| 機能 / オプション               | AXIS            | MDS          |
|--------------------------|-----------------|--------------|
| 対地速度に合わせた散布              | • AXIS-M 20.1 Q | • MDS 10.1 Q |
|                          | • AXIS-M 30.1 Q | • MDS 11.1 Q |
|                          | • AXIS-M 40.1 Q | • MDS 12.1 Q |
|                          |                 | • MDS 17.1 Q |
|                          |                 | • MDS 19.1 Q |
| 4 セクションレベル (VariSpread4) | • AXIS-M 20.1 Q |              |
|                          | • AXIS-M 30.1 Q |              |
|                          | • AXIS-M 20.1 Q |              |
|                          | • AXIS-M 30.1 W |              |
|                          | • AXIS-M 20.1 W |              |
| 8 セクションレベル (VariSpread4) | • AXIS-M 50.1 W |              |

## 2.2 操作ユニットの構成 – 概要

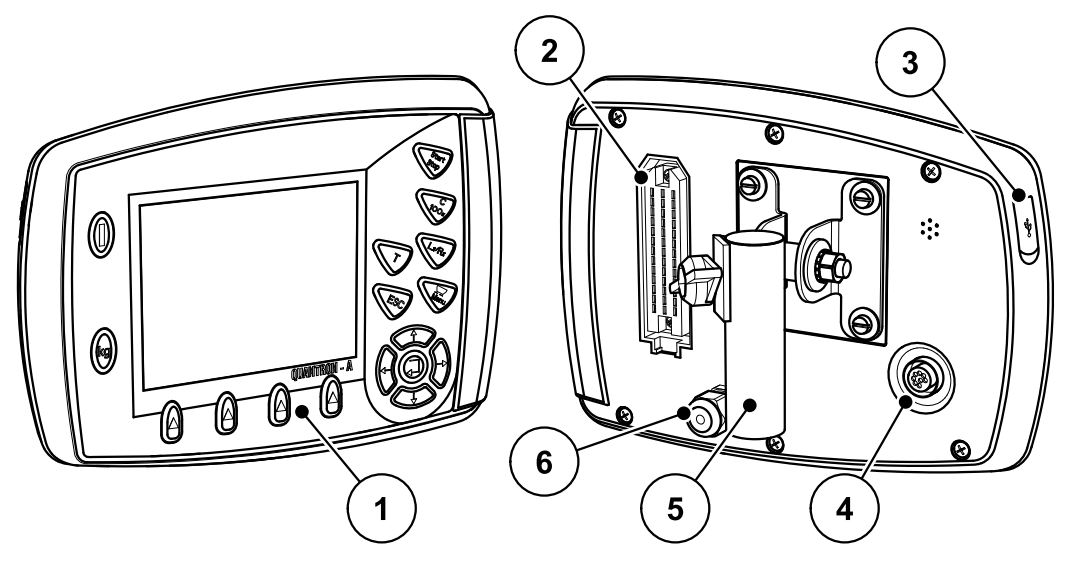

**図 2.1:** 操作ユニット QUANTRON-A

| No. | 名称               | 機能                                                                                                    |
|-----|------------------|----------------------------------------------------------------------------------------------------|
| 1   | コントロールパ<br>ネル    | デバイスの操作および動作画面を表示するための<br>薄型ボタンで構成されています。                                                                                                    |
| 2   | 機械ケーブルのプ<br>ラグ   | センサーと作動シリンダーに機械ケーブルを接続<br>するための 39 極のプラグ。                                                                                                    |
| 3   | カバー付き USB<br>ポート | データのやり取りや端末のアップデートをここで<br>行います。カバーは USB ポートを汚れから保護し<br>ます。                                                                                                  |
| 4   | データ接続 ∨24        | 外部端子に繋ぐ Y-RS232 ケーブルの接続に適した<br>LH 5000 および ASD プロトコル付きシリアルイン<br>ターフェース (RS232)。<br>速度センサーに対して 8 ピンケーブルに 7 ピン<br>ケーブルを接続するためのプラグ (DIN 9684-1/<br>ISO 11786)。 |
| 5   | デバイスホルダー         | トラクターに操作ユニットを固定。                                                                                                    |
| 6   | 電源供給             | 電源供給を接続するための、DIN 9680/ISO 12369 に<br>準拠した 3 極のプラグ。                                                                                                    |

#### 操作項目 2.3

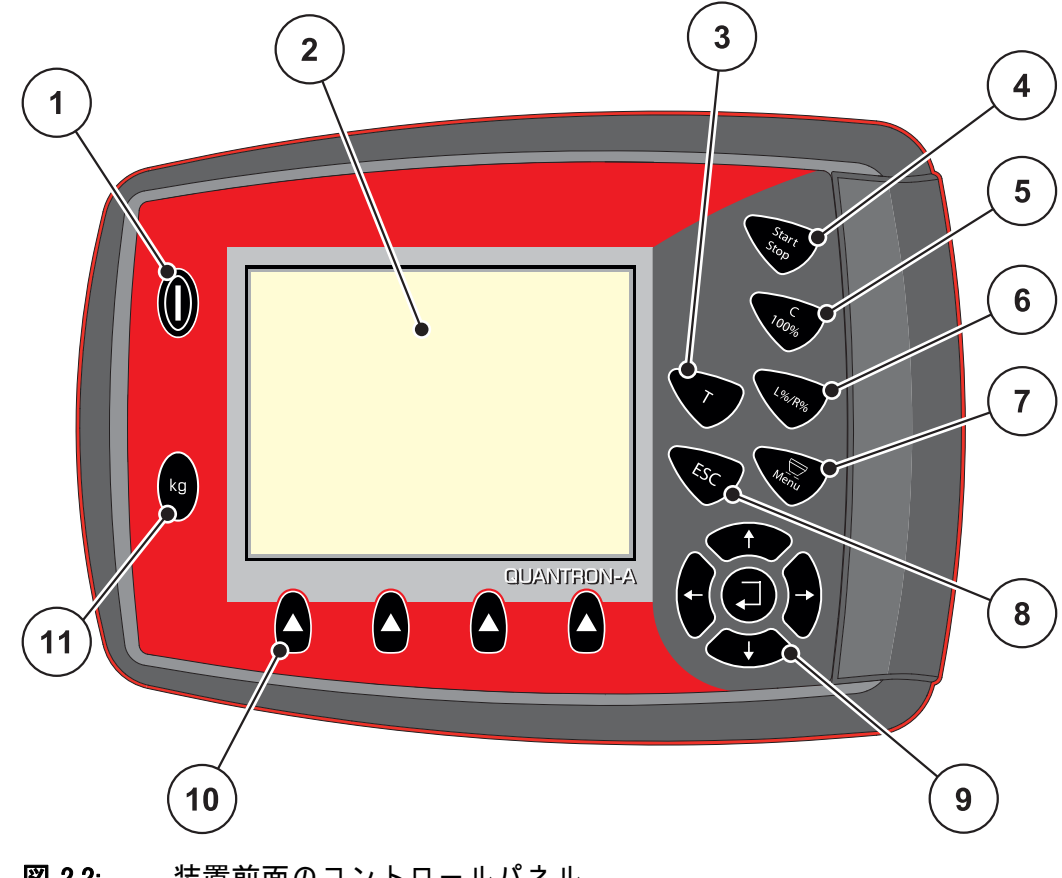

操作は、17個の薄型ボタン(うち13個はプリセット済み、残り4個はユー ザー設定可能)を介して行われます。

注記 取扱説明書では、操作ユニットの QUANTRON-A ソフトウェアパージョン 2.00.00 以降を対象としています。

| No. | 名称            | 機能                |
|-----|---------------|-------------------|
| 1   | ON/OFF        | デバイスの ON/OFF      |
| 2   | ディスプレイ        | 操作画面の表示           |
| 3   | Tキー (TELIMAT) | TELIMAT 設定表示用キー   |
| 4   | Start/Stop    | 散布作業の開始または停止      |
| 5   | 削除 / リセット     | ● 入力項目における入力の削除   |
|     |               | ● 過剰量を 100% にリセット |
|     |               | ● アラームメッセージの確定    |

図 2.2: 装置前面のコントロールパネル

| No. | 名称                   | 機能                                                                                                    |
|-----|----------------------|----------------------------------------------------------------------------------------------------|
| 6   | セクション調整の事<br>前選択     | <ul> <li>4 通りのステータスを切り替えるキー。</li> <li>量変更に関するセクションの事前選択。<br/><u>59 ページ</u></li> <li>Left [左]</li> <li>Right [右] または</li> <li>Left [左] + Right [右]</li> <li>AXIS のみ: セクションの管理 (VariSpread 機能)<br/>12 ページ</li> </ul> |
| 7   | メニュー                 | <br>操作画面とメインメニューの切り替え。                                                                                                    |
| 8   | ESC                  | 入力のキャンセルおよび / または前のメニューへ<br>同時に戻る。                                                                                                    |
| 9   | ナビゲーション項目            | <ul> <li>4 メニューおよび入力項目での移動(ナビゲー<br/>ション)を行う矢印キーと入力キー。</li> <li>ディスプレイ上でのカーソルの移動、または<br/>入力フィールドのマーキングを行う矢印キー。</li> <li>入力の確定を行う入力キー。</li> </ul>                                                                    |
| 10  | ファンクションキー<br>F1 ~ F4 | ファンクションキーを介してディスプレイに表示<br>される機能を選択します。                                                                                                    |
| 11  | 重量 トリップメー<br>ター      | <ul> <li>ホッパー内の残量の表示</li> <li>トリップメーター</li> <li>kg Rest</li> <li>メーターカウンター</li> </ul>                                                                                                    |

## 2.4 ディスプレイ

最新のステータス情報や、操作ユニットの選択項目・入力項目がディスプレイ に表示されます。

肥料散布機の運転に関する主要な情報は操作画面に表示されます。

## 2.4.1 操作画面 各部の名称

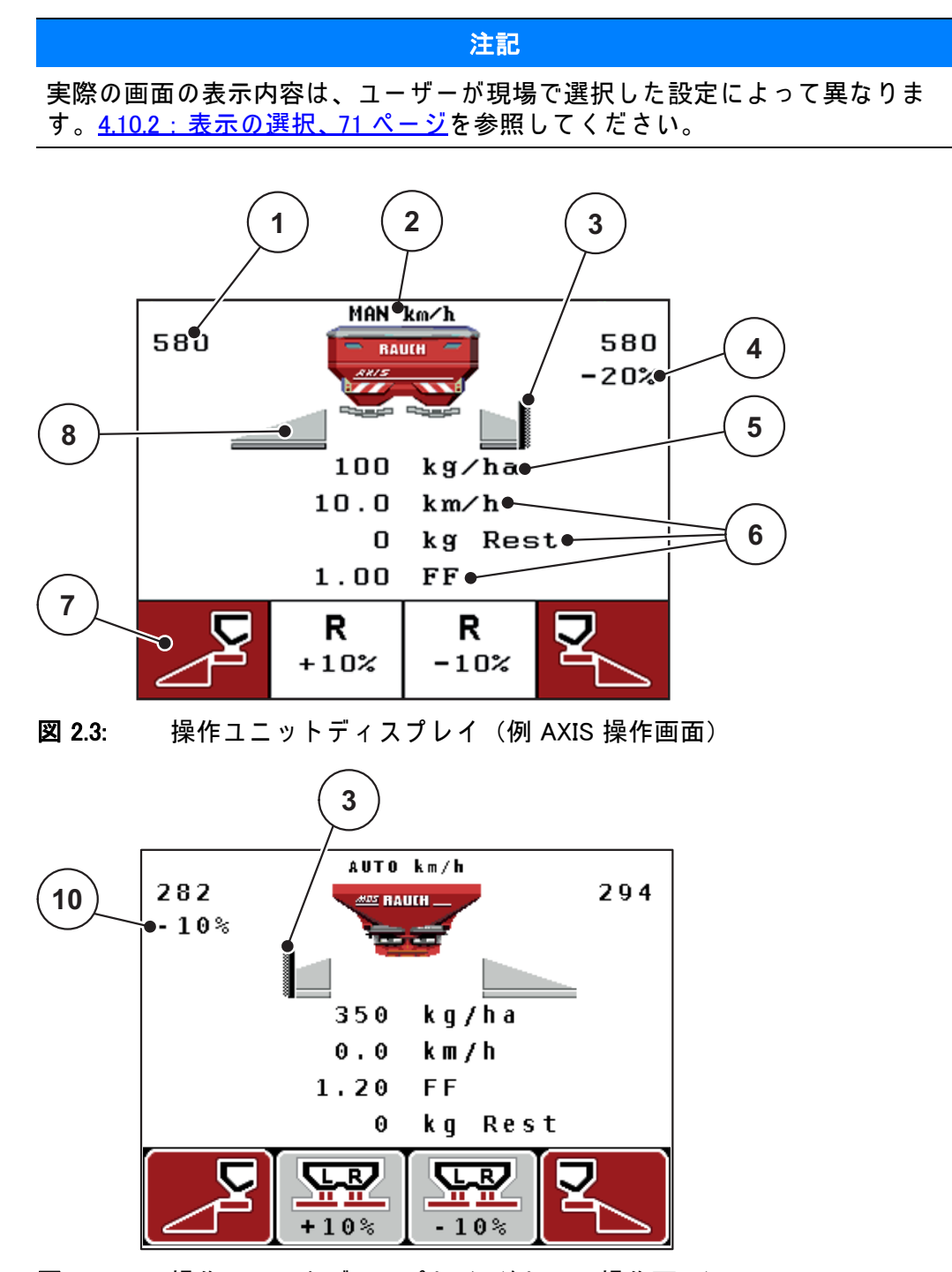

図 2.4: 操作ユニットディスプレイ(例 MDS 操作画面)

画像例のアイコンや表示には次の意味があります:

| No. | アイコン / 表示             | 意味(表示例)                                                                                                    |
|-----|-----------------------|----------------------------------------------------------------------------------------------------|
| 1   | 計測スライドのス<br>ケール開口部(左) | 計測スライドの現在の開口部 (左)。                                                                                                    |
| 2   | 運転モード                 | 現在の運転モードの表示。                                                                                                    |
|     |                       | ● AUTO km/h は、速度の特定にレーダー信号また<br>はホイール信号を使用します。                                                                               |
| 3   | TELIMAT アイコン          | <b>TELIMAT センサー</b> が取り付けられており、かつ<br>TELIMAT 機能が有効 ( 出荷時設定 ) であるか、また<br>は T キーを有効にした場合に、このアイコンが<br>AXIS では右に、MDS では左に表示されます。 |
| 4   | 右側 分量変更               | パーセント単位での量の変更 (+/-)。                                                                                                    |
|     |                       | ● 量の変更の表示。                                                                                                    |
|     |                       | ● 可能な値範囲:+/− 1 ~ 99%。                                                                                                    |
| 5   | 散布量                   | デフォルトの散布量。                                                                                                    |
| 6   | 表示エリア                 | 個別にカスタマイズ可能な表示エリア(この例で<br>は、走行速度、流量係数、kg Trip)。                                                                              |
|     |                       | ● 可能なカスタマイズについては、 <u>4.10.2 : 表示の</u><br><u>選択、71 ページ</u> を参照。                                                               |
| 7   | アイコン欄                 | <b>メニュー関連</b> の欄にはアイコンが用いられて<br>います。                                                                                         |
|     |                       | ● 下にあるファンクションキーで機能を選択し<br>ます。                                                                                                |
| 8   | 左セクション                | 左側のセクションのステータスを表示。 <u>2.4.2:測定</u><br><u>スライドのステータス表示、11 ページ</u> 参照。                                                         |
| 9   | 肥料放出ポイント              | 肥料放出ポイントの現在の位置。                                                                                                    |
| 10  | 左側分量変更                | パーセント単位での量の変更 (+/-)。                                                                                                    |
|     |                       | ● 量の変更の表示。                                                                                                    |
|     |                       | ● 可能な値範囲:+/− 1 ~ 99%。                                                                                                    |

2.4.2 測定スライドのステータス表示

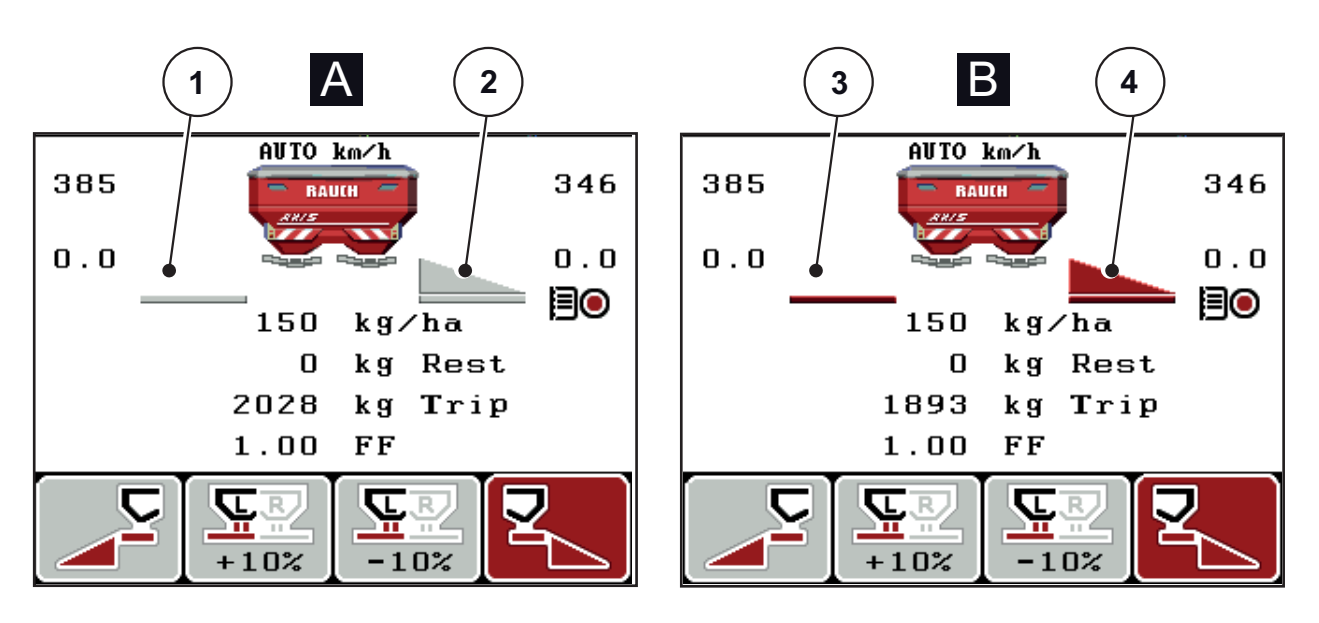

図 2.5: AXIS の測定スライドのステータス表示

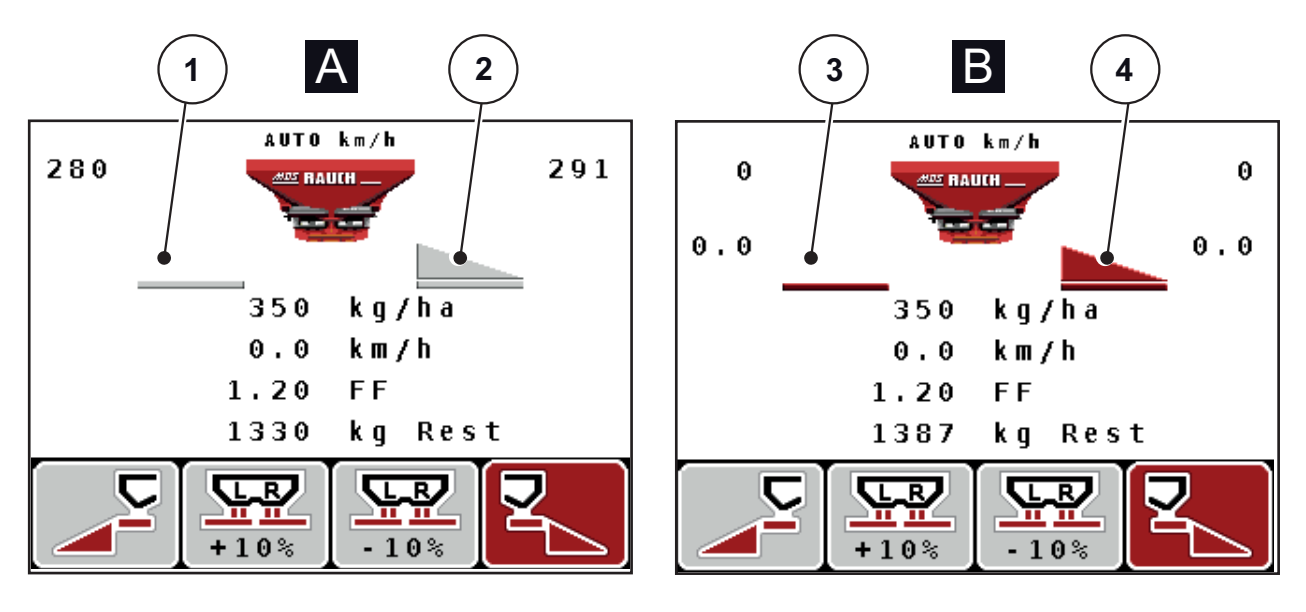

図 2.6: MDSの測定スライドのステータス表示

[A] 肥料散布オフ(STOP)
[1] セクション停止中
[2] セクション作動中
[B] 肥料散布オン(START)
[3] セクション停止中
[4] セクション作動中

## 2.4.3 セクションの表示(AXIS のみ)

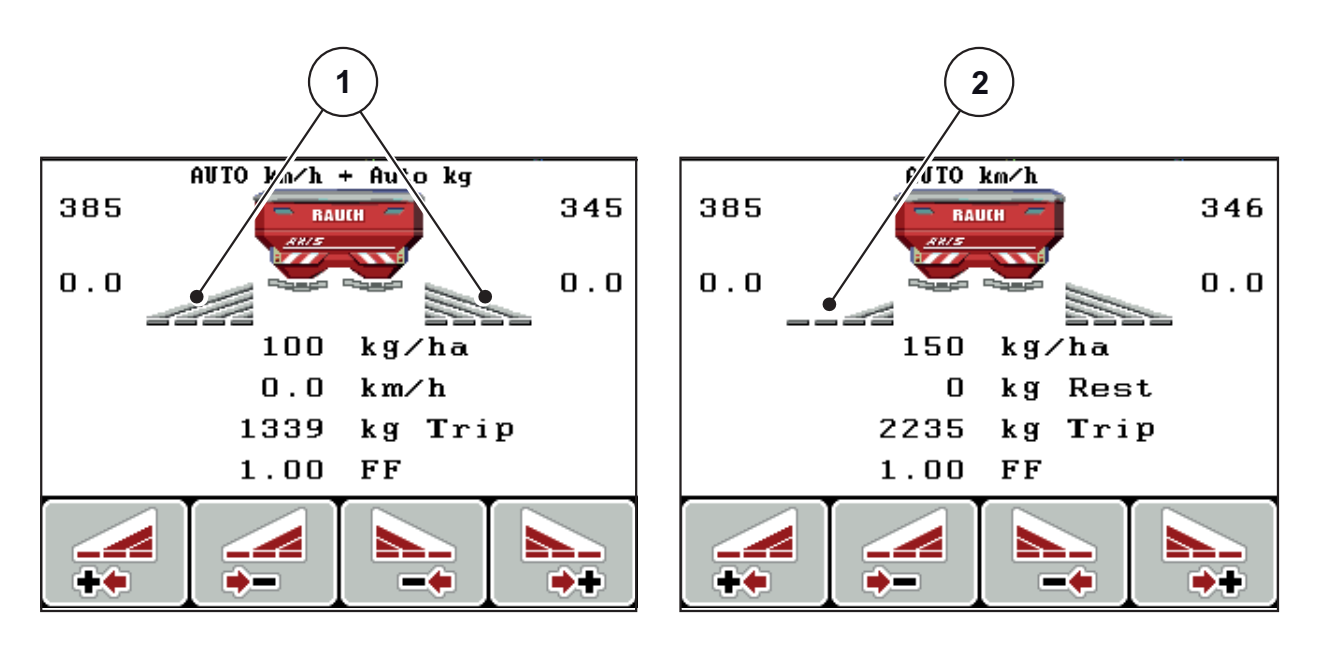

図 2.7: セクションステータスの表示(例: VariSpread 8)

[1] 4つの散布幅に区分されたセクションの実行領域

[2] 左部分幅は2つの部分幅の分削減されています。

表示と設定に関する詳しい説明は、<u>5.3:MAN km/h モードによる肥料散布、85</u> ページ</u>をご覧ください。

## 2.5 アイコン一覧

操作ユニット QUANTRON-A では、機能のアイコンが画面に表示されます。

| アイコン     | 意味                     |
|----------|------------------------|
| +10%     | 散布量変更 + ( 増量 )         |
| -10%     | 散布量変更 - ( 減量 )         |
| +10%     | 左側散布量変更 + ( 増量 )       |
| -10%     | 左側散布量変更 - ( 減量 )       |
| +10%     | 右側散布量変更 + ( 増量 )       |
| -10%     | 右側散布量変更 - ( 減量 )       |
| MAN<br>+ | 計測スライドの手動変更 +(プラス)     |
| MAN<br>- | 計測スライドの手動変更 - ( マイナス ) |
|          | 左散布サイド 作動中             |
|          | 左散布サイド 停止中             |
|          | 右散布サイド 作動中             |
|          | 右散布サイド 停止中             |

| アイコン | 意味             |
|------|----------------|
|      | 右セクション減少(マイナス) |
| •+   | 右セクション増加(プラス)  |
|      | 左セクション減少(マイナス) |
| **   | 左セクション増加(プラス)  |

## 2.6 イージーモードのメニュー構造(英語)

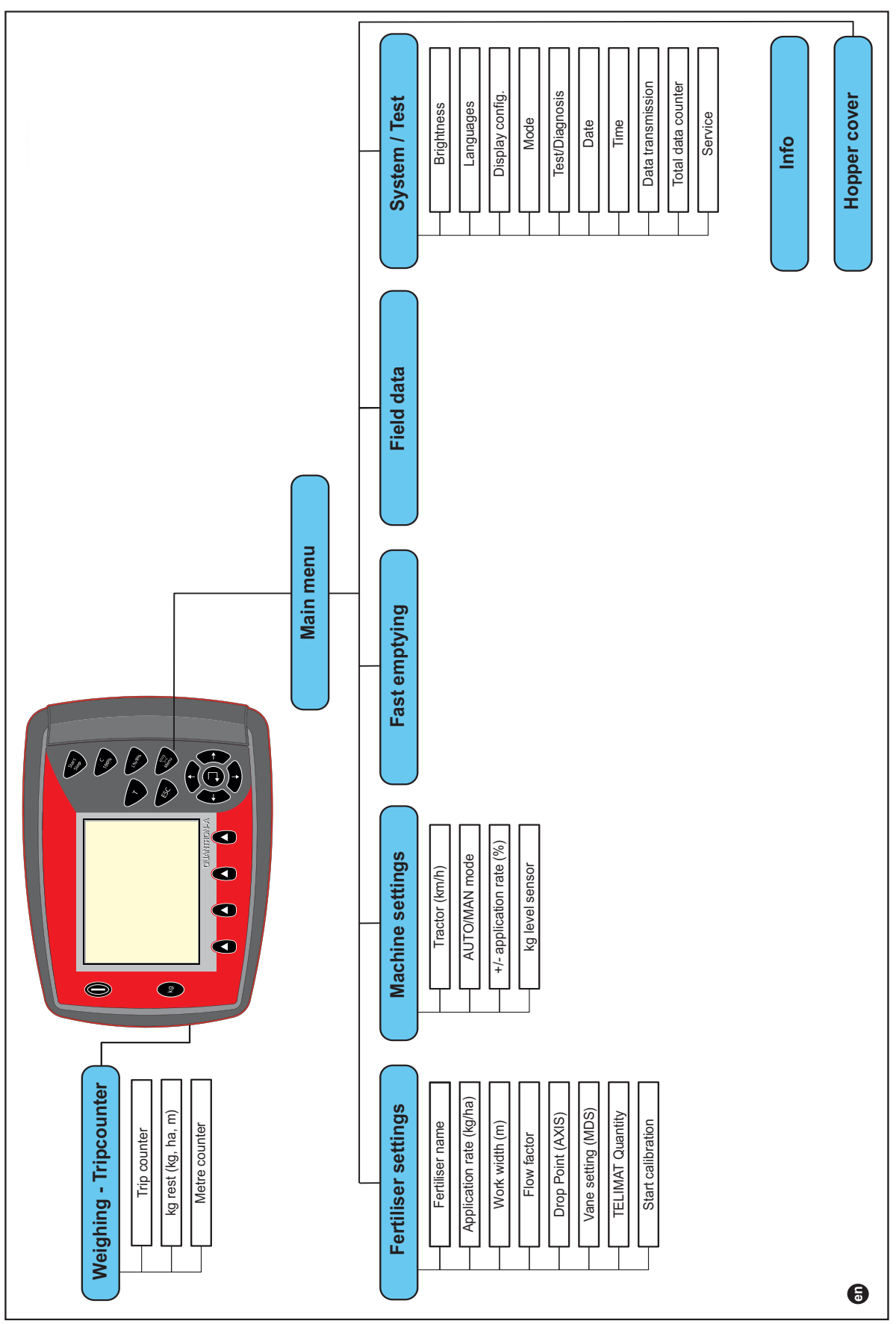

## 2.7 イージーモードのメニュー構造(日本語)

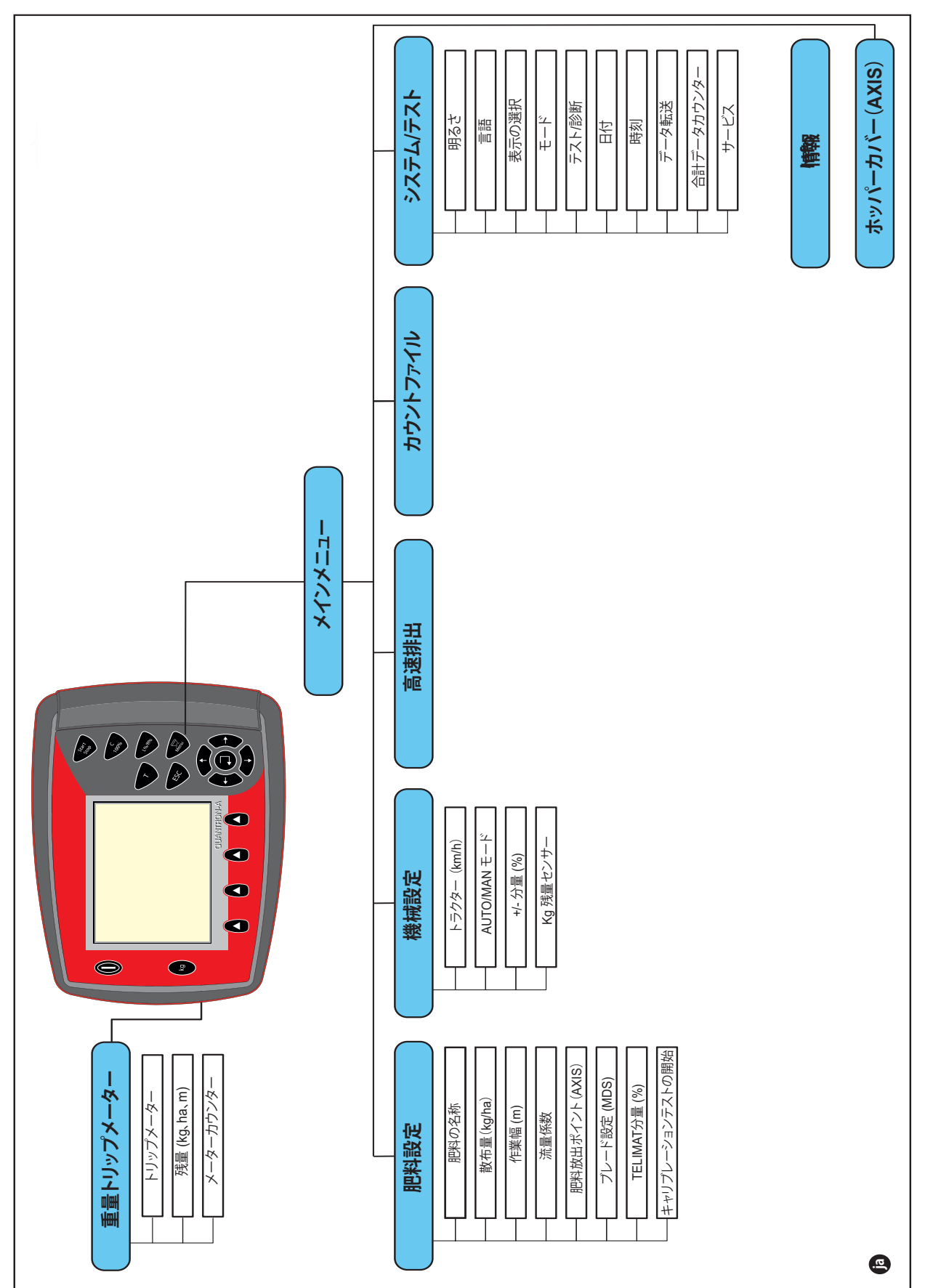

## 2.8 エキスパートモードのメニュー構造(英語)

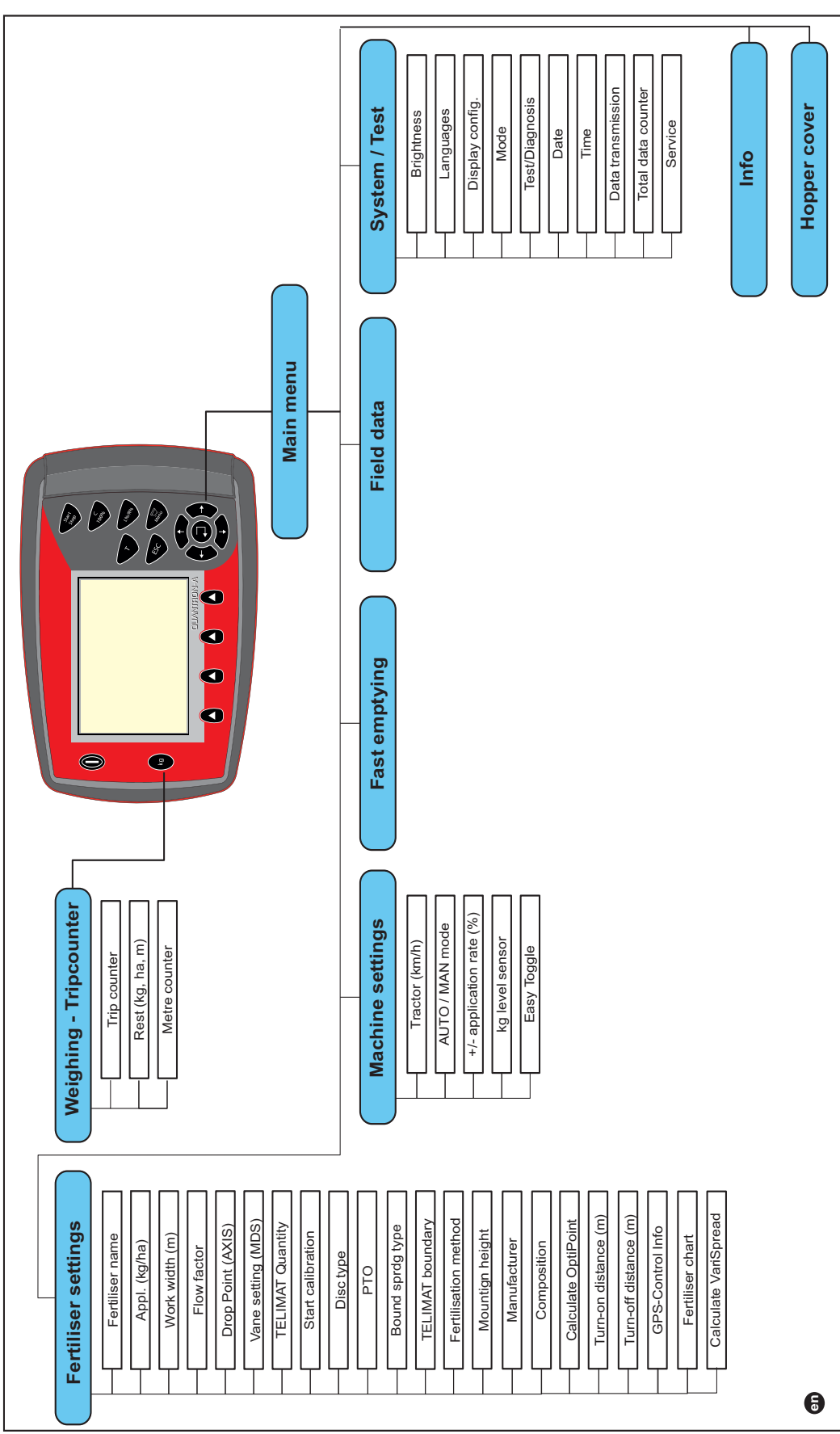

## 2.9 エキスパートモードのメニュー構造(日本語)

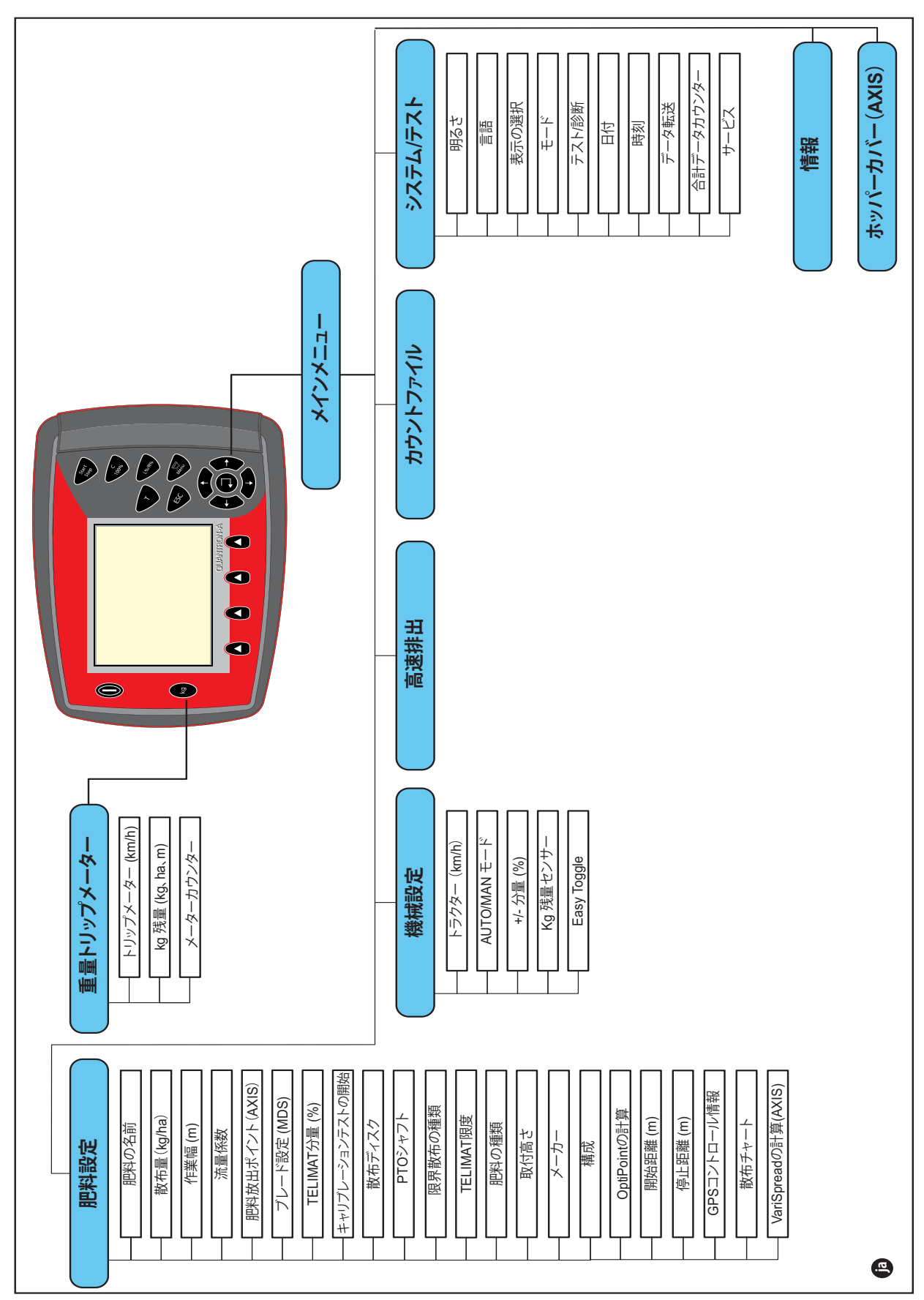

## 3 取り付けと設置

3.1 トラクターの必要条件

操作ユニット取付けの前に、トラクターが下記の必要条件を満たしているか確 認してください。

- 複数の電気機器(エアコン、照明など)が同時に接続されている場合でも、
   常に最小電圧が11Vであること。
- PTO 速度は 540 rpm に設定可能となっていますので、このとおり設定してください(適切な作業幅確保のため厳守すること)。

<mark>注記</mark> 動力伝達ギアボックス非搭載のトラクターでは、適切なシフトダウンによっ て対地速度が PTO 速度 540 rpm に相当するよう調整してください。

● 7極ソケット(DIN 9684-1/ISO 11786)。コントローラーはこのソケットから、現在の対地速度信号を受信します。

注記

トラクター用および対地速度センサー用7極ソケットは、後付けセット(オ プション)としてお求めいただけます。詳しくは「オプション」の章をご覧 ください。

3.2 接続部とソケットについて

## 3.2.1 電源供給

操作ユニットへの電源供給は 3 極の電源ソケット(DIN 9680/ISO 12369) により、トラクターから行います。

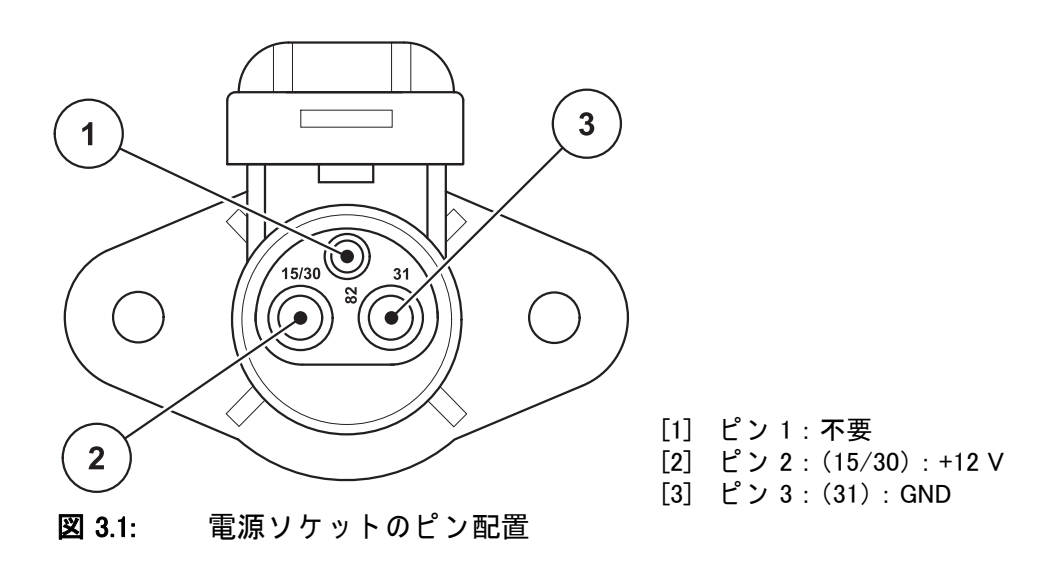

## 3.2.2 7極のプラグ

7極のプラグ(DIN 9684-1/ISO 11786)により、操作ユニットは現在の車速の パルスを受け取ります。この場合、プラグに対して7極ケーブルが車速セン サー用の8極ケーブル(アクセサリー)に接続されます。

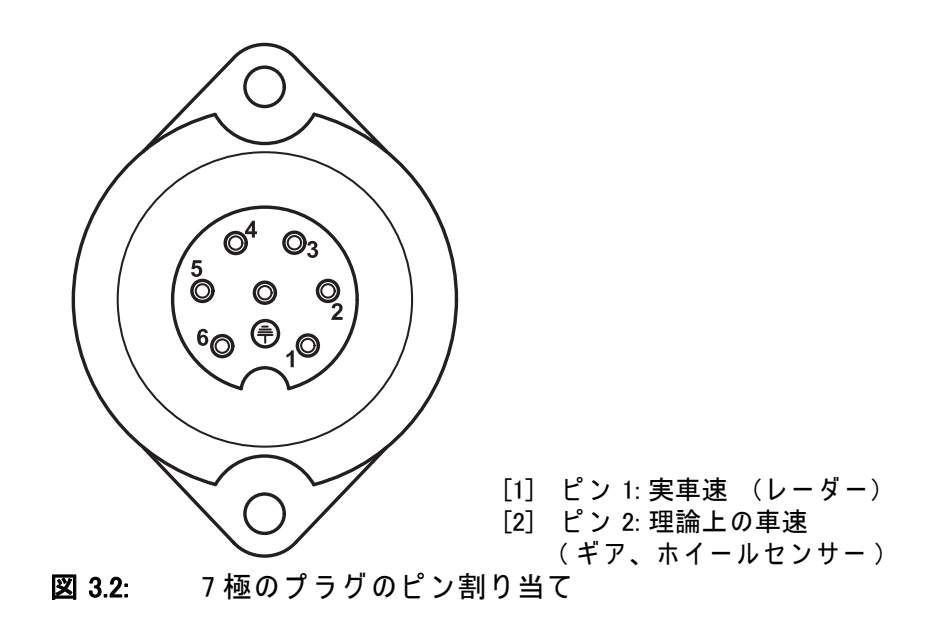

## 3.3 操作ユニットの接続

注記

操作ユニット QUANTRON-A をオンにすると、少しの間ディスプレイに機械 番号が表示されます。

注記

#### 機械番号に注意

操作ユニット QUANTRON-A は、一緒に納品される肥料散布機に合わせて キャリブレーションを行った上で出荷されています。

## 操作ユニットは、これが付属する肥料散布機にのみ接続します。

操作ユニットを肥料散布機に接続する方法は、仕様によって異なります。接続の概要図は以下でご覧いただけます

- 標準接続については <u>22 ページ</u>、
- ホイールセンサーを接続する場合は <u>23 ページ</u>、
- ホイールセンサーと機械ケーブルを接続する場合は <u>24 ページ</u>、

作業の手順は次のとおりです。

- トラクターのキャビン内(ドライバーの視界に常に入る場所)で、操作ユニットを設置するのに適した箇所を選定します。
- 操作ユニットをデバイスホルダーでトラクターのキャビン内に固定します。
- 操作ユニットを7極のソケットまたは車速センサーに接続します(仕様に応じて図 3.3 ~図 3.5 を参照)。
- 39 極の機械ケーブルを備えた操作ユニットを、機械のアクチュエータに接続します。
- 3極のプラグを含む操作ユニットは、トラクターの電源供給部に接続します。

標準接続図: ⊾ km/h GPS 9 10 1 1 195 km/h **I** kg 8 1 7 2 6 3 4 | 🛛 🕰 🛏 **|**\_| 7/4// 5

#### QUANTRON-A 標準接続図 🗵 3.3:

- [1] シリアルインターフェース RS232、8 極のプラグ
- [2] 39 極の機械プラグ
- [3] 計測スライドのアクチュエーター 左/右
- [4] オプション (残量センサー 左 / 右)
- [5] オプション (TELIMAT センサー 上/下)
  [6] バッテリー
- [7] DIN 9680/ISO 12369 に準拠した 3 極のプラグ。
- [8] オプション:Yケーブル(記憶媒体用 V24 RS232 インターフェース)
- [9] DIN 9684 に準拠した7極のプラグ。
- [10] オプション:GPS ケーブル&受信機

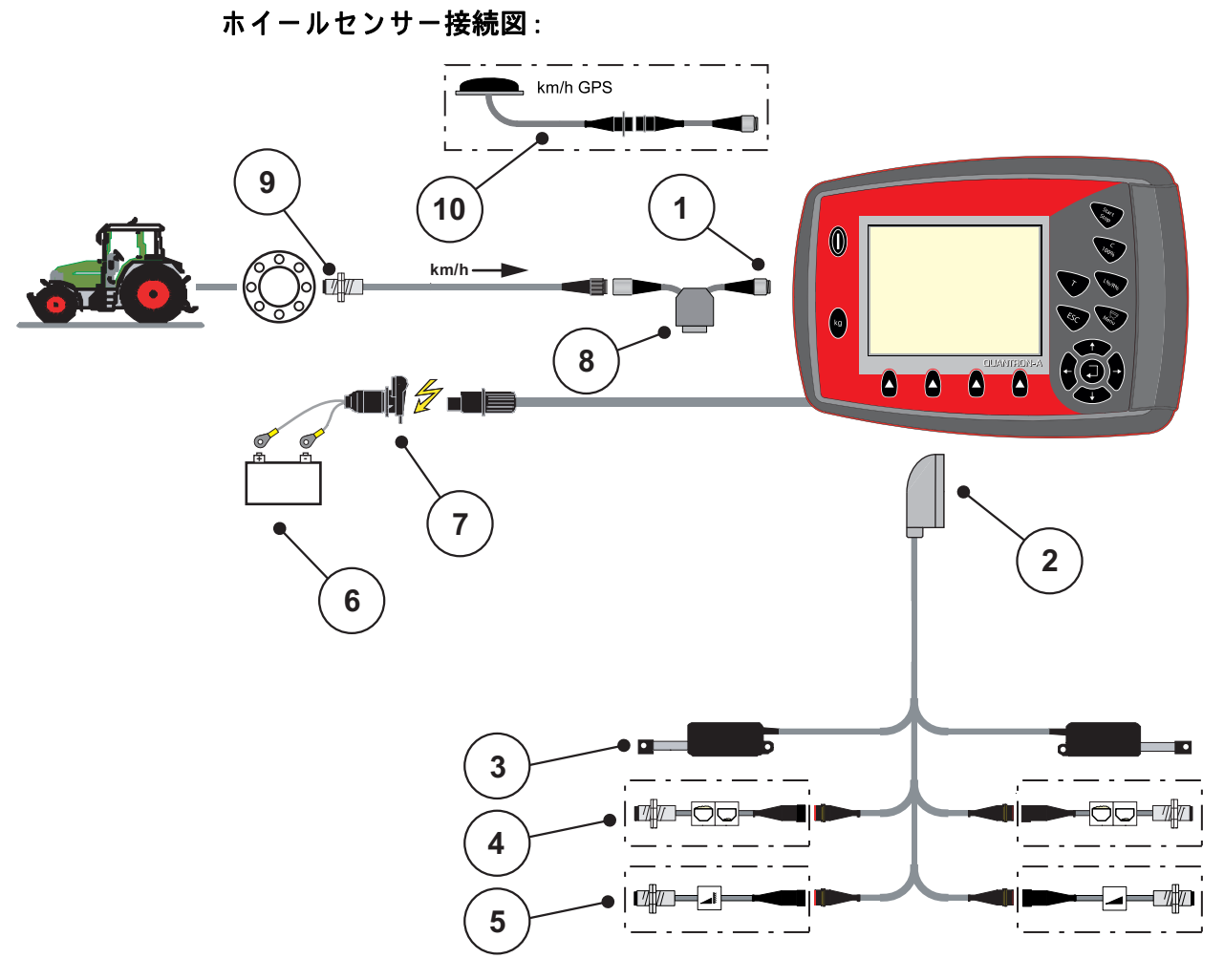

## 図 3.4: QUANTRON-A ホイールセンサー接続図

- [1] シリアルインターフェース RS232、8 極のプラグ
- [2] 39 極の機械プラグ
- [3] 計測スライドのアクチュエーター 左/右
- [4] オプション(残量センサー 左 / 右)
- [5] オプション(TELIMAT センサー 上 / 下)
- [6] バッテリー
- [7] DIN 9680/ISO 12369 に準拠した 3 極のプラグ。
- [8] オプション:Yケーブル(記憶媒体用 V24 RS232 インターフェース)
- [9] 走行速度センサー
- [10] オプション:GPS ケーブル&受信機

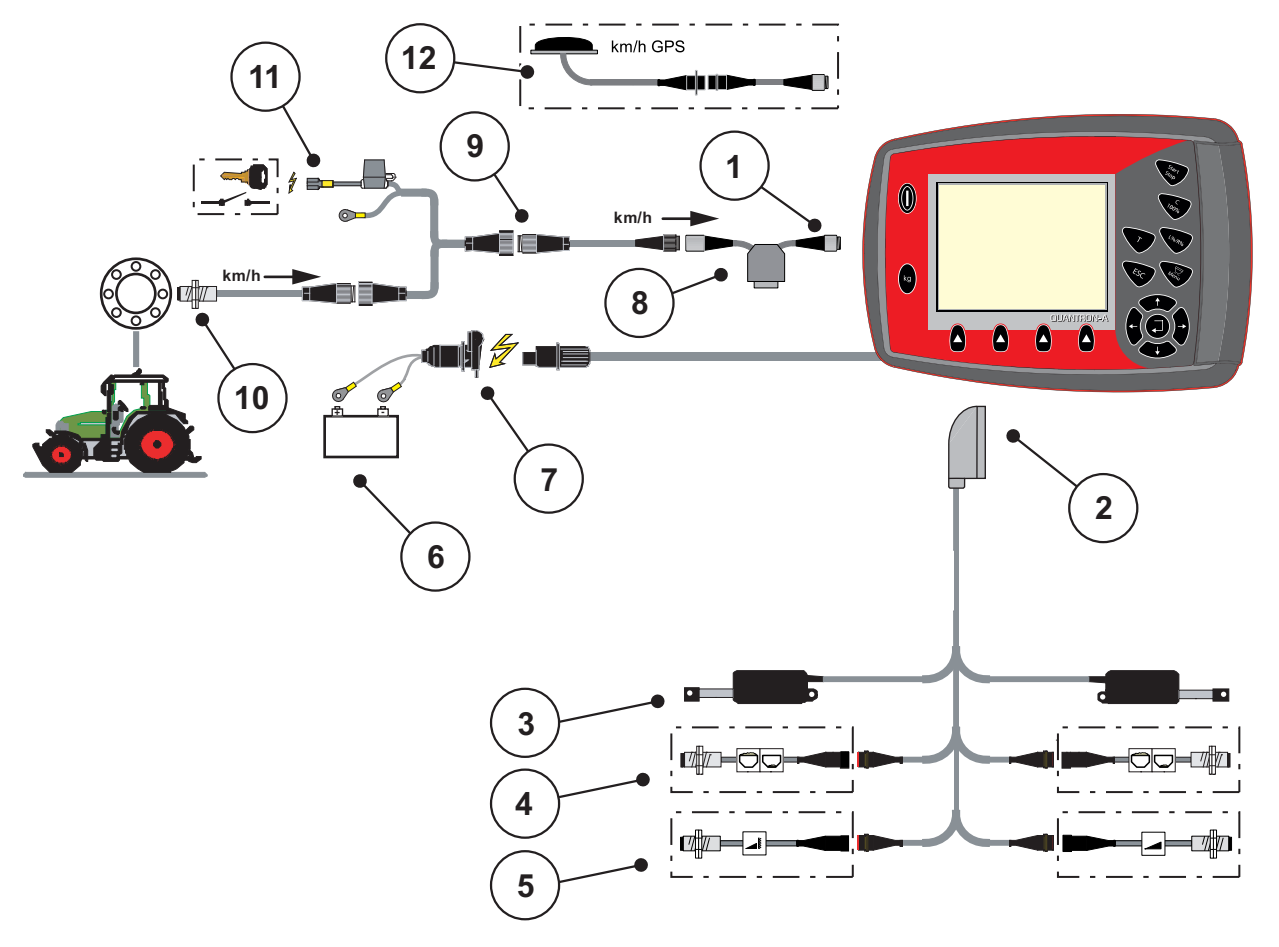

接続図:イグニッションキー挿入口を介した電源供給

## **図 3.5:** QUANTRON-A の接続図 (イグニッションキー挿入口を介した電源供給)

- [1] シリアルインターフェース RS232、8 極のプラグ
- [2] 39極の機械プラグ
- [3] 計測スライドのアクチュエーター 左/右
- [4] オプション(残量センサー 左 / 右)
- [5] オプション(TELIMAT センサー 上 / 下)
- [6] バッテリー
- [7] DIN 9680/ISO 12369 に準拠した 3 極のプラグ。
- [8] オプション:Yケーブル(記憶媒体用 V24 RS232 インターフェース)
- [9] DIN 9684 に準拠した 7 極のプラグ。
- [10] 走行速度センサー
- [11] オプション: イグニッションキー挿入口を介した QUANTRON-A 電源供給
- [12] オプション:GPS ケーブル&受信機

## 3.4 計測スライドの準備

AXIS Q および MDS Q 肥料散布機には、散布量設定のための電子式スライドア クチュエーターが搭載されています。

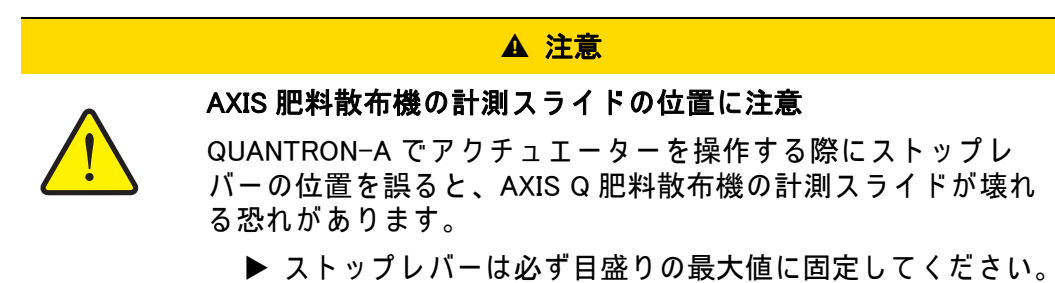

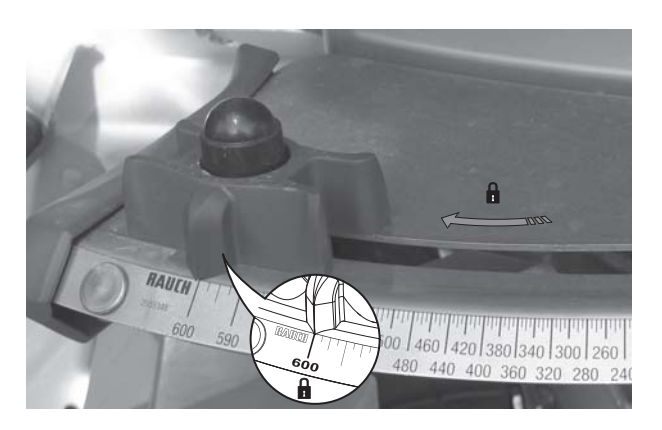

図 3.6: 計測スライドの準備(一例)

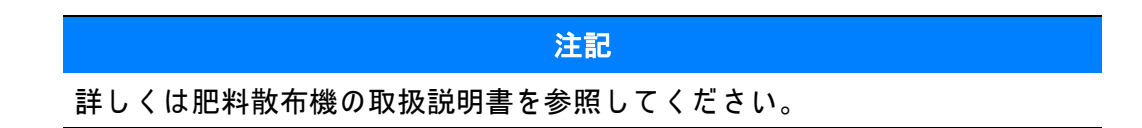

## 4 操作 QUANTRON-A

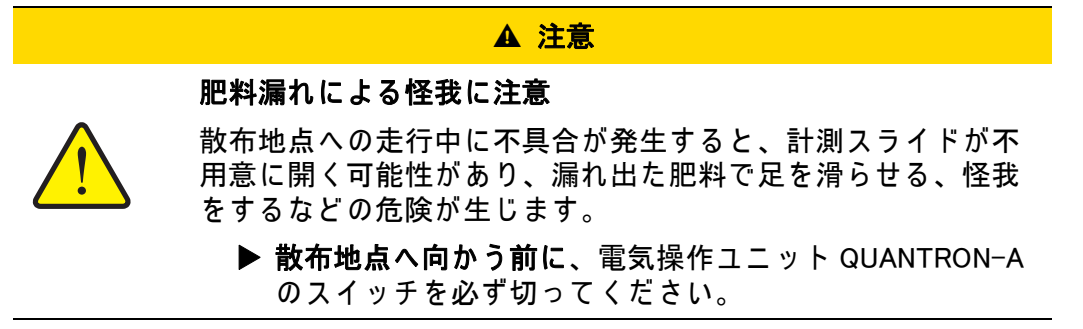

4.1 操作ユニット起動

必要条件:

- 操作ユニットが、肥料散布機とトラクターに正しく接続されていること (接続例は <u>3.3:操作ユニットの接続、21 ページ</u>を参照)。
- 11 Vの最少電圧が確保できていること。

<u>注記</u> 取扱説明書では、操作ユニットの QUANTRON-A **ソフトウェアバージョン** 2.00.00 以降を対象としています。 起動:

- 1. ON/OFF **ボタン** [1] を押します。
  - ▷ 数秒後に操作ユニットのスタート画面が現れます。
  - ▷ まもなくして起動メニューが数秒間、操作ユニットに表示されます。
- 2. Enter キーを押します。
  - ▷ ディスプレイに診断の開始 が数秒間表示されます。
  - ▷ 続いて、操作画面が開きます。

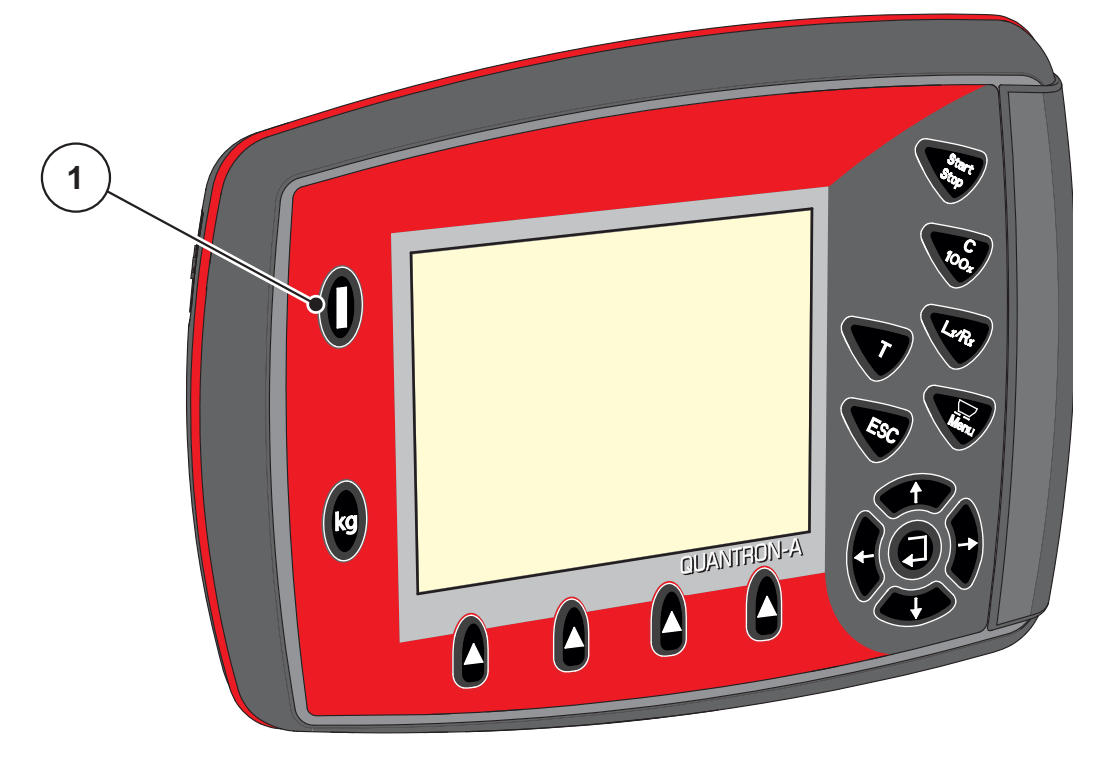

図 4.1: QUANTRON-A の開始 [1] ON/OFF スイッチ

## 4.2 メニューのナビゲーション

注記

表示内容やメニュー間のナビゲーションに関する重要な注意事項は、 <u>1.2.5:メニュー階層、ボタン、ナビゲーション、3ページ</u>に記載してあります。

## メインメニューを開く

● メニューボタンを押します。2.3:操作項目、7ページを参照してください。
 ▷ ディスプレイにメインメニューが現れます。
 ▷ 黒いバーは、最初のサブメニューを示しています。

#### 注記

一つのメニュー画面に、すべてのパラメータが一斉に表示されることはあり ません。隣の画面への移動は**矢印キー**を使って行うことができます。

## サブメニューを開く:

- 1. 矢印キー でバーを上下に移動させます。
- 2. 画面のバーに入っているサブメニューから、目的のものを指定します。
- 3. Enter キーを押し、マークが付いたサブメニューを呼び出します。

各操作を促す画面が現れます。

- テキスト入力
- 数値の入力
- 他のサブメニューでの設定
- メニューの終了
- 入力は Enter キーを押して確定します。
   ▷ 画面が前のメニュー に戻ります。
   または
- ESC キーを押します。
  - ▷ 前の設定が残ります。
  - ▶ 画面が前のメニュー に戻ります。
- メニューボタンを押します。
  - ▶ 操作画面 に戻ります。
  - ▷ メニューボタンを再度押すと、終了したメニューが再表示されます

## 4.3 重量トリップメーター

このメニューでは、計量モードに使用する散布作業と機能実行に関する数値を 扱います。

● 操作ユニットの kg キーを押します。

▷ Weighing trip counter [重量トリップメーター]メニューが現れます。

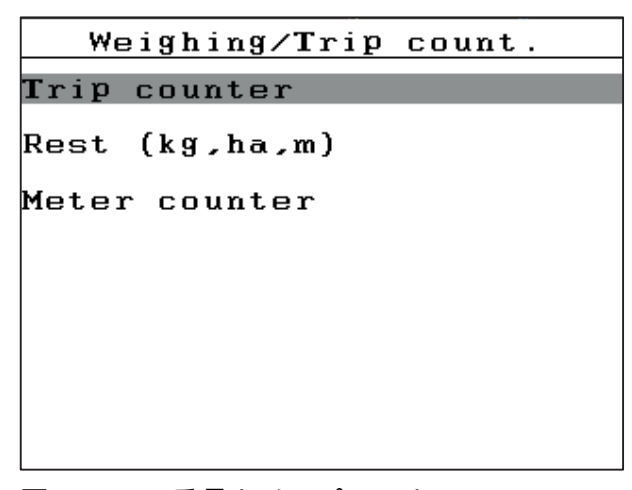

図 4.2: 重量トリップメーターメニュー

| サブメニュー<br>( 英語 ) | サブメニュー<br>(日本語) | 意味                                               | 説明                             |
|------------------|-----------------|--------------------------------------------------|--------------------------------|
| Trip counter     | トリップメー<br>ター    | 散布量、散布面積、散布距離の表示                                 | <u>31 ページ</u>                  |
| Rest (kg, ha, m) | 残量(kg、ha、m)     | 残りの散布量、面積と距離の表示                                  | <u>32 ページ</u>                  |
| Metre counter    | メーターカウン<br>ター   | 前回メーターカウンターをリセットして<br>以降の、走行距離の表示。               | リセット(ゼロ<br>に戻す)操作<br>キー:C 100% |
| Machine tare     | ゼロスケール          | <b>ロードセル搭載の AXIS のみ</b> : 空の重量<br>計の値を「0 kg」に設定。 |                                |
4.3.1 トリップメーター

このメニューでは以下の値を見ることができます。

- 散布量(kg)
- 散布面積(ha)
- 散布距離(m)

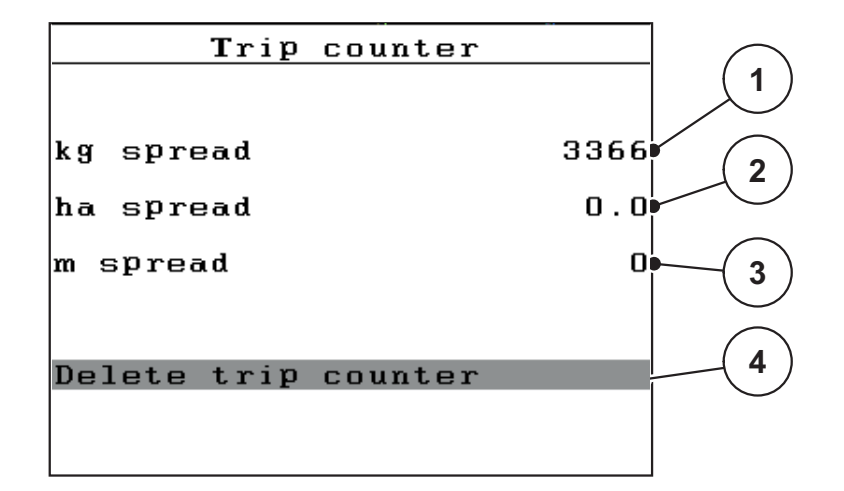

図 4.3: トリップメーターメニュー

- [1] 前回削除してからの散布量の表示
- [2] 前回削除してからの散布面積の表示
- [3] 前回削除してからの散布距離の表示
- [4] トリップメーターの削除: すべての値を0に

トリップメーターの削除:

- Weighing trip counter > Trip counter [重量トリップメーター > トリップメー ター] サブメニューを開きます。
  - ▷ 画面には前回削除してから算出した散布量、散布面積、走行距離が表示されます。

Delete trip counter [トリップメーターの削除] 欄が選択されます。

2. Enter キーを押します。

▷ トリップメーターのすべての値が0にリセットされます。

- 3. kg キーを押します。
  - ▷ 操作画面 に戻ります。

散布中のトリップメーターのチェック方法:

スライドを開いている時など、散布作業の間に Trip counter [トリップメーター] メニューを開いて、現在の値を知ることができます。

### 注記

散布作業の間、常にこれらの数値を確認したい場合は操作画面の選択式表示 フィールドに kg Trip、ha Trip、m Trip を指定することができます (<u>4.10.2 : 表示</u> <u>の選択、71 ページ</u> を参照 )。

#### 4.3.2 残量の表示

Rest (kg、ha、m) [残量] メニューでは、ホッパー内の肥料残量を確認または入力できます。

同じく、残っている肥料の量で作業可能と推定される面積 (ha) と距離 (m) を表示することも可能です。両方の表示は以下の値に応じて計算されます:

- Fertiliser settings [肥料設定]、
- 残量入力欄の入力内容。
- 散布量、
- 作業幅、

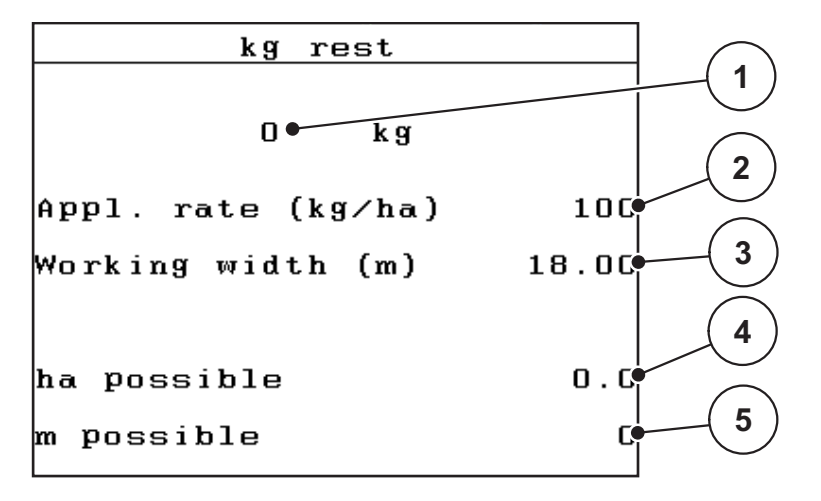

図 4.4: 残量 (kg, ha, m) メニュー

- [1] 残量入力欄
- [2] 散布量(肥料設定の表示欄)
- [3] 作業幅(肥料設定の表示欄)
- [4] 残量を用いて散布可能な残りの面積の表示
- [5] 残量を用いて散布可能な残りの距離の表示

補充時の残量の入力:

- Weighing trip counter > Rest (kg、ha、m) [重量トリップメーター > 残量] メニューを開きます。
  - ▷ 前回行った散布処理の残量が表示されます。
- 2. ホッパーに肥料を補充します。
- 現在ホッパーに入っている総重量を入力します。
   4.13.2:カーソルキーを用いた値の入力、81ページ</u>章も参照してください。
- 4. Enter キーを押します。
   ▷ 装置が散布可能な面積と距離を計算します。

### 注記

散布量と作業幅をこのメニューで変更することは**できません。これらはあく** まで**情報として表示される数値です。** 

- 5. kg キーを押します。
- ▷ 操作画面 に戻ります。

#### 散布中に残量を確認する:

肥料散布中は常に残量が再計算され、結果が表示されます。詳しくは <u>5:操作</u> <u>ユニット QUANTRON-A を使った肥料散布、83 ページ</u>を参照してください。

### 4.3.3 重量計ゼロスケール(ロードセル装備の AXIS のみ)

このメニューではホッパーが空の時に、ホッパー自体の重さを除いて 0 kg と セットすることができます(風袋引き)。

ゼロスケールにあたっては、以下の条件が揃っている必要があります。

- ホッパーが空になっていること
- 機械が停止していること
- PTO シャフトがオフになっていること
- 機械が水平に、かつ地面に着いていない状態で置いてあること
- トラクターが停止していること

ゼロスケールの実行:

- Weighing trip counter > Zero scales [重量トリップメーター > ゼロスケール] メニューを開きます。
- 2. Enter キーを押します。
- ▷ ホッパーが空の時の、重量計の値が「0 kg」に設定されます。
- ▷ Weighing trip counter [重量トリップメーター]メニューが現れます]

注記

残量を正確かつスムーズに測るためにも、使用前は毎回ゼロスケールを実行 してください。

# 4.4 メインメニュー

| Main menu            |
|----------------------|
| Fortilicon opttingo  |
| rentiliser settings  |
| T                    |
| Hopper configuration |
|                      |
| Fast emptying        |
|                      |
| Field data           |
|                      |
| System / Test        |
|                      |
| Info                 |
|                      |
| Hopper cover         |
|                      |

図 4.5: メインメニュー Main menu QUANTRON-A

メインメニューには以下のサブメニューが揃っています。

| サブメニュー<br>( 英語 )    | サブメニュー<br>(日本語) | 意味                                     | 説明            |
|---------------------|-----------------|----------------------------------------|---------------|
| Fertiliser settings | 肥料設定            | 肥料および散布に関する設定。                         | <u>38 ページ</u> |
| Hopper config.      | 機械設定            | トラクターと肥料散布機の設定                         | <u>54 ページ</u> |
| Fast emptying       | 高速排出            | 肥料散布機を高速で空にするメニュー<br>へのアクセスボタン。        | <u>61 ページ</u> |
| Field data          | カウントファイル        | カウントファイルを選択、作成または<br>削除するためのメニューの呼び出し。 | <u>63 ページ</u> |
| System/Test         | システム / テスト      | 操作ユニットの設定と診断。                          | <u>68 ページ</u> |
| Information         | 情報              | 機械のコンフィギュレーション表示。                      | <u>76 ページ</u> |
| Hopper cover        | ホッパーカバー         | <b>AXIS のみ</b> : ホッパーカバーの開閉<br>(特別装備)  | <u>ファ ページ</u> |

### 4.5 イージーモードでの肥料設定

モード設定についてはセクション <u>4.10.3 : モード、72 ページ</u>に記載されています。

このメニューでは、肥料と散布に関する設定をおこないます。

● Main menu > Fertiliser settings [メインメニュー > 肥料設定] メニューを開きます。

#### 注記

肥料設定メニューは、AXIS および MDS 肥料散布機ではそれぞれ異なります。

| Fertiliser settings      |        |  |  |
|--------------------------|--------|--|--|
| 2.FERTI_02               |        |  |  |
| Appl. rate (kg∕ha)       | 100    |  |  |
| Working width (m)        | 18.00  |  |  |
| Flow factor              | 1.00   |  |  |
| Drop point               | 0.0    |  |  |
| <b>T</b> elimat Quantity | (%)-20 |  |  |
| Start calibration        |        |  |  |

図 4.6: AXIS 肥料設定、イージーモード

| Fertiliser settin  | gs.    |
|--------------------|--------|
| 2.FERTI_02         |        |
| Appl. rate (kg∕ha) | 100    |
| Working width (m)  | 18.00  |
| Flow factor        | 1.00   |
| Vane setting       |        |
| Telimat Quantity   | (%)-20 |
| Start calibration  |        |
|                    |        |

図 4.7: MDS 肥料設定、イージーモード

| サブメニュー<br>( 英語 )           | サブメニュー<br>(日本語)           | 意味 / 数値                                                                                 | 説明                                      |
|----------------------------|---------------------------|-----------------------------------------------------------------------------------------|-----------------------------------------|
| Fertiliser name            | 肥料の名前                     | 選択されている肥料。                                                                              |                                         |
| Appl. rate (kg/ha)         | 散布量<br>(kg/ha)            | 指定の散布量を kg⁄ha で入力。                                                                      | <u>41 ページ</u>                           |
| Work width (m)             | 作業幅 (m)                   | 肥料を撒く領域の幅を指定。                                                                           | <u>41 ページ</u>                           |
| Flow factor                | 流量係数                      | 使用する肥料の流量係数を入力                                                                          | <u>41 ページ</u>                           |
| Drop point<br>(only AXIS)  | 肥料放出ポイ<br>ント<br>(AXIS のみ) | 肥料放出ポイントの入力。あくまで情報<br>として表示される項目です。<br><b>放出ポイントアクチュエータ搭載の AXIS</b><br>向け : 肥料放出ポイントの設定 | これについては<br>肥料散布機の取<br>扱説明書を参照<br>してください |
| Vane setting<br>(only MDS) | 放出ブレード<br>(MDS のみ)        | 散布ブレード設定の入力あくまで情報と<br>して表示される項目です。                                                      | これについては<br>肥料散布機の取<br>扱説明書を参照<br>してください |
| TELIMAT Quantity           | TELIMAT 分量                | 境界散布時の減量のプリセット。                                                                         | TELIMAT 搭載<br>の肥料散布機<br>のみ。             |
| Calibration start          | キャリブレー<br>ションテスト<br>の開始   | キャリブレーションテストを実行するサ<br>ブメニューの起動。                                                         | <u>44 ページ</u>                           |

### 4.6 エキスパートモードでの肥料設定

モード設定についてはセクション <u>4.10.3 : モード、72 ページ</u>に記載されてい ます。

このメニューでは、肥料と散布に関する設定をおこないます。イージーモード に対し、ここで詳細な設定ページや散布表を利用できます。

● Main menu > Fertiliser settings [メインメニュー > 肥料設定] メニューを開きます。

|                    | 4                  |                      |                   |
|--------------------|--------------------|----------------------|-------------------|
| Fertiliser settin  | ıgs <sup>1∕4</sup> | Fertiliser settin    | gs <sup>2/4</sup> |
| 2.FERTI_02         |                    | Spreading disc       | S4                |
| Appl. rate (kg∕ha) | 100                | РТО                  | 540               |
| Working width (m)  | 18.00              | Bound. sprd.type Bd. | envir.            |
| Flow factor        | 1.00               | Telimat Bd.yield     |                   |
| Drop point         | 0.0                | Fertilisation met    | No rma l          |
| Telimat Quantity   | (%)-20             | Mounting height      | 0 / 6             |
| Start calibration  |                    |                      |                   |

図 4.8: AXIS の Fertiliser settings [肥料設定] メニューのページ1 & 2

| Fertiliser settin  | 1/3<br>195 | Fertil     | iser settin | gs 2/3   |
|--------------------|------------|------------|-------------|----------|
| 2.FERTI_02         |            | Spreading  | disc        | S4       |
| Appl. rate (kg∕ha) | 100        | рто        |             | 540      |
| Working width (m)  | 18.00      | Bound. sp  | rd.type Bd. | envir.   |
| Flow factor        | 1.00       | Telimat    | Bd. yield   |          |
| Vane setting       |            | Fertilisa  | tion met    | No rma l |
| Telimat Quantity   | (%)-20     | Mounting D | height      | 0 / 6    |
| Start calibration  |            |            |             |          |

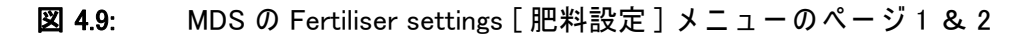

| Fertiliser settings | 37, |
|---------------------|-----|
|                     |     |
|                     |     |
|                     |     |
| Calculate OptiPoint |     |
| Furn on dist. (m)   | 0.0 |
| Turn off dist. (m)  | 0.0 |
| GPS Control Info    |     |
| Fertiliser chart    |     |
|                     |     |

図 4.10: Fertiliser settings [肥料設定] メニューのページ 3 (AXIS/MDS) メインメニューには以下のサブメニューが揃っています。

|    |   | -  |  |
|----|---|----|--|
|    |   |    |  |
| 27 |   | 1. |  |
|    | _ |    |  |

セクション機能搭載の AXIS では、4 枚目のページ(VariSpread の計算)が追加表示されます。

● <u>52 ページの「VariSpread の計算(AXIS のみ)</u>を参照してください。

| サブメニュー<br>( 英語 )           | サブメニュー<br>(日本語)         | 意味 / 数値                                          | 説明                                       |
|----------------------------|-------------------------|--------------------------------------------------|------------------------------------------|
| Fertiliser name            | 肥料の名前                   | 散布チャートから選んだ肥料。                                   | <u>50 ページ</u>                            |
| Appl. rate (kg/ha)         | 散布量<br>(kg/ha)          | 指定の散布量を kg/ha で入力。                               | <u>41 ページ</u>                            |
| Work width (m)             | 作業幅(m)                  | 肥料を撒く領域の幅を指定。                                    | <u>41 ページ</u>                            |
| Flow factor                | 流量係数                    | 使用する肥料の流量係数を入力。                                  | <u>41 ページ</u>                            |
| Drop point<br>(only AXIS)  | AGP(肥料放<br>出ポイント)       | 肥料放出ポイントの入力。あくまで情報<br>として表示される項目です。              | これについては<br>肥料散布機の取                       |
|                            | (AXIS のみ)               | <b>放出ポイントアクチュエータ搭載の AXIS</b><br>向け : 肥料放出ポイントの設定 | 扱説明書を参照<br>してください                        |
| Vane setting<br>(only MDS) | 放出ブレード<br>(MDS のみ)      | 散布ブレード設定の入力あくまで情報と<br>して表示される項目です。               | これについては<br>肥料散布機の取<br>扱説明書を参照<br>してください  |
| TELIMAT Quantity           | TELIMAT 分量              | 境界散布時の減量のプリセット。                                  | <u>43 ページ</u>                            |
| Calibration start          | キャリブレー<br>ションテスト<br>の開始 | キャリブレーションテストを実行するサ<br>ブメニューの起動。                  | <u>44 ページ</u>                            |
| Disc type<br>AXIS          | 散布ディスク<br>のタイプ<br>AXIS  | 選択リスト:<br>● S2<br>● S4<br>● S6<br>● S8           | <b>矢印キー</b> で選<br>択、 <b>入カキー</b> で<br>確定 |
| Disc type<br>MDS           | 散布ディスク<br>のタイプ<br>MDS   | 選択リスト:<br>● M1C<br>● M1XC                        | <b>矢印キー</b> で選<br>択、 <b>入カキー</b> で<br>確定 |
| РТО                        | PTO シャフト                | 工場出荷時設定:540 rpm                                  |                                          |
| Boundary spreading<br>type | 限界散布の<br>種類             | 選択リスト:<br>● 縁<br>● 境界                            | <b>矢印キー</b> で選<br>択、 <b>入カキー</b> で<br>確定 |

| サブメニュー<br>( 英語 )           | サブメニュー<br>(日本語)   | 意味 / 数値                                                   | 説明                                       |
|----------------------------|-------------------|-----------------------------------------------------------|------------------------------------------|
| TELIMAT border             | TELIMAT 限度        | 境界肥料散布における TELIMAT 設定<br>の保存。                             | TELIMAT セン<br>サー搭載の肥料<br>散布機のみ。          |
| Way to spread              | 肥料の種類             | 選択リスト:<br>● 通常散布<br>● 末期追肥                                | <b>矢印キ</b> ーで選<br>択、 <b>入カキー</b> で<br>確定 |
| Height setting             | 取付高さ              | cm 単位での入力、<br>選択リスト:0/6、40/40、50/50、<br>60/60、70/70、70/76 | <b>矢印キー</b> で選<br>択、 <b>入カキー</b> で<br>確定 |
| Manufacturer               | メーカー              | 肥料メーカーの入力。                                                |                                          |
| Composition                | 構成                | 化学成分の割合 (パーセンテージ)。                                        |                                          |
| Calculate OptiPoint        | OptiPoint<br>の計算  | GPS コントロールパラメータの入力                                        | <u>47 ページ</u>                            |
| Distance in (m)            | 開始距離(m)           | 始動(スイッチオン)距離の表示。                                          | <u>89 ページ</u>                            |
| Distance out (m)           | 停止距離(m)           | 停止(スイッチオフ)距離の表示。                                          | <u>90 ページ</u>                            |
| GPS control<br>information | GPS コント<br>ロール情報  | GPS コントロールパラメータの情報<br>表示。                                 | <u>49 ページ</u>                            |
| Fertiliser chart           | 散布チャート            | 散布チャートの管理。                                                | <u>50 ページ</u>                            |
| VariSpread<br>calculation  | VariSpread<br>の計算 | AXIS のみ : ページ 4 メニュー 肥料 設定<br>調節可能なセクションの値の計算             | <u>52 ページ</u>                            |

### 4.6.1 散布量

このメニューでは目的の散布量を設定値として入力します。

#### 散布量の入力:

1. メニュー Fertiliser settings > Application rate (kg/ha) [肥料設定 > 散布量] を開きます。

▷ ディスプレイには現在有効な散布量が表示されています。

- 入力フィールドに新しい値を入れます。
   <u>4.13.2:カーソルキーを用いた値の入力、81ページ</u>を参照してください。
- 3. Enter キーを押します。
- ▷ 編集した値が操作ユニットに保存されます。

#### 4.6.2 作業幅

このメニューでは作業幅(メートル)を設定できます。

1. Fertiliser settings > Working width (m) [肥料設定 > 作業幅] メニューを開きます。

▷ ディスプレイには現在設定されている作業幅が表示されています。

- 入力フィールドに新しい値を入れます。
   <u>4.13.2:カーソルキーを用いた値の入力、81ページ</u>を参照してください。
- 3. Enter キーを押します。
- ▷ 編集した値が操作ユニットに保存されます。

#### 4.6.3 流量係数

流量係数の範囲は 0.4 ~ 1.9 です。同じ基本条件下 (km/h、作業幅、kg/ha) では次のことが言えます。

- 流量係数が増大すると、散布量が減少。
- 流量係数が減少すると、散布量が増大。

キャリブレーションテストや散布チャートなどで先に流量係数が分かっている 場合は、このメニューの値を**手動で入力**することができます。

### 注記

Start calibration test [キャリブレーションテストの開始] メニューでは、 QUANTRON-A を使って流量係数の算出と入力を行えます。詳しくは <u>4.6.6:キャリブレーションテスト、44 ページ</u>を参照してください。

#### 注記

流量係数の算出は運転モードによって異なります。流量係数についての詳細は <u>4.7.2:AUTO/MAN モード、58 ページ</u>をご覧ください。

流量係数の入力:

- Fertiliser settings > Flow factor [肥料設定 > 流量係数] メニューを開きます。
   ▷ ディスプレイには現在設定されている流量係数が表示されます。
- 入力フィールドに新しい値を入れます。
   4.13.2:カーソルキーを用いた値の入力、81ページを参照してください。

### 注記

散布チャートに肥料がない場合は、流量係数として 1.00 を入力してください。 AUTO km/h モード、MAN km/h モード の時は、キャリブレーションテストを 実行して使用する肥料の流量係数を正確に割り出すことを強くお勧めします。

- 3. Enter キーを押します。
- ▷ 編集した値が操作ユニットに保存されます。

### 4.6.4 肥料放出ポイント

注記

AXIS-MQでの肥料放出ポイントの入力はあくまで情報として扱われ、肥料散 布機の設定には影響しません。

このメニューでは散布量を情報として入力します。

- Fertiliser settings > Drop point [肥料設定 > 肥料放出ポイント]メニューを開きます。
- 2. 肥料放出ポイントの位置を、散布チャートから割り出します。
- 入力フィールドに算出した値を入れます。
   <u>4.13.2:カーソルキーを用いた値の入力、81ページ</u>を参照してください。
- 4. Enter キーを押します。
- ▷ 新たな放出ポイントを表示した Fertiliser settings [肥料設定] 画面がディスプレイに現れます。

### 4.6.5 TELIMAT 分量

このメニューでは TELIMAT の減量設定(パーセント)が行えます。この設定 は、TELIMAT センサーまたは T-Taste で境界散布が有効になっている場合に適 用されます。

注記

境界散布側は 20%に減量することをお勧めします。

TELIMAT 分量の入力:

- 1. Fertiliser settings > TELIMAT quantity [肥料設定 > TELIMAT 分量] メニューを 開きます。
- 入力フィールドに値を入れます。
   詳しくは <u>4.13.2:カーソルキーを用いた値の入力、81 ページ</u>を参照してください。
- 3. Enter キーを押します。
- ▷ 新たな TELIMAT 分量を表示した肥料設定画面が、ディスプレイに現れます。

#### 4.6.6 キャリブレーションテスト

このメニューではキャリブレーションテストを基に流量係数を算出し、操作ユ ニットに保存します。

キャリブレーションテストの実施が必要なとき:

- 初めて散布を行う前
- 肥料の質が大きく変わったとき(水分、粉塵含有率の上昇、 粒子が粗くなったなど)。
- 新しいタイプの肥料を使用するとき

停止した状態、またはテストセクション走行中(PTO シャフト作動時) にキャリブレーションテストを実施してください。

- 両方の散布ディスクを取り外します。
- 肥料放出ポイントをキャリブレーションテストポイント (AGP 0) に合わせます。

作業速度の入力:

- Fertiliser settings > Start calibration test [肥料設定 > キャリブレーションテ ストの開始] メニューを開きます。
- 平均的な作業速度を入力します。
   この値はキャリブレーションテストでスライダーの調整計算に使用します。
- 3. Enter キーを押します。
  - ▷ 編集した値が操作ユニットに保存されます。
  - ▷ 画面に肥料放出ポイントの移動(AXISのみ)アラームが表示されます。

#### ▲ 注意

肥料放出ポイントの自動調節による怪我に注意

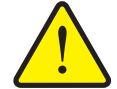

電気肥料放出ポイントアクチュエータ搭載の機械では、**肥料放 出ポイントの移動**アラームが現れます。Start/Stop ファンクショ ンキーを押すと、電動の位置決めシリンダーによって、肥料放 出ポイントが自動的にデフォルトの場所まで移動します。この 動作は怪我や物損事故を招く恐れがあります。

▶ Start/Stop を押す前に、機械の危険エリアに誰もいないことを必ず確認してください。

- 4. Start/Stop キーを押します。
  - ▷ 肥料放出ポイントに接近します。
  - ▷ アラームが消えます。
  - ディスプレイに操作画面キャリブレーションテストの準備が表示されます。

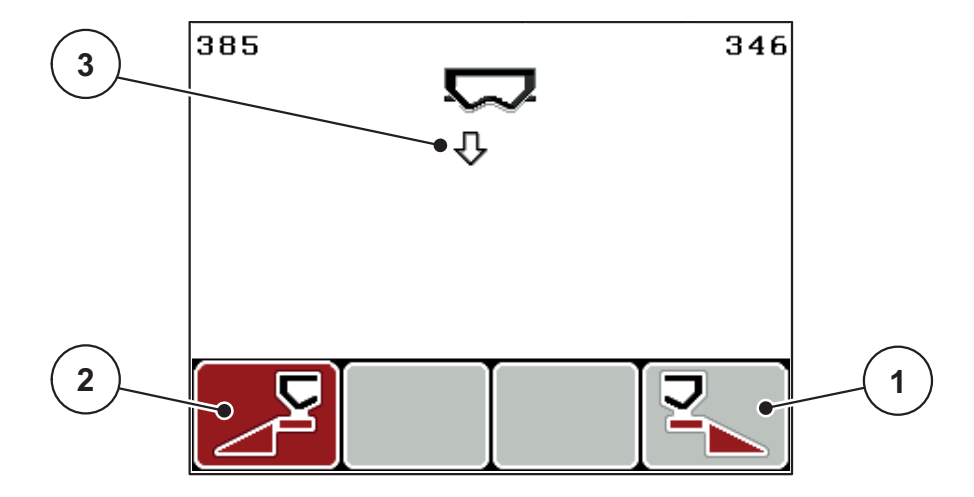

図 4.11: 「キャリブレーションテストの準備」の操作画面

[1] ファンクションキー F4 で右側散布サイドを選択するアイコン
 [2] ファンクションキー F1 で左側散布サイドを選択するアイコン
 [3] セクションの表示

### セクションの選択:

- 5. キャリブレーションテストを実行する散布サイドを指定します。
  - 左側散布サイドを選択するには、ファンクションキー F1 を押します。
  - 右側散布サイドを選択するには、ファンクションキー F4 を押します。
- ▷ 選択した散布サイドのアイコンが赤で表示されます。

キャリブレーションテストの実行:

キャリブレーションテスト中の怪我に注意

▲ 警告

回転部品や散布中の肥料で、怪我をする恐れがあります。

- ▶ キャリブレーションテストの開始前に、すべての条件をクリアしていることを必ず確認してください。
- ▶ 機械の取扱説明書のキャリブレーションテストの章の内容 に従ってください。
- 6. Start/Stop キーを押します。
  - ▷ 選択したセクションの計測スライドが開き、キャリブレーションテストが開始します。
  - ディスプレイに操作画面キャリブレーションテストの実行が表示されます。

#### 注記

キャリブレーションテストは ESC キーを押すといつでも中止できます。 計測スライドが閉じて、画面に **肥料設定 Fertiliser settings** メニューが表示さ れます。

注記

キャリブレーションテストにかかる時間と、結果の正確性には関係がありま せん。ただし、キャリブレーションに使用する肥料は**少なくとも 20 kg 以上** 用意する必要があります。

- 7. Start/Stop キーをもう一度押します。
  - ▷ キャリブレーションテストが終了します。
  - ▷ 計測スライドが閉じます。
  - ▷ 画面に収集量の入力 Input collected weight メニューが表示されます。

流量係数の再計算

▲ 警告

回転する機械部品によるケガのおそれあり!

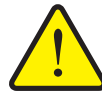

回転する機械部品(ドライブシャフト、ハブ)に接触すると打 撲、擦り傷などのケガを負うおそれがあります。また、体の一 部や物がはさまれたり巻き込まれることがあります。

- ▶ トラクターのエンジンを切ってください。
- ▶ PTO シャフトのスイッチを切り、誤って始動することがな いようにしてください。
- 8. 収集量を測ります(容器の重さも考慮してください)。
- 9. 収集量の重量を入力します。

<u>4.13.2:カーソルキーを用いた値の入力、81ページ</u>を参照してください。

- 10. Enter キーを押します。
  - ▷ 編集した値が操作ユニットに保存されます。
  - ▷ 画面に**流量係数の計算 Flow factor calculation** メニューが表示されます。

#### 注記

流量係数は 0.4 ~ 1.9 の間で選択してください。

11. 流量係数を確定します。

再計算した流量係数を適用する場合は、Enter キーを押します。

これまで保存してきた流量係数を確定する場合は、ESC キーを押します。

- ▷ 流量係数が保存されました。
- ▷ 画面に肥料設定メニューが表示されます。

#### 4.6.7 OptiPoint の計算

**OptiPoint の計算 Calculate OptiPoint** メニューには、**枕地で**スイッチのオン / オ フに適した切替距離を計算するためのパラメータを入力します。

- 1. Fertiliser settings > Calculate OptiPoint [肥料設定 > OptiPoint の計算] メニューを開きます。
  - ▷ Calculate OptiPoint [OptiPointの計算] メニューの最初のページが現れます。

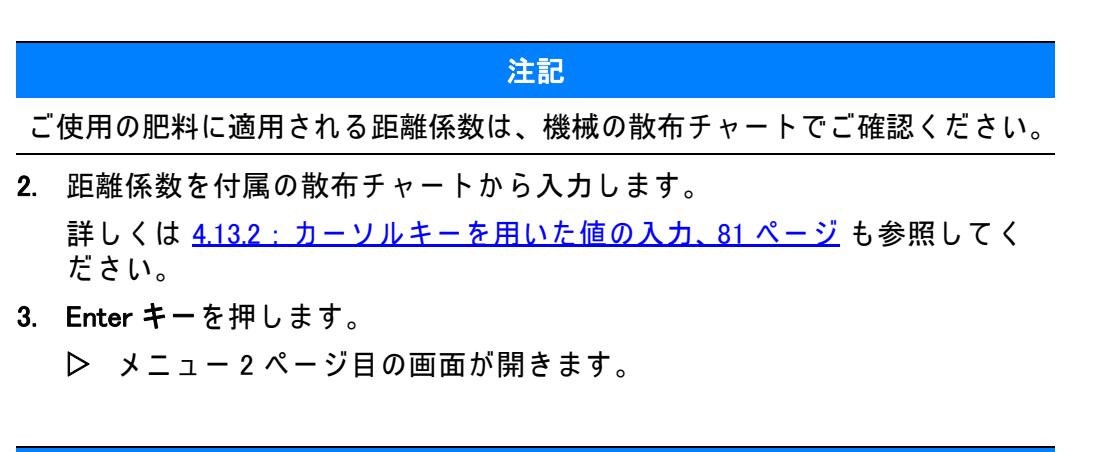

注記

表示された走行速度は切替地点付近の走行速度ですので、ご注意ください。 詳しくは <u>5.5 : GPS コントロール、87 ページ</u>を参照してください。

- 4. 平均的な走行速度を切替地点に入力します。
- 5. OK を押します。
- 6. Enter キーを押します。

▷ メニュー3ページ目の画面が開きます。

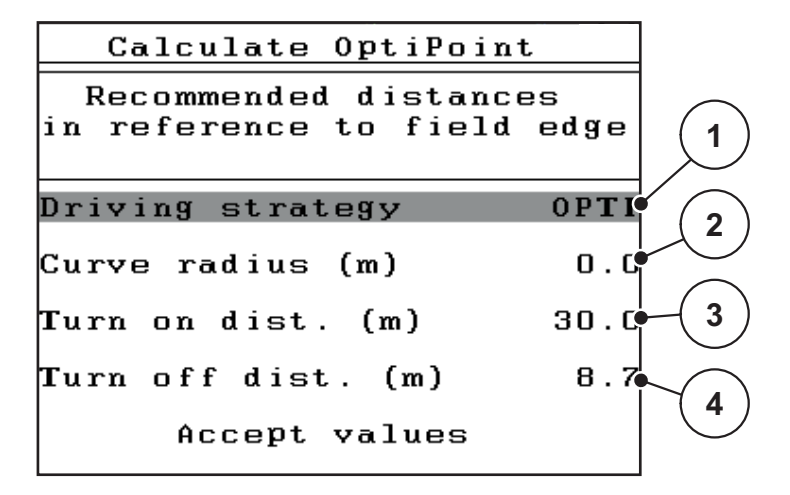

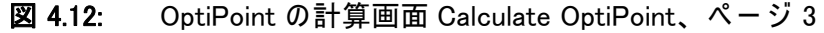

| 番号 | 意味                                                                                                    | 説明                                                                  |
|----|----------------------------------------------------------------------------------------------------|---------------------------------------------------------------------|
| 1  | <ul> <li>Driving strategy [走行戦略]:</li> <li>OPTI (OPTIMAL/最適な): <ul> <li>スイッチオフ距離が圃場の境界付近にあります。</li> <li>トラクターは走行トラックと圃場の境界の間、もしくは圃場の外でターンします。</li> </ul> </li> <li>GEOM (GEOMETRIC:幾何学的な) <ul> <li>スイッチオフ位置が圃場中央付近に来ます。</li> </ul> </li> <li>GEOM オプションは特殊なケースにしか使用できません!使用の際は、お買い上げの販売店までご相談ください。</li> </ul> | <u>88 ページ</u>                                                       |
| 2  | Curve radius [ 曲線半径 ] は、GEOM 走行戦略でス<br>イッチオフ距離を計算する際に使用します。走行<br>戦略で OPTI タイプを使用する場合は、曲線半径<br>を 0 にしておいてください。                                                                                                    | 走行戦略で<br>OPTI を選択し<br>た場合は、曲線<br>半径を入力して<br>も <b>動作には影響</b><br>しません |
| 3  | 圃場の境界で、計測スライドが開いた状態になる<br>箇所を基準にした距離(メートル)                                                                                                    | <u>89 ページ</u>                                                       |
| 4  | 圃場の境界で、計測スライドが閉じた状態になる<br>箇所を基準にした距離(メートル)                                                                                                    | <u>90 ページ</u>                                                       |

注記

このページのパラメータは手動で変更できます。<u>5.5:GPS コントロール、87</u> <u>ページ</u>を参照してください。 値の変更

- 7. 希望する内容を指定します。
- 8. Enter キーを押します。
- 9. 値を入力し直します。
- 10. Enter キーを押します。
- 11. メニュー項目 Accept values [値を適用する] を選択します。
  - ▷ 画面に GPS Control Info [GPS コントロール情報] メニューが表示されます。
- 12. Enter キーを押します。
- ▷ OptiPoint の計算が完了します。
- ▷ 操作ユニットの画面が GPS コントロール情報に変わります。
- 4.6.8 GPS コントロール情報

GPS コントロール情報メニューでは、OptiPoint の計算メニューで割り出した 設定値に関する情報を確認できます。

● ここに表示される値は、GPS 端末の設定メニューに手動で適用します。

注記

このメニューはあくまで情報として表示される項目です。

- ご使用の GPS 端末の取扱説明書を、必ずよくお読みください。
- Fertiliser settings > GPS Control Info [肥料設定 > GPS コントロール情報] メニューを開きます。

| GPS Control Info                     |       |
|--------------------------------------|-------|
| Prerequisites for<br>Section Control |       |
| Distance (m)                         | -18.8 |
| Delay on (s)                         | 30.3  |
| Delay off (s)                        | 0.3   |
| Länge (m)                            | 0.0   |
|                                      |       |

図 4.13: GPS コントロール情報 メニュー

#### 4.6.9 散布チャート

このメニューではエキスパートモードで散布チャートの作成と管理が行えます。

注記 散布チャートの選択内容は肥料設定、操作ユニット、肥料散布機に影響を与 えます。変更した散布量は、散布チャートの保存データから上書きされます。 散布チャートの新規作成 最大で 30 件の散布チャートを操作ユニットに保存することが可能です。 1. Fertiliser settings > Fertiliser chart [肥料設定 > 散布チャート] メニューを開 きます。 🛑 Fertiliser chart 1 /8 1.FERTI\_01\_ 18.00 m, S4 1 2.FERTI\_02  $\Xi$ 18.00 m, S4 2 3.Fertiliser name 4.Fertiliser name 3

図 4.14: 散布チャートメニュー

- [1] 散布チャート名フィールド
- [2] 有効な散布チャートの表示
- [3] 入力した数値を含む散布チャートの表示
- 2. 空の散布チャートの Name field [名フィールド]を選択します。
- Enter キーを押します。
   ▷ 選択画面がディスプレイに現れます。
- 4. Open element [エレメントを開く] オプションを選択します。
- 5. Enter キーを押します。
  - Fertiliser settings [肥料設定]メニューが現れ、選択したエレメントが Active fertiliser chart [有効な散布チャート]として肥料設定内に読み込 まれます。
- 6. メニュー項目の Fertiliser name [肥料名] を選択します。
- 7. Enter キーを押します。
- 8. 散布チャートの名前を入力します。

### 注記

散布チャートには肥料の製品名を入れることをお勧めします。こうしておく と、チャートから肥料を選ぶときに分かりやすく、便利です。 Fertiliser chart [散布チャート]のパラメータを編集します。
 <u>4.6:エキスパートモードでの肥料設定、38 ページ</u>を参照してください。

#### 散布チャートの選択:

- Fertiliser settings > Fertiliser chart [肥料設定 > 散布チャート] メニューを開きます。
- 2. 希望の散布チャートを選択します。
- 3. Enter キーを押します。

▷ 選択画面がディスプレイに現れます。

- Open element [エレメントを開く]オプション]を選択します。
- 5. Enter キーを押します。
- ▷ Fertiliser settings [肥料設定]メニューが現れ、選択したエレメントが Active fertiliser chart [有効な散布チャート]として肥料設定内に読み込まれます。

#### 注記

既存の散布チャートを選択すると、肥料放出ポイントや PTO シャフト速度 も含む**肥料設定**メニューの全データが、選択した散布チャートから上書きさ れます。

 放出ポイントアクチュエータ搭載の機械向け:機械コントローラーは肥料 放出ポイントのアクチュエーターを、散布チャートに保存した値まで動か します。

#### 既存の散布チャートをコピーする

- 1. 希望の散布チャートを選択します。
- 2. Enter キーを押します。
  - ▷ 選択画面がディスプレイに現れます。
- 3. Copy element [エレメントのコピー] オプションを選択します。
- 4. Enter キーを押します。
- ▷ 散布チャートのコピーが、リスト内で空きがある場所の先頭に入ります。

### 既存の散布チャートを削除する

- 1. 希望の散布チャートを選択します。
- 2. Enter キーを押します。
  - ▷ 選択画面がディスプレイに現れます。
- 3. Delete element [エレメントの削除] オプションを選択します。
- 4. Enter キーを押します。
- ▷ 散布チャートがリストから削除されます。

#### 4.6.10 VariSpread の計算(AXIS のみ)

VariSpread のセクションアシストは、**Fertiliser settings [肥料設定]**の最初の ページの入力内容に基づいてセクションステップを計算します。

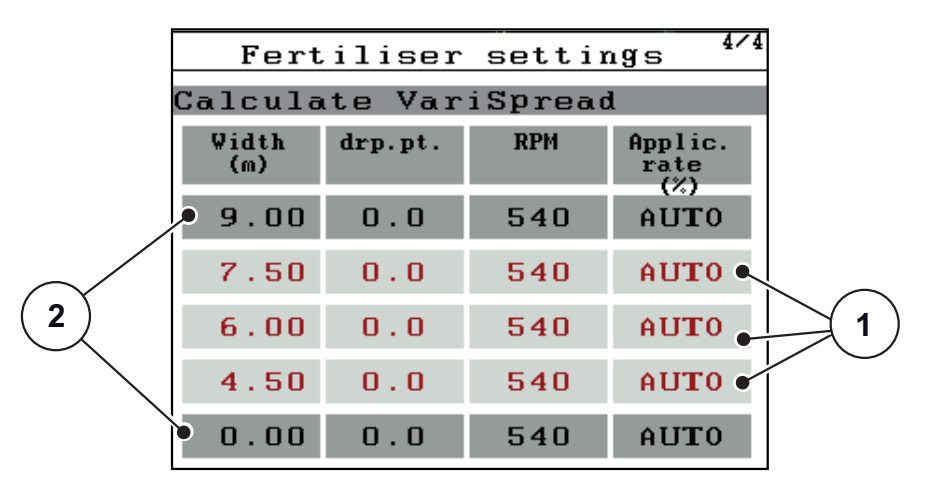

図 4.15: VariSpread の計算、8 セクション(各側に 4) での例

- [1] 調整可能なセクションの設定
- [2] 事前定義されたセクションの設定
- 1. メニュー項目 Calculate VariSpread [VariSpread の計算]を押します。
  - ▶ 機械コントローラーは調整値の計算を行います。
  - ▷ テーブルには計算済みの値が入力されています。
  - ▷ 減量は AUTO [自動] にセットされています。

#### 注記

3つのセクション幅まで調整可能です。

- 最初の行は、Fertiliser settings [肥料設定]メニューのプリセット値に相当 します。これらの値は固定されており、変更することはできません。
- 2行目~4行目は調整可能なセクションを示します。
- 表内の様々な値を自分の要件に合わせてカスタマイズできます。
  - 幅 (m): 散布側に基づく散布幅、
  - 肥料放出ポイント:減速時の肥料放出ポイント、
  - 分量(%)設定済み散布量の削減(減少率(%)として)。

#### 注記

分量変更 0% は、減少した作業幅における必要量に自動的に一致しています。 これは変更してはいけません!

● 最後の行は、セクションの閉位置に一致します。肥料は散布されません。

セクション値の調整

- 必要条件:メニュー項目「VariSpread の計算」がマークされていること。
- 矢印下を押します。
   ▶ 表内の最初の値の入力欄が選択されます。
- 2. Arrows up/down [矢印上 / 下] で値を入力します。
- 3. Arrows right [矢印右] で次に変更する桁に移動します。
- 4. Enter キーを押します。
  - ▷ 値が保存されました。
- 5. Arrows right [矢印右] で次に変更する入力欄に移動します。
- 値を必要な要件に合わせて調整します。
   詳しくは<u>81ページの「カーソルキーを用いた値の入力」</u>も参照してく ださい。
- 7. 表の値を確認します。

#### 注記

- 調整した値を自動で計算された値にリセットしたい場合は、Calculate VarisSpread [VarisSpread の計算] エントリーを押します。
- Arrows left [矢印左] を用いて、表の Calculate VarisSpread [VarisSpread の計算]
   のエントリーまで上に向かって移動することができます。

注記

**Fertiliser settings [肥料設定]**メニューで作業幅、肥料放出ポイントまたは PTO シャフト速度を変更する場合は、VariSpread の計算がバックグラウンド で自動で行われます。

## 4.7 機械設定

このメニューでは、トラクターと機械に関する設定をおこないます。

● Machine settings [機械設定] メニューを開きます。

| Machine configurat. |     |  |  |  |
|---------------------|-----|--|--|--|
| Tractor (km∕h)      |     |  |  |  |
| AUTO/MAN mode       |     |  |  |  |
| +∕- appl. rate (%)  | 10  |  |  |  |
|                     |     |  |  |  |
|                     |     |  |  |  |
| kg level sensor     | 150 |  |  |  |
| Easy toggle         |     |  |  |  |

図 4.16: Machine settings [機械設定] メニューを開きます。

| サブメニュー<br>( 英語 )   | サブメニュー<br>(日本語) | 意味                                    | 説明            |
|--------------------|-----------------|---------------------------------------|---------------|
| Tractor (km/h)     | トラクター (km/h)    | 速度信号の指定またはキャリブレー<br>ション。              | <u>55 ページ</u> |
| AUTO/MAN mode      | AUTO/MAN モード    | 自動または手動の運転モードを設定<br>します。              | <u>58 ページ</u> |
| +/- appl. rate (%) | 分量の +/-         | 各肥料での減量のプリセット。                        | <u>59 ページ</u> |
| kg level sensor    | kg 残量センサー       | ロードセルから警告メッセージが発信<br>される残量を入力します。     |               |
| Easy toggle        | Easy Toggle     | AXIS 専用:変更ボタン L%R% を 2 つの<br>ステータスに制限 | <u>60 ページ</u> |

4.7.1 速度のキャリブレーション

速度のキャリブレーションは、正確な散布結果を出すための基本条件です。タ イヤサイズ、トラクター変更、車輪(全輪)、タイヤと地面間の滑り、土壌条 件およびタイヤ空気圧等の係数は、速度決定およびそれに対する散布結果に影 響を与えます。

速度のキャリブレーションの準備:

100 m あたりの速度パルス数を正確に算出することは、正確な肥料量を散布するために非常に重要となります。

- 圃場でキャリブレーションを実施します。このため、キャリブレーション
   結果に及ぼす土壌の影響は少なくなります。
- 可能な限り正確に 100 m の基準距離を定義します。
- 全輪駆動のスイッチを入れます。
- 可能な限り、機械を半分だけ充填します。

#### 速度設定-を開く:

操作ユニット QUANTRON-A では、**4 つの異なるプロファイル**までパルスの種 類と数を保存することができます。これらのプロファイルに名前をつけること ができます(トラクター名など)。

散布作業前に、正しいプロファイルが操作ユニットに呼び出されていることを 確認してください。

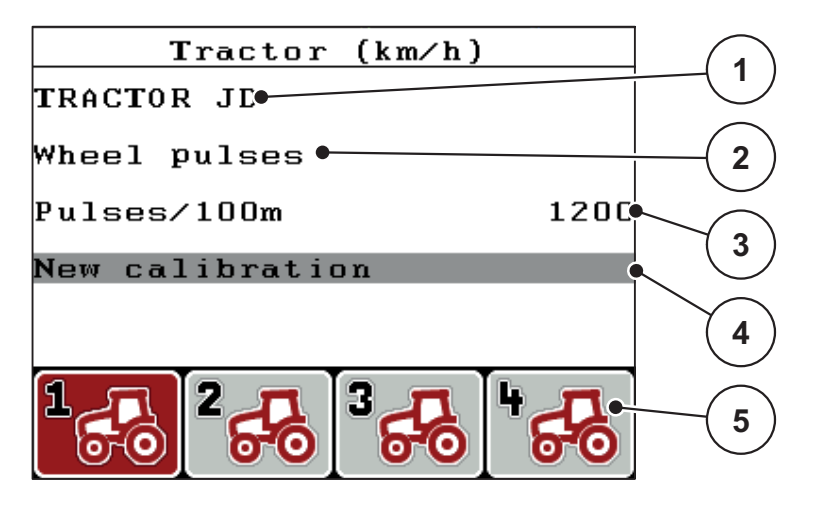

図 4.17: トラクター (km/h) Tractor (km/h) メニュー

- [1] トラクター名
- [2] 速度信号のパルスエンコーダの表示
- [3] 100 m あたりのパルス数の表示
- [4] サブメニュー トラクターのキャリブレーション
- [5] プロファイル1~4のメモリのアイコン
- 1. Machine settings > Traktor (km/h) [機械設定 > トラクター (km/h)] メニューを 開きます。

パルス名、パルス源およびパルス数の表示値は、黒いアイコンで表示され ているプロファイルに対して適用されます。

2. メモリアイコンの下のファンクションキー (F1-F4)を押します。

速度信号の再キャリブレーション:

既存のプロファイルを上書きしたり、空のメモリにプロファイルを保存することができます。

- メニュー Tractor (km/h) [トラクター (km/h)] では、下にあるファンクショ ンキーで希望のメモリを選択します。
- 2. Re-calibrate [再キャリブレーション] 欄を選択します。
- 3. Enter キーを押します。
- ▷ ディスプレイにキャリブレーションメニュー Tractor (km/h) [トラクター (km/h)] が表示されます。

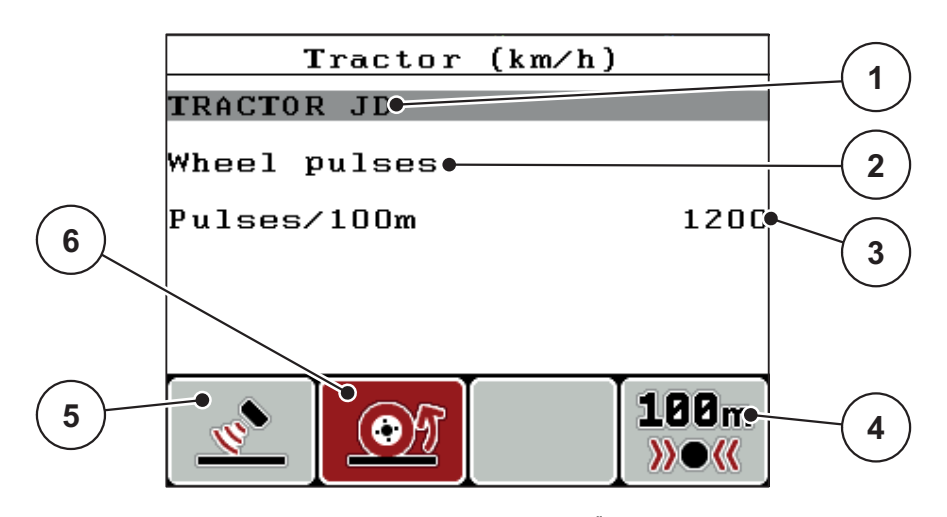

図 4.18: トラクター (km/h)のキャリブレーションメニュー

- [1] トラクター名フィールド
- [2] 速度信号源の表示
- [3] 100 m あたりのパルス数の表示
- [4] 自動キャリブレーションのサブメニュー
- [5] パルスエンコーダ レーダーパルス
- [6] パルスエンコーダ ホイールパルス
- 4. Name field tractor [トラクター名フィールド]を選択します。
- 5. Enter キーを押します。
- 6. プロファイル名を入力します。

### 注記

名前の入力は16文字に制限されています。

分かり易くするために、プロファイルにトラクターの名前を付ることを推奨します。

操作ユニットへのテキストの入力については、セクション <u>4.13.1 : テキスト入</u> <u>カ、79 ページ</u>に記載されています。

- 7. 速度信号のパルスエンコーダを選択します。
  - レーダーパルスについては、ファンクションキー F1 を押します。
  - ホイールパルスについては、ファンクションキー F2 を押します。
- ▷ パルスエンコーダがディスプレイに現れます。

続いて速度信号のパルス数を指定する必要があります。正確なパルス数が分かっている場合は、それらを直接入力することができます:

- 8. メニュー項目 Tractor (km/h) > Re-calibrate > Imp/100 m > Tractor (km/h) > New calibration > Pulses/100 m を開きます [ トラクター (km/h) > 再キャリブレーション > パルス /100 m]。
- ▷ ディスプレイは、パルス数を手動で入力するための Impulse [パルス]メ ニューを表示します。

操作ユニットへの値の入力については、セクション <u>4.13.2 : カーソルキーを用いた値の入力、81 ページ</u>に記載されています。

正確なパルス数が不明な場合は、キャリブレーション運転を開始します。

9. ファンクションキー F4 (100 m AUTO)を押します。

▷ ディスプレイに、キャリブレーション運転の操作画面が表示されます。

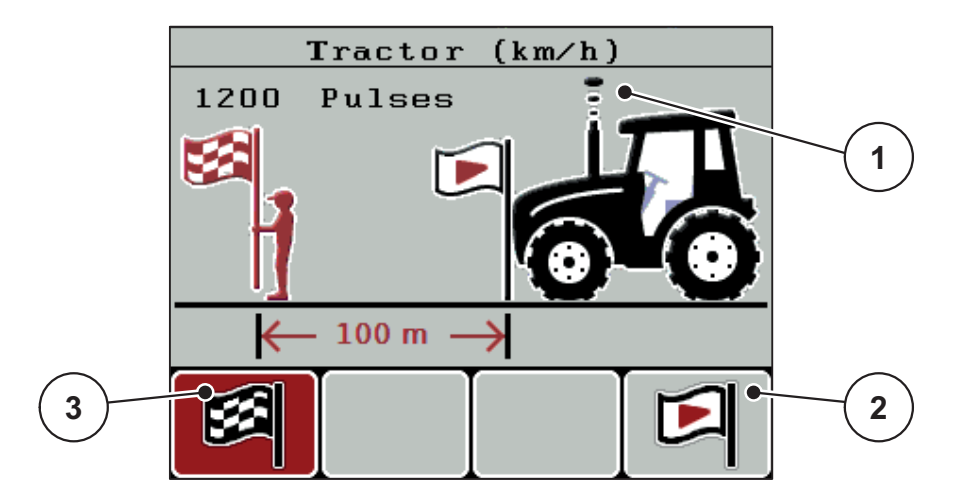

図 4.19: キャリブレーション運転の速度信号の操作画面

- [1] パルス表示
- [2] パルス記録の開始
- [3] パルス記録の停止
- 10. 基準距離の開始点で、ファンクションキー F4 を押します。

▷ パルスの表示はこの場合、ゼロになっています。

▷ 操作ユニットはパルスをカウントする準備ができています。

- 11.100 mの基準距離を開始します。
- 12. 基準距離の終点にトラクターを停止させます。
- 13. ファンクションキー F1 を押します。

▷ ディスプレイには受信したパルス数が表示されます。

- 14. Enter キーを押します。
- ▷ 新しいパルス数が保存されます。
- ▷ キャリブレーションメニューに戻ります。

### 4.7.2 AUTO/MAN モード

デフォルトでは運転モードを AUTO にして作業します。操作ユニットは、速度 信号を基にして自動的にアクチュエータを制御します。

手動モードは以下の条件の時だけ使用します。

- 速度信号がない場合(レーダーやレーダーセンサーがない、あるいは故障している)
- ナメクジ駆除剤(スラッグペレット)や小さな種(ファインシード)を撒く場合

注記

手動モードの場合は、散布物が均等に撒かれるよう、必ず**一定の走行速度**を 保ってください。

| メニュー(英語)  | メニュー(日本語) | 意味             | 説明            |
|-----------|-----------|----------------|---------------|
| AUTO km/h | AUTO km∕h | 自動モード          | <u>84 ページ</u> |
| MAN scale | MAN スケール  | 手動モード用計測スライド調節 | <u>86 ページ</u> |
| MAN km∕h  | MAN km/h  | 手動モード用速度調節     | <u>85 ページ</u> |

モードの選択

- 1. 操作ユニット QUANTRON-A を起動します。
- 2. Machine settings > AUTO/MAN Mode [機械設定 > AUTO/MAN モード] メニューを開きます。
- 3. 希望するメニュー項目を選択します。
- 4. Enter キーを押します。
- 5. 画面の案内に従って操作します。
- 散布作業でのモードに関する重要な情報は、<u>5:操作ユニット QUANTRON-A</u> <u>を使った肥料散布、83 ページ</u>に記載されています。

注記

設定されている運転モードは操作画面に表示されます。

#### 4.7.3 分量の +/-

このメニューでは、通常散布時の**分量調節**をパーセンテージで設定できます。 計測スライドの開きロのサイズは、基本値(100%)がデフォルトになっています。

### 注記

運転中はいつでも、F2/F3 ファンクションキーを使って散布量の +/- 分量 を 調整できます。

C100% キーを押すと、プリセット値に戻せます。

### **減量**設定:

- 1. Machine settings > +/- quantity (%) [機械設定 > +/- 分量] メニューを開きます。
- 数値をパーセントで入力し、散布量を変更します。
   4.13.2:カーソルキーを用いた値の入力、81ページを参照してください。
- 3. Enter キーを押します。

#### 4.7.4 Easy Toggle (AXIS のみ)

ここでは、L%/R% ボタンの切り換え機能で、ファンクションキー F1 ~ F4 を 2 つのステータスに制限することができます。こうして、操作画像における不 要な切り換え動作を省略します。

- 1. サブメニュー Easy Toggle の選択
- 2. Enter キーを押します。
  - ▷ チェックマークが表示されます。
  - ▷ オプションが有効になります。
  - ▷ 操作画像では、L%/R% ボタンは、分量の変更機能 (L+R) とセクション管 理機能 (VariSpread)のみの切替えを行います。
- 3. Enter キーを押します。
  - ▷ チェックマークが消えます。
  - ▷ L%/R% ボタンで 4 つの異なるステータスを切り替えることができます。

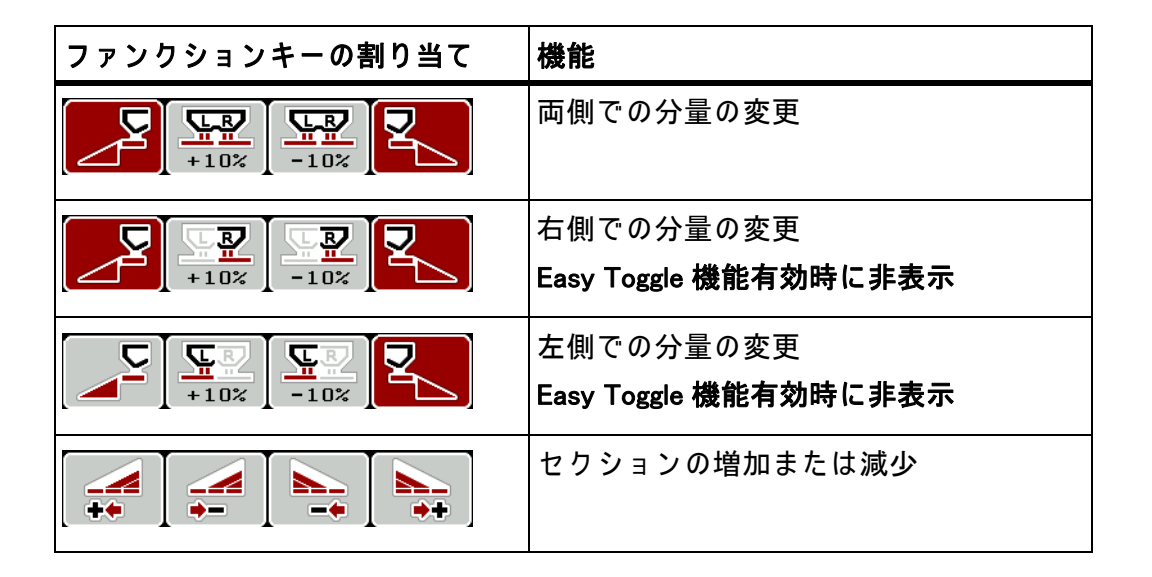

#### 4.8 高速排出

Fast emptying [高速排出]を使うと、散布後の機械をクリーニングしたり、 残った肥料を早く出し切ることができます。

また、機械を保管する前に、高速排出を使って計測スライドを全開にした状態 で、QUANTRON-Aのスイッチを切ることをお勧めします。この措置を講じて おくと、ホッパーに湿気がこもるのを防ぐことができます。

注記

高速排出を開始する**前に**、すべての必要条件が満たされていることを確認し てください。これについては肥料散布機の取扱説明書を参照してください (残留肥料の排出)。

1. Main menu > Fast emptying [メインメニュー > 高速排出] メニューを開きます。

肥料放出ポイントの自動調節による怪我に注意!

▲ 注意

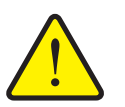

電気肥料放出ポイントアクチュエータ搭載の機械では、**肥料放 出ポイントの移動**アラームが現れます。Start/Stop キーを押す と、電動の位置決めシリンダーによって、肥料放出ポイントが 自動的にデフォルトの場所まで移動します。この動作は怪我や 物損事故を招く恐れがあります。

▶ Start/Stop キーを押す前に、機械の危険エリアに誰もいないことを必ず確認してください。

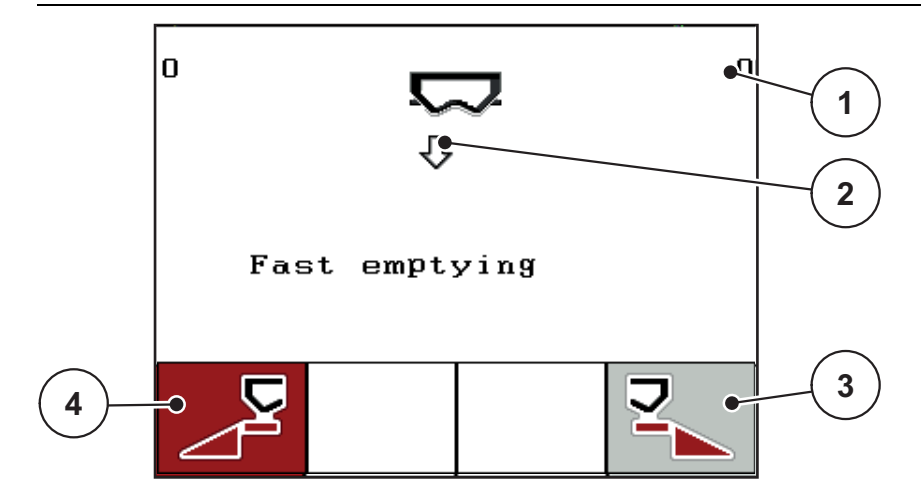

図 4.20: 高速排出メニュー

- [1] 測定スライドの開口部表示
- [2] 高速排出のアイコン(この例では左側が選択されており、まだ開始前の状態)
- [3] 右セクションの高速排出(ここでは未選択)
- [4] 左セクションの高速排出(ここでは選択済み)

- ファンクションキーで高速排出を行うセクションを選択します。
   ▷ 選択したセクションが画面にアイコンとして表示されます。
- Start/Stop キーを押します。
   ▷ 高速排出がスタートします。
- **4.** Start/Stop キーをもう一度押します。

▷ 高速排出はこれで完了です。

電気肥料放出ポイントアクチュエータ搭載の機械では、**肥料放出ポイントの移** 動アラームが現れます。

5. Start/Stop キーを押します。

▷ アラームが終了します。

▷ 電動アクチュエータはプリセットされた値に移動します。

6. ESC キーを押してメインメニューに戻ります。

### 4.9 カウントファイル

このメニューでは、200のカウントファイルの作成と管理が行えます。

● Main menu > Count file [メインメニュー > カウントファイル] メニューを開きます。

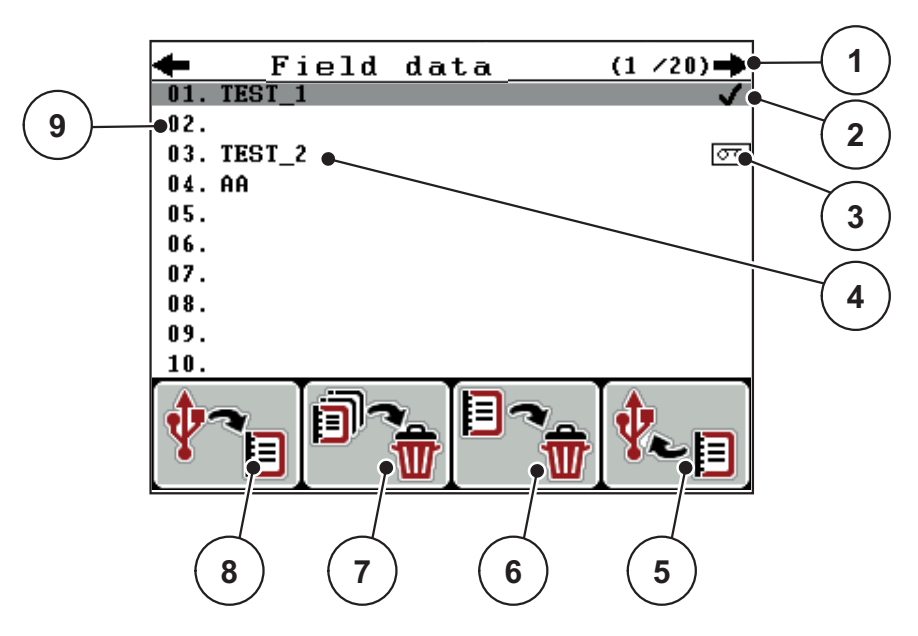

図 4.21: カウントファイルメニュー

- [1] ページ番号の表示
- [2] 入力済みのカウントファイルの表示
- [3] 現在有効なカウントファイルの表示
- [4] カウントファイル名
- [5] ファンクションキー F4: エクスポート
- [6] ファンクションキー F3: カウントファイルの削除
- [7] ファンクションキー F2: すべてのカウントファイルを削除
- [8] ファンクションキー F1: インポート
- [9] メモリの表示

#### 4.9.1 カウントファイルの選択

以前に保存したカウントファイルを再度選択し、記録を続行することができま す。既にカウントファイルに保存されたデータはこの場合**上書きされず**、新し い値に**追加**されます。

注記

**矢印キー 左 / 右**で、Count file [ カウントファイル ] メニュー内のページを進ん だり戻ったりできます。

- 1. 希望するカウントファイルを選択します。
- 2. Enter キーを押します。
  - ▷ 現在のカウントファイルの1ページ目がディスプレイに表示されます。

#### 記録の開始 4.9.2

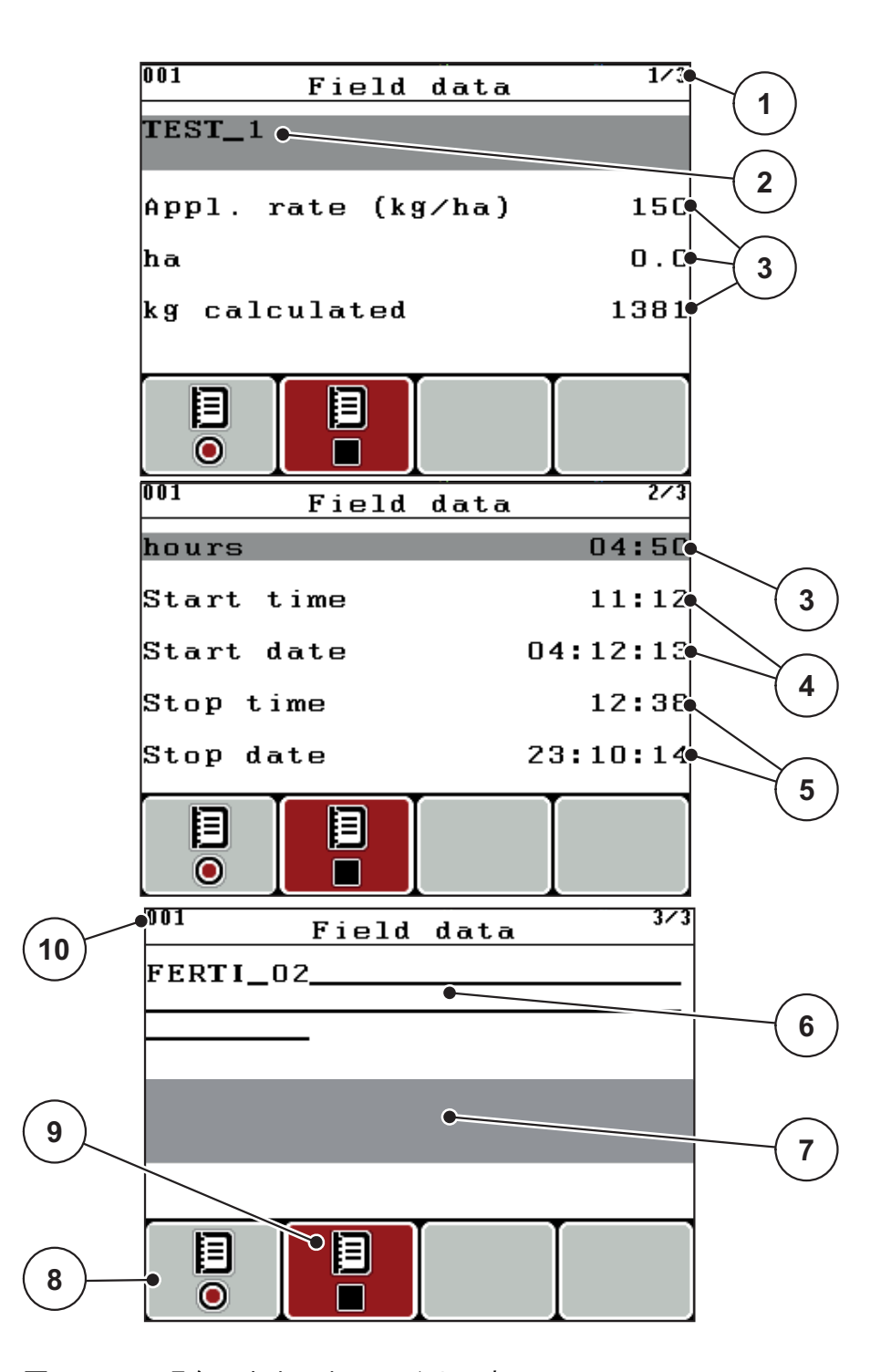

図 4.22: 現在のカウントファイルの表示

- [1] ページ番号の表示
- [2] カウントファイル名フィールド
- [3] 値フィールド
- [4] 開始時間 / 開始日の表示
- [5] 停止時間 / 停止日の表示 [6] 肥料名フィールド
- [7] 肥料メーカー名フィールド
- [8] ファンクションキー 開始 [9] ファンクションキー停止
- [10] メモリの表示

- 3. 開始アイコンの下のファンクションキー F1を押します。
  - ▷ 記録が開始します。
  - Count file [カウントファイル]メニューは、現在のカウントファイルの記録アイコンを表示します。
  - ▷ **記録アイコン**が操作画面に現れます。

#### 注記

別のカウントファイルが開く場合、このカウントファイルは停止します。 現在有効なカウントファイルを削除することはできません。

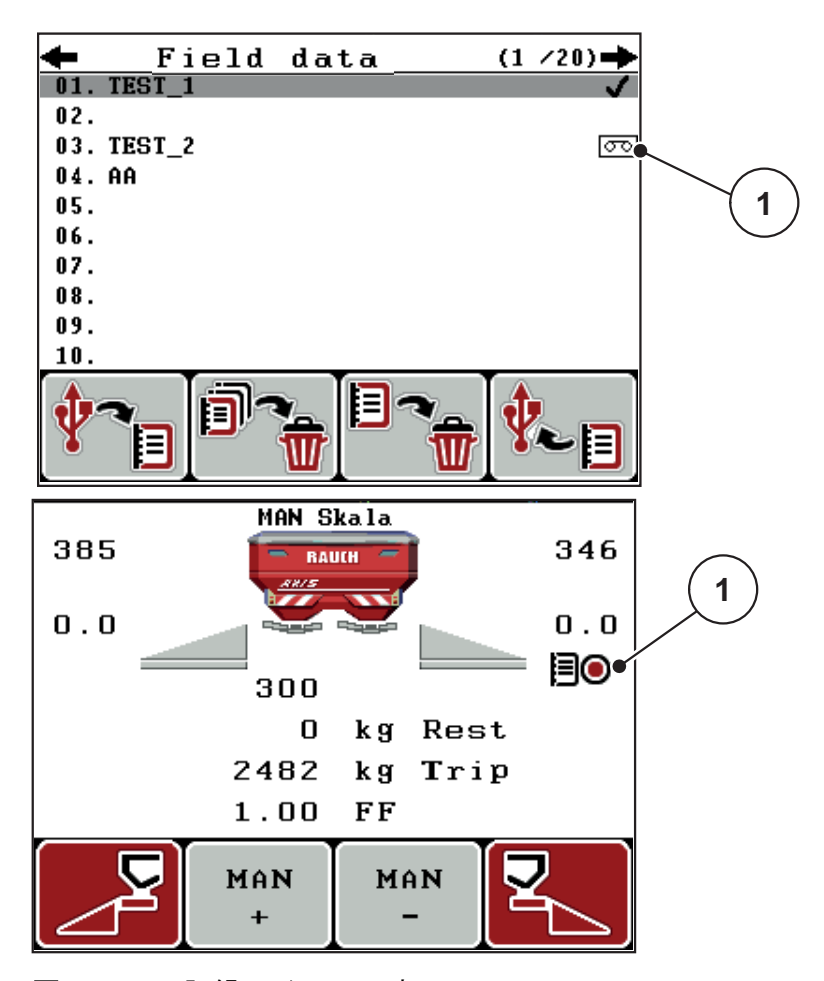

図 4.23: 記録アイコンの表示 [1] 記録アイコン

### 4.9.3 記録を停止する

- Count file [カウントファイル]メニューで、有効なカウントファイルの1 ページ目を呼び出します。
- 停止アイコンの下のファンクションキー F2 を押します。
   ▷ 記録が終了します。

4.9.4 カウントファイルのインポートまたはエクスポート

操作ユニット QUANTRON-A を用いて、記録されたカウントファイルをイン ポートまたはエクスポートできます。

カウントファイルのインポート(PC から QUANTRON-A へ)

必要条件:

- 付属の USB スティックを使用してください。
- USB スティックのディレクトリ構造を変更しては**いけません**。
  - データは USB スティックの以下のフォルダに保存されます: "\\USB-BOX\QuantronE\Schlagdateien\Import"
- 1. Count file [カウントファイル] メニューを開きます。
- 2. ファンクションキー F1 を押します (図 4.21 を参照)。
  - ▷ エラーメッセージ7番は、現在のファイルが上書きされることを通知します。6.1:アラームメッセージの意味、91ページを参照してください。
- 3. Start/Stop キーを押します。

注記

ESC キーを押すと、いつでもカウントファイルのインポートを中止できます。

カウントファイルをインポートすることで、以下の効果があります

- 現在 QUANTRON-A に保存されているすべてのカウントファイルが上書きさ れます。
- PC で散布量を定義した場合は、カウントファイルの起動時に散布量が自動 で転送され、メニュー内の Fertiliser settings [肥料設定] が直ちに有効とな ります。
- 散布量を 10 ~ 3000 の範囲外で入力する場合、Fertiliser settings [肥料設定]
   メニュー内の値は上書きされません。
カウントファイルのエクスポート (QUANTRON-A から PC へ )

#### 必要条件:

- 付属の USB スティックを使用してください。
- USB スティックのディレクトリ構造を変更してはいけません。
   データは USB スティックの以下のフォルダに保存されます: "\USB-BOX\QuantronE\Schlagdateien\Export"
- 1. Count file [カウントファイル] メニューを開きます。
- 2. ファンクションキー F4 を押します (図 4.21 を参照)。

#### 4.9.5 カウントファイルの削除

操作ユニット QUANTRON-A を使って、記録されたカウントファイルを削除で きます。

#### 注記

カウントファイルの内容のみが削除されます。カウントファイル名は引き続き名フィールドに表示されます。

カウントファイルの削除

- 1. Count file [カウントファイル]メニューを開きます。
- 2. リストからカウントファイルを選びます。
- 3. 削除アイコンの下のファンクションキー F3 を押します (図 4.21 を参照)。
   ▷ 選択されたカウントファイルが削除されます。

#### すべてのカウントファイルを削除

- 1. Count file [カウントファイル] メニューを開きます。
- 全て削除アイコンの下のファンクションキー F2 を押します (図 4.21 を 参照)。
  - データが削除される旨のメッセージが表示されます(<u>6.1:アラーム</u> メッセージの意味、91ページ</u>参照)。
- 3. Start/Stop キーを押します。
  - ▷ すべてのカウントファイルが削除されます。

### 4.10 システム / テスト

このメニューでは、操作ユニットのシステム設定およびテスト設定をおこないます。

● Main menu > System/Test [メインメニュー > システム/テスト]メニューを開きます。

| System / Test      | I       | L/2 |
|--------------------|---------|-----|
| Brightness         |         |     |
| Languages          |         |     |
| Display config.    |         |     |
| Mode               | Expei   | ٢t  |
| Test / Diagnosis   |         |     |
| Date               | 17:11:1 | ι1  |
| Time               | 13:0    | 99  |
| System / Test      | 2       | :/2 |
| Data transmission  |         |     |
| Total data counter |         |     |
| Service            |         |     |

図 4.24: システム / テスト メニュー

| サブメニュー<br>( 英語 ) | サブメニュー<br>(日本語) | 意味                           | 説明                                              |
|------------------|-----------------|------------------------------|-------------------------------------------------|
| Brightness       | 明るさ             | 画面表示の設定                      | 設定の変更はファンクション<br>キー+または – で行います。                |
| Languages        | 言語 - Language   | メニューガイドの言語の設定。               | <u>70 ページ</u>                                   |
| Display config.  | 表示の選択           | 操作画面の表示の指定。                  | <u>71 ページ</u>                                   |
| Mode             | モード             | 現在のモードを設定                    | <u>72 ページ</u>                                   |
| Test/Diagnosis   | テスト / 診断        | アクチュエーターとセンサー<br>のチェックを行います。 | <u>73 ページ</u>                                   |
| Date             | 日付              | 現在の日付を設定。                    | <b>矢印キー</b> で設定を選択・変更<br>し、 <b>入カキー</b> で確定します。 |

| サブメニュー<br>( 英語 )      | サブメニュー<br>(日本語) | 意味                                                                   | 説明                                                  |
|-----------------------|-----------------|----------------------------------------------------------------------|-----------------------------------------------------|
| Time                  | 時刻              | 現在の時刻を設定。                                                            | <b>矢印キー</b> で設定を選択・<br>変更し、 <b>入カキー</b> で確定<br>します。 |
| Data<br>transmission  | データ転送           | データ交換およびシリアルプ<br>ロトコル用のメニュー                                          | <u>75 ページ</u>                                       |
| Total data<br>counter | 合計データカウ<br>ンター  | 以下の項目の合計表示<br>● 散布量 (kg)<br>● 散布面積 (ha)<br>● 散布時間 (h)<br>● 走行距離 (km) |                                                     |
| Service               | サービス            | サービス設定                                                               | サービススタッフ専用につ<br>き、パスワードで保護され<br>ています。               |

#### 4.10.1 言語の設定

操作ユニット QUANTRON-A では**様々な言語**が使用できます。 言語はお住まいの地域に合わせて出荷時に事前設定されています

- System/Test > Sprache Language [システム / テスト > 言語] メニューを開きます。
  - ▶ 4ページのうちの最初のページが表示されます。

| Spra       | che - | Language | 1/4                                                                                                    |
|------------|-------|----------|----------------------------------------------------------------------------------------------------|
| deutsch    | DE    |          | <ul> <li>Image: A second second s</li></ul> |
| Français   | FR    |          |                                                                                                    |
| English    | UK    |          |                                                                                                    |
| Nederlands | NL    |          |                                                                                                    |
| Italiano   | IT    |          |                                                                                                    |
| Españo l   | ES    |          |                                                                                                    |
| русскнй    | RU    |          |                                                                                                    |
|            |       |          |                                                                                                    |

図 4.25: 言語のサブメニュー、1 ページ

2. メニュー内で表示される言語を選択します。

#### 注記

言語は複数のメニューウィンドウでリストアップされています。隣の画面への移動は**矢印キー**を使って行うことができます。

- 3. Enter キーを押します。
- ▷ 選択内容が確定されます。
- ▷ 操作ユニット QUANTRON-A が自動で再起動されます。
- ▷ メニューは、選択した言語で表示されます。

#### 4.10.2 表示の選択

操作ユニットの操作画面の表示項目を個別に設定することができます。3つの 表示エリアには次の項目を自由に指定できます。

- 走行速度
- 流量係数(FF)
- 時刻
- ha Trip
- kg Trip
- m Trip
- kg Rest
- m Rest
- ha Rest

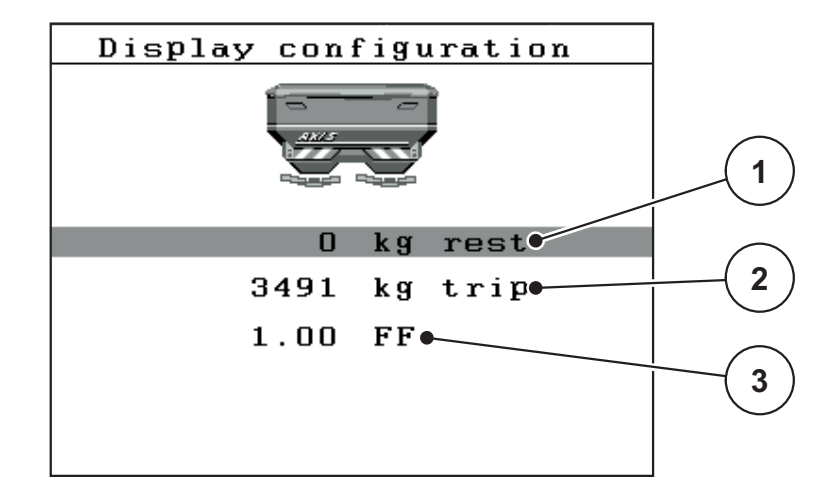

図 4.26: 表示選択メニュー

- [1] 表示フィールド1
- [2] 表示フィールド 2
- [3] 表示フィールド3

#### 表示の選択

- System/Test > Select Display [システム / テスト > 表示の選択] メニューを 開きます。
- 2. 各表示フィールドを選択します。
- 3. Enter キーを押します。
  - ▷ 選択可能な項目がディスプレイにリストで表示されます。
- 4. 表示エリアに使用したいものを指定します。
- 5. Enter キーを押します。
  - 操作画面がディスプレイに現れます。指定した表示エリアには、設定した値が反映されます。

#### 4.10.3 モード

操作ユニット QUANTRON-A では2つの異なるモードが使用できます:

- イージーモードまたはエキスパートモード。
- イージーモードでは、散布作業に必要な肥料設定パラメータのみを呼び出すことができます。散布チャートの作成や管理はできません。
- エキスパートモードでは、提供されているすべての肥料設定パラメータを 肥料設定メニューで呼び出すことができます。

モードの選択

- メニュー項目 System/Test > Mode [システム / テスト > モード] メニューを 開きます。
- 2. Enter キーを押します。
- ▷ 有効なモードが表示されます。

入力キーを押すとこの2つのモードを切り換えられます。

### 4.10.4 テスト / 診断

Test/Diagnose [テスト / 診断] メニューでは、特定のセンサー / アクチュエー ターの機能を監視・チェックできます。

### 注記

このメニューはあくまで情報として表示される項目です。

センサーのリストは機械の仕様によって異なります。

| Test/diagnosis <sup>1/2</sup> | Test/diagnosis 2/2   |
|-------------------------------|----------------------|
| Test points slider            | Test points drop pt. |
| Dosing slider                 | Drop point           |
| Voltage                       | Linbus               |
| Level sensor                  |                      |
| Weigh cells                   |                      |
|                               |                      |
|                               | Hopper cover         |

| サブメニュー<br>(英語)            | サブメニュー<br>(日本語)  | 意味                                         | 説明               |
|---------------------------|------------------|--------------------------------------------|------------------|
| Test points slider        | スライドのテス<br>トポイント | スライドの各地点への接近動作<br>の点検                      | キャリブレーショ<br>ンの点検 |
| Slide                     | 計測スライド           | 左右計測スライドの移動                                | <u>74 ページ</u>    |
| Voltage                   | 電圧               | 動作電圧の点検                                    |                  |
| Hopper level sensor       | 残量センサー           | 残量センサーの点検                                  |                  |
| Weigh cells               | ロードセル            | ロードセルの点検                                   |                  |
| TELIMAT sensor            | TELIMAT セン<br>サー | TELIMAT センサーの点検                            |                  |
| Test points Drop<br>point | DP テストポ<br>イント   | 肥料放出ポイント (DP:Drop point)<br>の、各地点への接近動作の点検 | キャリブレーショ<br>ンの点検 |
| Drop point                | 肥料放出ポ<br>イント     | 肥料放出ポイントへの移動                               |                  |
| Linbus Drop point         | LIN Bus          | LIN Bus を介して登録されたアセンブ<br>リの点検。             |                  |
| Hopper cover              | ホッパーカバー          | アクチュエーターの点検                                |                  |

図 4.27: メニュー テスト / 診断

テスト例 / 計測スライドの診断

▲ 注意 移動する機械部品によるケガの恐れあり。 テスト中は、機械の部品が自動的に動くことがあります。 ▶ テストを実施する前に、機械の付近に人がいないか必ず確 認してください。

- System/Test > Test/diagnose [システム / テスト > テスト / 診断] メニュー を開きます。
- 2. メニュー項目の Slide [スライド]を選択します。
- 3. Enter キーを押します。
  - ▷ アクチュエーター / センサーのステータスが画面に表示されます。

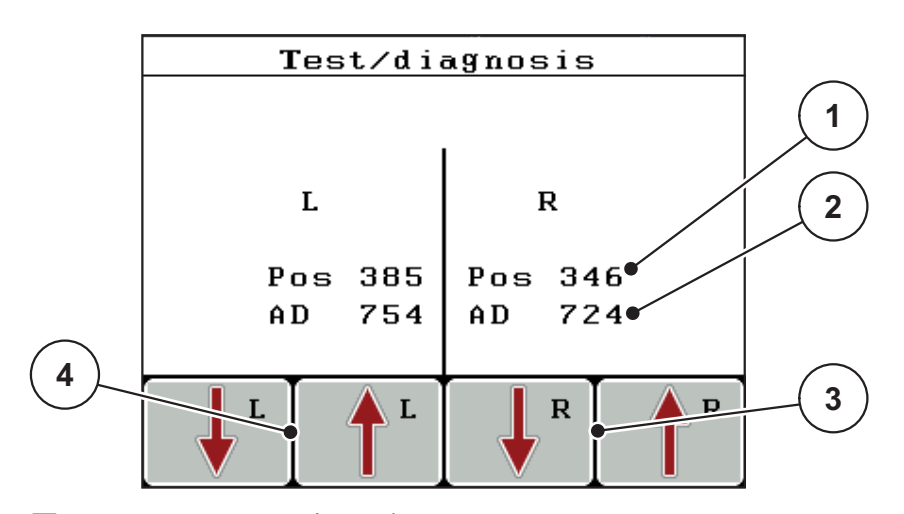

図 4.28: テスト / 診断の例:スライド Slide

- [1] 位置表示
- [2] 信号表示
- [3] 右側アクチュエータのファンクションキー
- [4] 左側アクチュエータのファンクションキー

信号には、左右それぞれの信号の状態が個別に表示されます。

アクチュエーターはファンクションキー F1 ~ F4 を使って上下に変化させることができます。

### 4.10.5 データ転送

データ転送は異なるデータプロトコルを介して行われます。

| サブメニュー             | 意味                                                               |
|--------------------|------------------------------------------------------------------|
| ASD                | 自動カウント文書 : Bluetooth 経由で PDA や Pocket PC ヘカ<br>ウントファイルを転送        |
| LH5000             | アプリケーションカードによる散布等のシリアル通信                                         |
| GPS コント<br>ロール     | 外部端末を含む自動セクション切り替え用プロトコル                                         |
| GPS コント<br>ロール VRA | VRA Variable Rate Application[可変レートアプリケーション]<br>設定散布量の自動転送用プロトコル |
| TUVR               | 自動セクション切り替え、サイト特定の散布量の変化および<br>外部トリンブル端子を含むプロトコル                 |
| GPS km/h           | TUVR プロトコルおよびトリンブル端子でのみ可能。                                       |
|                    | <ul> <li>● 作動 / 非作動を選択可能</li> </ul>                              |
|                    | 作動すると、GPS デバイスの速度信号が AUTO km/h の信号<br>源として使用されます。                |
|                    | 1. メニュー項目をバーで選択します。                                              |
|                    | 2. 入力キーを押します。                                                    |
|                    | ▷ 画面にチェックマークが表示されます。                                             |
|                    | ▷ GPS km/h が作動しています。                                             |
|                    | ▷ GPS デパイスの速度が運転モード AUTO km/h の信号源として適用されます。                     |

4.10.6 合計データカウンター

このメニューでは、散布でカウントされた合計値を表示します。

- 散布量(kg)
- 散布面積 (ha)
- 散布時間(h)
- 走行距離(km)

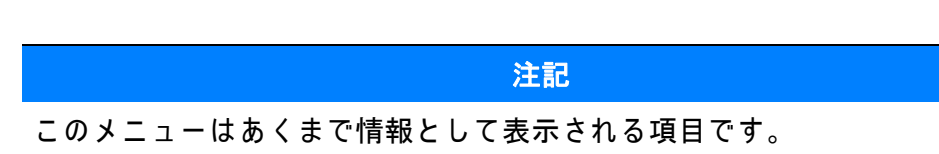

4.10.7 サービス

注記 Service [サービス]メニューの設定にはコード入力が必要です。設定の変更 は、許可を得たサービススタッフに限って行うことができます。 原則として、このメニューの設定はすべて許可を得たサービススタッフが行 うことを推奨します。

#### 4.11 情報

Information [情報] メニューでは装置コントローラーに関する情報を見ることができます。

注記

このメニューは機械の構成に関する情報を扱っています。 情報リストは機械の仕様によって異なります。

### 4.12 ホッパーカバー (AXIS のみ、特別装備)

▲ 警告

動力操作部品で押しつぶされる・切創を負うおそれあり!

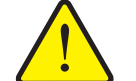

ホッパーカバーが予告なく動いて、ケガをするおそれがあ ります。

▶ 危険ゾーン内に誰も人がいないようにしてください。

AXIS-H EMC モデルには、電気制御式のホッパーカバーを採用しています。 圃場の端で再補充する際に、操作ユニットと2台のアクチュエータでホッパー カバーを開閉できます。

#### 注記

このメニューでできる操作は、ホッパーカバーの開閉を行うアクチュエー ターの操作に限られています。ホッパーカバーの正確な位置を、 QUANTRON-E2 操作ユニットで検知する機能はありません。

● ホッパーカバーの動きに注意して作業してください。

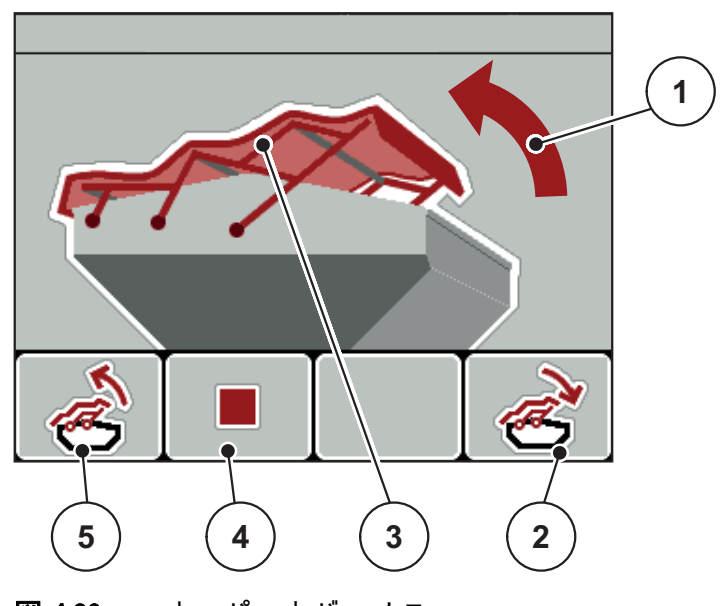

図 4.29: ホッパーカバーメニュー

- [1] 開動作表示
- [2] ファンクションキー F4: ホッパーカーバーを閉じます
- [3] ホッパーカバーの静的表示
- [4] ファンクションキー F2: 動作を停止します
- [5] ファンクションキー F1: ホッパーカーバーを開きます

#### ▲ 注意

スペース不足による物損に注意

ホッパーカバーを開閉する際は、ホッパー上部に十分なスペースを確保してください。上部空間が狭いと、ホッパーが破れる危険があります。また、ホッパーカバーのロッドが折れたり、ぶつかったホッパーカバーで周辺の物が壊れるおそれがあります。
 ▶ ホッパーカバーの上に、十分なスペースがあることを確認

してください。

ホッパーカーバーを開く

- 1. メニューキーを押します。
- 2. Hopper cover [ホッパーカバー]メニューを開きます。
- 3. ファンクションキー F1 を押します。
  - ▷ 動作中は矢印が開方向を示します。
  - ▷ ホッパーカバーが全開になります。
- 4. 肥料を充填します。
- 5. ファンクションキー F4 を押します。
  - ▶ 動作中は矢印が閉方向を示します。
  - ▷ ホッパーカバーが閉じます。

途中で動きを止めたい時は、ファンクションキー F2 を押すと止まります。 開閉ボタンを押し直すまで、ホッパーカバーは動きません。

#### 4.13 その他の機能

#### 4.13.1 テキスト入力

一部のメニューでは、自由に編集可能なテキストを入力することができます。

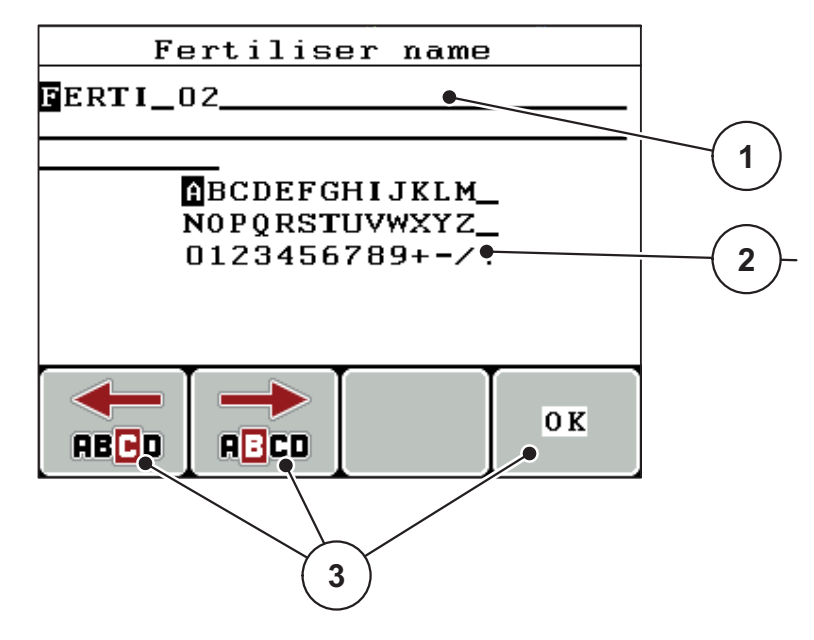

図 4.30: メニュー テキスト入力

- [1] 入力欄
- [2] 文字フィールド、利用可能な文字の表示(言語により異なる)
- [3] 入力欄内のナビゲーション用のファンクションキー

テキストの入力:

- 1. 上位メニューからテキスト入力メニューに切り換えます。
- 2. ファンクションキーを用いて、カーソルを入力欄で書き込む文字の最初の 位置へ移動させます。
- 3. 矢印キーを用いて、文字フィールドで書き込む文字を選択します。
- 4. Enter キーを押します。
  - ▷ 選択した文字が入力欄に表示されます。
  - ▷ カーソルが次の位置にジャンプします。
- テキストを入力し終えるまでこの手順を続行します。
- 5. 入力を確定するには、ファンクションキー OK を押します。
  - ▷ 操作ユニットはテキストを保存します。
  - ▷ 画面が元のメニューに戻ります。

#### 文字の上書き:

個々の文字を別の文字に置き換えることができます。

- 1. ファンクションキーを用いて、カーソルを入力欄で削除する文字の位置へ 移動させます。
- 2. 矢印キーを用いて、文字フィールドで書き込む文字を選択します。
- Enter キーを押します。
   ▷ 文字が上書きされます。
- 4. 入力を確定するには、ファンクションキー OK を押します。
  - ▷ テキストが操作ユニットに保存されます。
  - ▷ 画面に前のメニューが表示されます。

#### 注記

個々の文字を削除することは、それらの文字をスペース(最初の2行の末尾のアンダースコア)で置き換えることでのみ可能です。

#### 入力の削除:

入力を完全に削除することができます。

1. C 100% キーを押します。

▷ 入力が完全に削除されます。

- 2. 必要に応じて新しいテキストを入力します。
- 3. ファンクションキー OK を押します。

4.13.2 カーソルキーを用いた値の入力

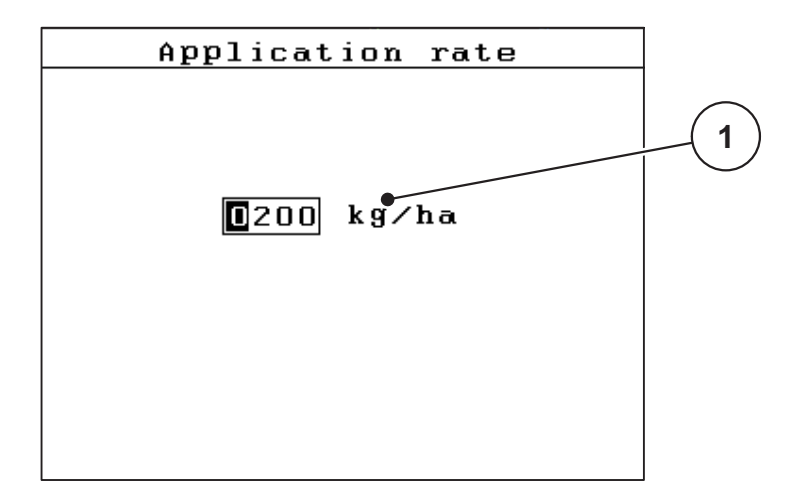

一部のメニューでは、数値を入力することができます。

図 4.31: 数値の入力(散布量など)

[1] 入力欄

#### 必要条件:

数値入力を行うメニューが既に表示されていること。

- 1. **水平の矢印キー**を用いて、カーソルを入力欄で書き込む数値の位置へ移動 させます。
- 2. 垂直の矢印キーを用いて、希望の数値を入力します。
   矢印上:値が増加します。
   矢印下:値が減少します。
   矢印左/右:カーソルが左/右に移動します。
- 3. Enter キーを押します。

#### 入力の削除:

入力を完全に削除することができます。

1. C 100% キーを押します。

▷ 入力が完全に削除されます。

### 5 操作ユニット QUANTRON-A を使った肥料散布

作業前の機械設定を操作ユニット QUANTRON-A がサポートします。操作ユニットの機能は散布中もバックグラウンドで実行し続けるため、肥料散布の出来をいつでもチェックすることが可能です。

#### 5.1 TELIMAT

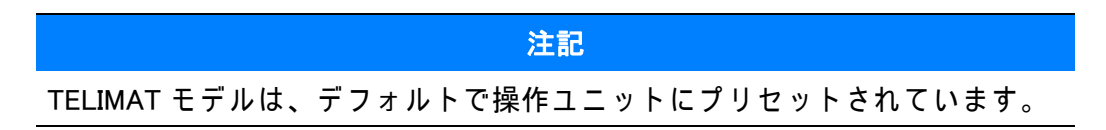

#### TELIMAT + 油圧遠隔操作

油圧装置で、TELIMAT が作業位置もしくは待機位置まで移動します。T キーを 押して、TELIMAT を有効または無効にします。TELIMAT アイコンは、位置に 応じて表示または非表示になります。

TELIMAT + 油圧遠隔操作 & TELIMAT センサー

TELIMAT センサーを接続して作動すると、TELIMAT が油圧によって作業位置に ついた時に、TELIMAT アイコンが操作ユニットの画面に表示されます。 TELIMAT が待機位置に戻ると、TELIMAT アイコンが消えます。TELIMAT の調 節はセンサーが監視し、自動的に TELIMAT をオン / オフします。このタイプ では T キーが無効になります。

TELIMAT ユニットのステータスが5秒以上認識されないと、アラーム14が現れます(6.1:アラームメッセージの意味、91ページを参照)。

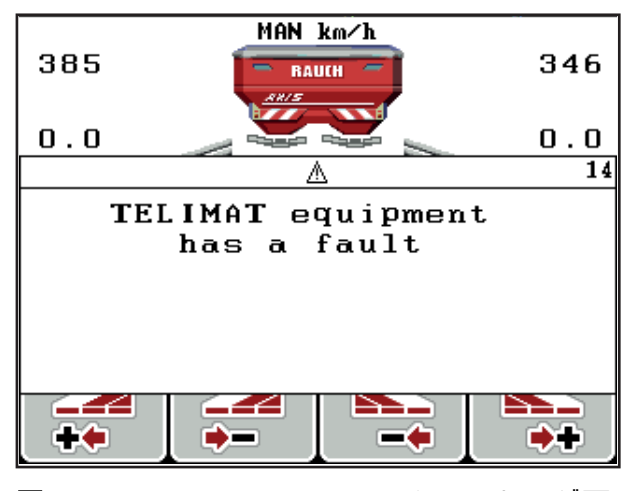

図 5.1: TELIMAT のアラームメッセージ画面

### 5.2 AUTO km/h モードによる肥料散布

AUTO km/h 運転モードでは、操作ユニットが速度信号を基にアクチュエータを 自動的に制御します。

- 1. 肥料設定の調整:
  - 散布量 (kg/ha)
  - 作業幅(m)
- 2. 肥料を充填します。

注記

AUTO km/h モードで良好な散布結果を得るため、作業の前にキャリブレーションテストを実行してください。

- キャリブレーションテストで流量係数を決定する または 流量係数を散布チャートから参照します。
- 4. 流量係数を手入力します。
- 5. Start/Stop キーを押します。
- ▷ 肥料散布がスタートします。

### 5.3 MAN km/h モードによる肥料散布

速度信号が無い時に有効になるのが、MAN km/h モードです。

- 1. 操作ユニット QUANTRON-A を起動します。
- 2. Machine settings > AUTO/MAN Mode [機械設定 > AUTO/MAN モード] メニューを開きます。
- 3. メニュー項目の MAN km/h を選択します。
- 4. 走行速度を入力します。
- 5. OK を押します。
- 6. 肥料設定の調整:
  - 散布量(kg/ha)
  - 作業幅(m)
- 7. 肥料を充填します。

#### 注記

MAN km/h モードで良好な散布結果を得るため、作業の前にキャリブレーションテストを実行してください。

- 8. キャリブレーションテストで流量係数を決定する または 流量係数を散布チャートから参照します。
   \*\*\*
- 9. 流量係数を手入力します。
- 10. Start/Stop キーを押します。
- ▷ 肥料散布がスタートします。

注記

散布中は設定速度を必ず保ってください。

### 5.4 MAN スケールモードによる肥料散布

MAN scale [MAN スケール] モードでは、肥料散布中に計測スライドの開き方を 手動で変更できます。

必要条件:

- 計測スライドが開いていること(Start/Stop キーで有効化)。
- MAN scale [MAN スケール] 操作画面では、セクションのアイコンが赤で表示 されています。

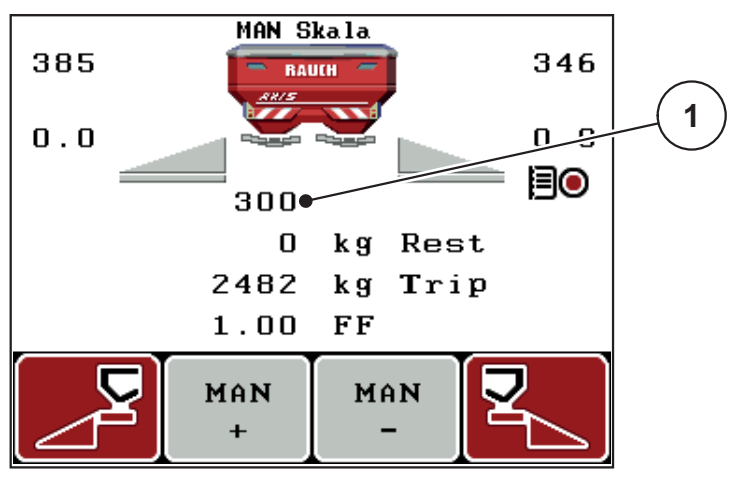

図 5.2: MAN スケール操作画面

[1] 計測スライドの現在の目盛位置

11. 計測スライドの開き口を変更するには、ファンクションキー F2 または F3 を押します。

F2: MAN+ 計測スライドの開き口が大きくなります

F3: MAN- 計測スライドの開きロが小さくなります

注記

手動モードでも最良の散布結果を得られるよう、計測スライドの開口と走行 速度は散布チャートの値を適用することをお勧めします。

#### 5.5 GPS コントロール

操作ユニット QUANTRON-A は GPS デバイスと組み合わせて使用できます。 互いのデバイスで大量のデータをやり取りし、自動切替を実現します。

#### 注記

QUANTRON-Aと組み合わせて操作ユニット QUANTRON ガイドを使用することを推奨しています。

● 詳細については弊社ディーラーへご連絡ください。

肥料漏れによる怪我に注意

● 詳しくは QUANTRON ガイドの取扱説明書を参照してください。

RAUCH の **OptiPoint** 機能を使用すると、操作ユニットの設定を基に枕地で最適 な散布開始地点と終了地点を算出することができます(4.6.7 : OptiPoint の計 算、47 ページ を参照)。

#### 注記

QUANTRON-A の GPS コントロール機能を使用するには、GPS Control [GPS コ ントロール] サブメニュー項目の System/Test > Data transfer [ システム / テス ト > データ転送] メニューでシリアル通信を有効にする必要があります !

自動機能を実行中の時は、機械のくさびの横に A のアイコンが付きます。散布 は、圃場の位置に応じてセクションを個別に開閉します。肥料散布は Start/Stop を押すまで開始しません。

#### ▲ 警告

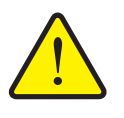

GPS コントロール機能は、事前の予告なしで肥料散布を自動ス タートします。噴き出た肥料で目や鼻の粘膜を傷つける恐れが あるほか、足を滑らせる危険もあります。

▶ 肥料散布中は、危険ゾーンに人が入らないようにしてください。

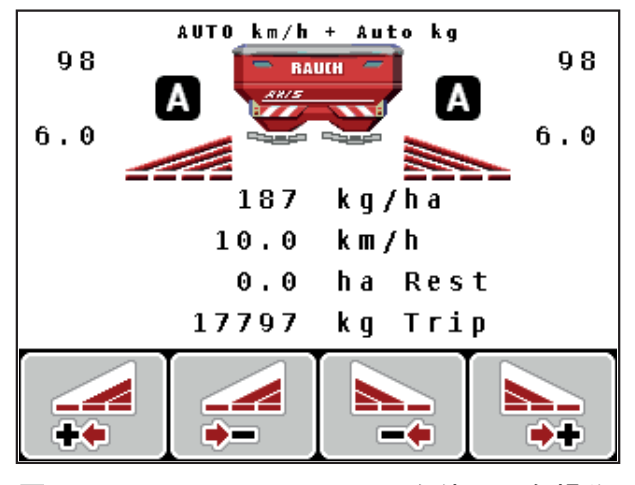

図 5.3: GPS コントロールを使用した操作画面の肥料散布表示

#### OPTI 走行戦略

**走行戦略**は、枕地の走行トラックに基づいて散布終了距離の地点を照会します。肥料のタイプにより、最適な散布終了距離(図 5.4、[B])が圃場の境界 (図 5.4、[C])に近づくことがあります。

このような場合にはトラクターで枕地のトラックに向かうことができず、その 後に続く走行トラックに入ることもできなくなります。枕地のトラックと圃場 の境界、もしくは圃場の外の間でターンしなくてはなりません。この操作で圃 場の肥料配分は最適な状態となります。

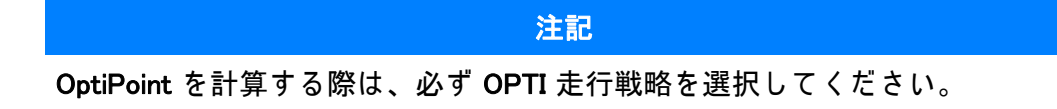

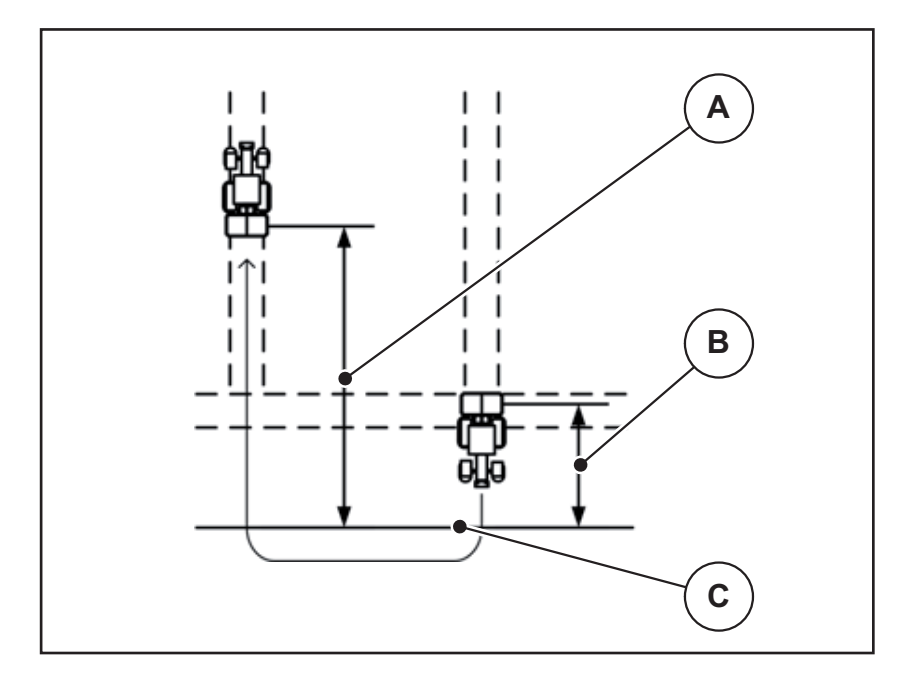

図 5.4: OPTI 走行戦略

- [A] 開始距離
- [B] 停止距離
- [C] 圃場の境界

#### 開始距離(m)

開始距離は、散布開始距離(図 5.5 [A])を圃場の境界(図 5.5 [C])に照らして示しています。圃場のこの位置では、計測スライダーが開きます。この距離は肥料のタイプによって異なり、適切な肥料配分を実現する上で最良の散布距離を示します。

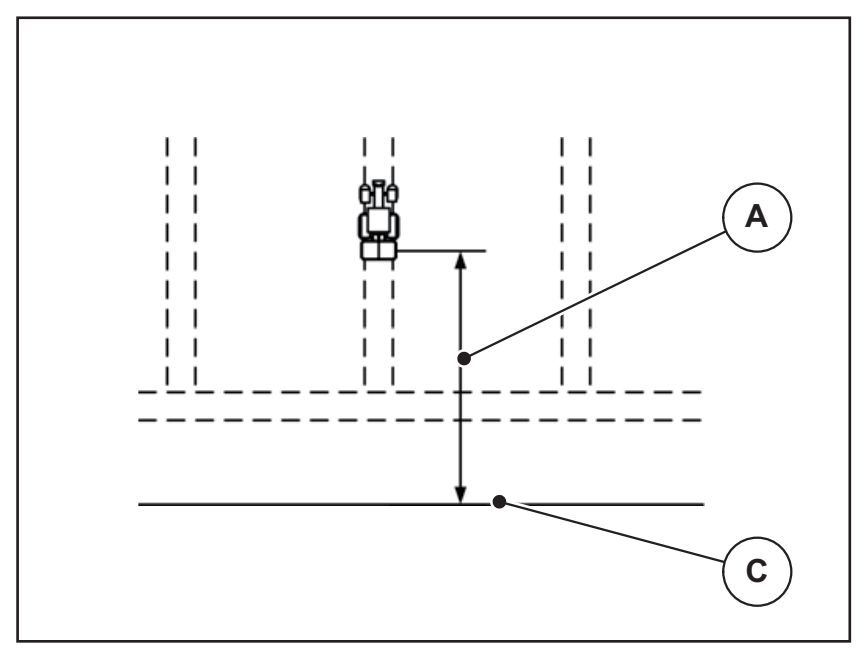

図 5.5: 開始距離(圃場の境界との関連)

- [A] 開始距離
- [C] 圃場の境界

圃場での開始位置を変更したい場合は、必ず開始距離を調節してください。

- 距離の値が小さくなると、それだけ圃場の境界に開始地点が近づきます。
- 距離の値が大きくなると、それだけ圃場の中央に開始地点が近づきます。

#### 停止距離 (m)

停止距離は、散布停止距離(図 5.6 [B])を圃場の境界(図 5.6 [C])に照らして示しています。圃場のこの位置で、計測スライダーが閉じ始めます。

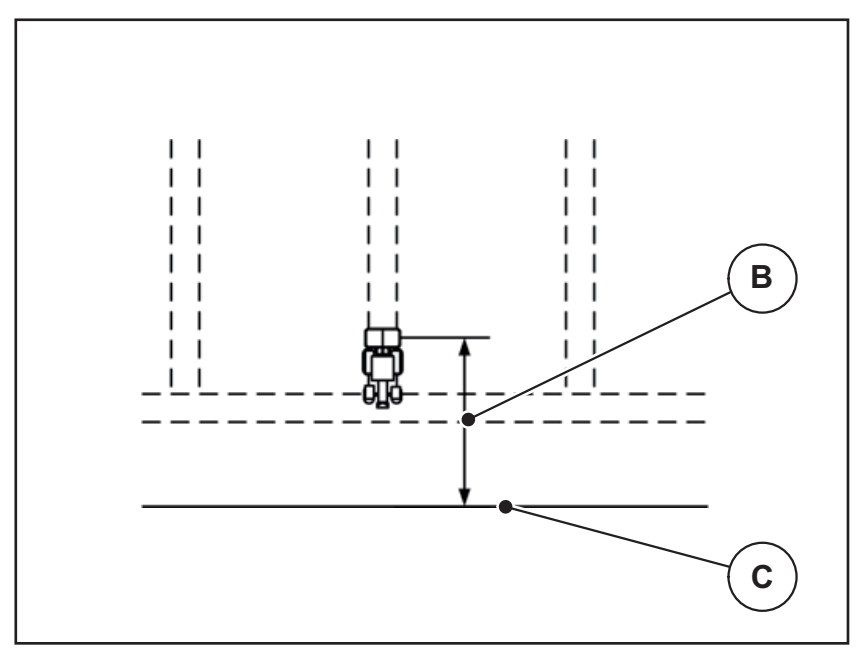

図 5.6: 停止距離(圃場の境界との関連)

[B] 停止距離

[C] 圃場の境界

走行戦略 OPTI の場合、圃場において最適な肥料の配分のために、肥料タイプ に応じて最適化された散布停止距離の計算が行われます。

圃場での停止位置を変更したい場合は、必ず**停止距離**を正しく調節してく ださい。

- 距離の値が小さくなると、それだけ圃場の境界に停止地点が近づきます。
- 距離の値が大きくなると、それだけ圃場の中央に停止地点が近づきます。

走行トラック上で使用したい場合は、**停止距離**を大きくしてください。 この場合、トラクターが走行トラックを曲がった時に計測スライドが閉じるよ う、変更はできるだけわずかにしてください。停止距離の変更で、圃場の停止 位置付近が肥料散布不足になる可能性があります。

# 6 トラブルシューティング

操作ユニット QUANTRON-A のディスプレイには、さまざまなアラームメッ セージが表示されます。

### 6.1 アラームメッセージの意味

| No. | メッセージの表示                                                | メッセージの表示                                 | 意味                                                        |
|-----|---------------------------------------------------------|------------------------------------------|-----------------------------------------------------------|
|     | (英語)                                                    |                                          | ● 考えられる原因                                                 |
| 1   | Fault in dosing system.<br>Stop!                        | 調量装置エラー。停止し<br>てください!                    | 調量装置のアクチュエーターが指定値に<br>達していない。                             |
|     |                                                         |                                          | ● 遮断                                                      |
|     |                                                         |                                          | ● 位置反応なし                                                  |
| 2   | Maximum outlet                                          | 開口上限です!速度また                              | 計測スライドのアラーム                                               |
|     | reached! Speed or<br>application rate too               | は敵布重か入さりさより                              | <ul> <li>計測スライドの開口が最大になって<br/>いる。</li> </ul>              |
|     | high                                                    |                                          | ● 設定した散布量 (+/−量)が最大開口<br>部を超過。                            |
| 3   | Flow factor is outside                                  | 流量係数が制限値を超え                              | 流量係数は必ず 0.40 ~ 1.90 に収める。                                 |
|     | limits.                                                 | ています。                                    | <ul> <li>● 新規に割り出した流量係数または入<br/>力した流量係数が許容範囲外。</li> </ul> |
| 4   | Hopper left empty.                                      | 左ホッパーが空です!                               | 左残量センサーからの「要補充」メッ<br>セージ。                                 |
|     |                                                         |                                          | ● 左ホッパーが空になっている。                                          |
| 5   | Hopper right empty.                                     | 右ホッパーが空です!                               | 右残量センサーからの「要補充」メッ<br>セージ。                                 |
|     |                                                         |                                          | ● 右ホッパーが空になっている。                                          |
| 7   | Data will be deleted!<br>Delete = START<br>Cancel = ESC | データが削除されます!<br>削除 = START<br>キャンセル = ESC | 誤ってデータを削除しないための確認<br>メッセージ。                               |
| 9   | Application rate                                        | 散布量                                      | <b>散布量</b> の有効入力範囲に関する注意。                                 |
|     | Min. setting = 10<br>Max. setting = 3000                | 最低量 = 10<br>最大量 = 3000                   | ● 無効な値の入力。                                                |
| 10  | Working width                                           | 作業幅                                      | <b>作業幅</b> の有効入力範囲に関する注意。                                 |
|     | Min. setting = 2.00<br>Max. setting = 50.00             | 最低量 = 2.00<br>最大量 = 50.00                | ● 無効な値の入力。                                                |
| 11  | Flow factor                                             | 流量係数                                     | <b>流量係数</b> の有効入力範囲に関する注意。                                |
|     | Min. setting = 0.40<br>Max. setting = 1.90              | 最低量 = 0.40<br>最大量 = 1.90                 | ● 無効な値の入力。                                                |
| 12  | Transmission fault. No<br>RS232 connection              | データ転送中のエラー。<br>RS232 の接続                 | 操作ユニットにデータを転送する際にエ<br>ラーが発生。                              |
|     |                                                         | なし。                                      | データが転送されなかった。                                             |

| No. | メッセージの表示<br>(英語)                              | メッセージの表示<br>(日本語)                | 意味<br>● 考えられる原因                                             |
|-----|-----------------------------------------------|----------------------------------|-------------------------------------------------------------|
| 14  | Error by setting                              | TELIMAT 設定エラー                    | TELIMAT センサーに関する注意                                          |
|     | TELIMAT.                                      |                                  | TELIMAT のステータスが 5 秒以上認識<br>できない時に現れるエラーメッセージ。               |
| 15  | Memory full. Delete<br>one private fertiliser | メモリがいっぱいです。<br>ユーザー作成による散布       | 最大 30 件の散布チャートを保存できま<br>す。                                  |
|     | criart.                                       | ください                             | <ul> <li>● これ以上のチャートは保存できません</li> </ul>                     |
| 16  | Approach drop point<br>Yes = Start            | 肥料放出ポイントアジャ<br>スタの移動;<br>はい = 開始 | 放出ポイントアクチュエータ搭載の機械<br>において : 肥料放出ポイントの自動調節<br>を行う前の確認メッセージ。 |
|     |                                               |                                  | ● Fertiliser settings [ <b>肥料設定</b> ]メニュー<br>の項目設定内容        |
|     |                                               |                                  | ● 高速排出。                                                     |
| 17  | Error by setting drop point.                  | 肥料放出ポイントの設定<br>エラー               | 放出ポイントの調整に使用するアクチュ<br>エーターが指定値に達していない。                      |
|     |                                               |                                  | ● 遮断                                                        |
|     |                                               |                                  | ● 位置反応なし                                                    |
| 18  | Drop point blocked                            | 肥料放出ポイントがブ<br>ロックされています          | アクチュエーターの過負荷。                                               |
| 19  | Defect by setting drop point.                 | 肥料放出ポイントのア<br>ジャスタ故障             | アクチュエーターの故障。                                                |
| 20  | Error on LIN bus                              | LIN Bus パーティシパン                  | 通信エラー。                                                      |
|     | participant: [Name].                          | ト エラー : [名前]<br>                 | ● アクチュエーターの取り外し。                                            |
|     |                                               |                                  | ● ケーブルの破損。                                                  |
| 21  | Spreader overloaded!                          | 散布機が過負荷状態で                       | 肥料散布機に過負荷がかかっている。                                           |
|     |                                               | 9 :                              | ● ホッパー内への肥料の過剰補充                                            |
| 23  | Error by setting<br>TELIMAT                   | TELIMAT 設定エラー                    | TELIMAT の調整に使用するアクチュ<br>エーターが指定値に達していない。                    |
|     |                                               |                                  | ● 遮断                                                        |
|     |                                               |                                  | <ul> <li>● 位置反応なし</li> </ul>                                |
| 24  | Error by setting<br>TELIMAT                   | TELIMAT 設定エラー                    | アクチュエーターの過負荷。                                               |
| 25  | Defect by setting<br>TELIMAT                  | TELIMAT のアジャスタ故<br>障             | TELIMAT アクチュエーターの故障。                                        |

| No. | メッセージの表示<br>(英語)                                                                                                    | メッセージの表示<br>(日本語)                                                                                              | 意味<br>● 考えられる原因                                                                                                    |
|-----|----------------------------------------------------------------------------------------------------|----------------------------------------------------------------------------------------------------|----------------------------------------------------------------------------------------------------|
| 32  | Externally controlled<br>parts may move. Risk<br>of injury through<br>squeezing and<br>shearing!<br>Direct ALL persons<br>out of the danger<br>zone. Read the<br>instruction manual.<br>Confirm with ENTER | 外部制御部品が動く可能<br>性があります。挟まれ事<br>故や切傷事故に注意!<br>- 危険ゾーン内に誰も立<br>ち入らないでください。<br>- 取扱説明書の注意に<br>従ってください<br>Enter で確認 | <ul> <li>機械コントローラーが起動した際の、<br/>コンポーネントの不意な動きに対する<br/>注意。</li> <li>完全に危険が取り除けていること<br/>を確認してから、画面の操作指示<br/>に従う。</li> </ul> |
| 51  | Hopper empty.                                                                                                    | ホッパーに肥料を入れて<br>ください!                                                                                           | kg 残量センサーからの「要補充」メッ<br>セージ。入力されている値を下回ってい<br>ます。                                                                          |
| 52  | Error at hopper cover                                                                                                    | ホッパーカバーエラー                                                                                                    | アクチュエーターの過負荷                                                                                                    |
| 53  | Defect at hopper<br>cover                                                                                                    | ホッパーカバーの不具合                                                                                                    | TELIMAT アクチュエーターの故障                                                                                                    |
| 54  | Change TELIMAT position                                                                                                    | TELIMAT の位置を変えて<br>ください!                                                                                       | TELIMAT の位置が GPS コントロールの<br>ステータスと合っていない                                                                                  |

6.2 エラー / アラームの除去

#### 6.2.1 アラームメッセージの終了方法

画面に現れるアラームメッセージは、警告マーク付きで強調表示されます。

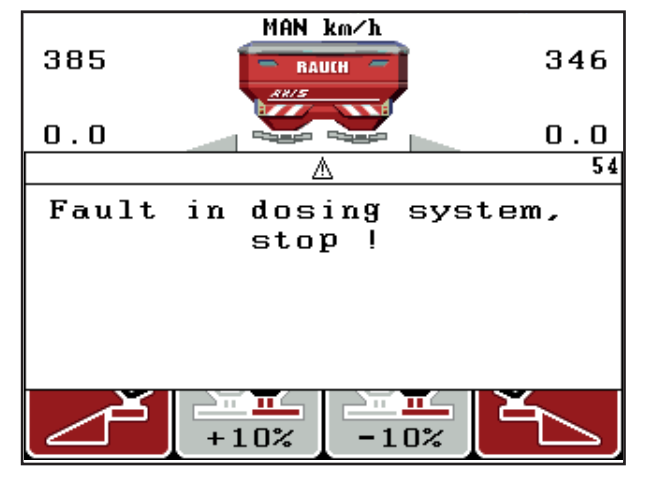

Bild 6.1: アラームメッセージ(調量装置など)

アラームメッセージの終了方法:

- アラームメッセージの表示原因を解消します。
   肥料散布機の取扱説明書の指示と、<u>6.1:アラームメッセージの意味、91</u> ページに記載された内容を守ってください。
- 2. C/100% キーを押します。
- ▷ アラームメッセージが消えます。

# 7 オプション

| No. | 画像 | 名称                                         |
|-----|----|--------------------------------------------|
| 1   |    | AXIS/MDS 用残量センサー                           |
| 2   |    | QUANTRON-A 用走行速度センサー                       |
| 3   |    | データ交換用 Y ケーブル RS232<br>(GPS、N センサー等 )      |
| 4   |    | QUANTRON-A 用ハーネスシステムト<br>ラクター<br>AXIS 12 m |

| No. | 画像 | 名称                         |
|-----|----|----------------------------|
| 5   |    | GPS ケーブル & 受信機             |
| 6   |    | TELIMAT センサー AXIS          |
| 7   |    | QUANTRON–A 用ユニバーサルホ<br>ルダー |

### 索引

Ε Enter  $\neq -8$ G GPS コントロール 87 開始距離 39.88-89 情報 49 走行戦略 48, 88-90 停止距離 39.88.90 GPS 受信機 96 Κ kg +- 8 0 ON/OFF ボタンァ OptiPoint 47, 49, 88-90 Ρ PTO シャフト 39 Т TEILMAT T + - 7 TELIMAT 10, 73, 83 センサー 96 V VariSpread 計算 52 ア アイコン ナビゲーション 13 一覧 13 イージー 15-16 エ エキスパート *17-18* ታ カウンター 合計データカウンター 68 カウントファイル 35,65-67 インポート 66 記録アイコン 65 削除 67 + +-Enter 8 ESC 8

 $kg \neq -8$ 

T + - 7 ファンクションキー 8 矢印ボタン8 キャリブレーション 55 キャリブレーションテスト 44-46 速度 44 サ サービス 68 シ システム / テスト 35, 68, 70−71, 73 サービス 68 データ転送 68 テスト / 診断 68 モード 68 言語 68 合計データカウンター 68 時間 68 日付 68 表示の選択 68 明るさ 68 セ セクション 10-12, 45 VariSpread 52 **ソ** その他の機能 テキスト入力 80 ソフトウェア バージョン 25,27 **デ** データ転送 68 ディスプレイ 7,9 テキスト入力 80 削除 80 テスト / 診断 68,73 **TELIMAT 73** テストポイント 73 ロードセル 73 計測スライド 73-74 残量センサー 73 電圧 73 肥料放出ポイント 73 ト トラクター 54 必要条件 19

ナ ナビゲーション アイコン 13 +-8 フ ファンクションキー 8 **ボ** ボタン メニュー 8, 29 ホッパーカバー 77 メ メインメニュー 35,65-68 カウントファイル 35 システム / テスト 35 ホッパーカバー 77 メニューボタン 29 機械設定 35 高速排出 35 情報 35 肥料設定 35 メニュー ナビゲーション 3, 8, 29 メニューキー 8 メニュー概要 15-18 Ð モード 68 イージー 15-16 エキスパート 17-18 運 運転モード 54 AUTOkm/h 84 MANkm/h 85 MAN スケール 86 開始距離 39 機 機械設定 35 トラクター 54 運転モード 54 量 54 境 境界散布 39

### 計

計測スライド 10,48 ステータス 11-12 テストポイント 73-74

百 言語 68, 70 構成 39 高速排出 35 散 散布チャート 作成 51 散布量 10.41 残量センサー 73 時 時刻 68 取付高さ 39 |重量トリップメーター 8 重量計 ゼロスケール 30,34 上 上書き 80 **情** 情報 35 GPS コントロール 49 **接** 接続部 19,21 ソケット 19 速度 20 電源 19 例 22-24 操 操作 27-81 操作ユニット ソフトウェアバージョン 25,27 ホルダー 21 機械のシリアル番号 21 起動 27 構造 9 取り付け 19 接続図 22-24 接続部 19-21 操作 27-81 操作画面 9

#### **走** 走行戦略 GEOM 48 OPTI 48, 88

曲線半径 48

**速** 速度 20, 44, 47 キャリブレーション 55 通常散布 39 停止距離 39

# **電** 電圧 73

日 日付 68

## 肥

```
肥料 27
肥料散布 83-90
  AUTOkm/h 84
  MANkm/h 85
  MAN スケール 86
  TELIMAT 83
肥料設定 35
  GPS コントロール 39
  OptiPoint 39, 47
  PTO シャフト 39
```

TELIMAT 39 キャリブレーションテスト 44-46 メーカー 39 境界散布 39 構成 39 散布チャート 39,51 散布量 41 取付高さ 39 肥料の種類 39 肥料放出ポイント 73

## 表

表示エリア 10,71 表示の選択 68,71 末期追肥 **TELIMAT 39** 

**明** 明るさ 68

#### 量 量

残量 30 変更 10, 54

### 保証

RAUCH ユニットは近代的な製造方式で十分な注意を払って製造されており、 数々の検査を受けています。

そのため、RAUCH では下記の下記の条件が満たされている場合 12 ヶ月の保 証期間を設けています:

- 購入日が保証期間の初日に当たります。
- この保証の対象は、素材と製造上の故障です。第三者の製品(油圧システム、電気機器)に関しては、各機器メーカーの保証責任とします。保証期間中は製造上の不良や材質不良に対し、故障部分の交換や修理を無料で行います。上記の範囲を超えた改造に対する補償、納入品以外で生じた損傷の緩和・交換などの保証請求権は明確に除外されています。保証サービスはRAUCH代理工場、または工場によって認可された工場で行われます。
- 以下は保証範囲から除外されます:自然消耗、汚れ、腐食や誤った取扱い・外部要因により生じた故障。納入品のオリジナルの状態に修理や改良が勝手に加えられた場合には、保証は無効になります。また、保証請求はRAUCHオリジナルスペアパーツが使用されなかった場合も無効になります。このため、取扱説明書の指示に従ってください。疑問点がございましたら、代理工場や工場に直接ご連絡ください。保証請求は遅くとも問題発生から30日間以内に工場で行ってください。この際、購入日とシリアルナンバーが必要になります。保証枠内で修理が必要となる場合には、RAUCHか指定販売代理店に相談してから認可された工場、または正規代理工場で行ってください。ちなみに、期間内に作業を行っても保証期間が延長されることはありません。配送時の不良は工場の責任ではないため、メーカーの保証責任には含まれません。
- RAUCH 肥料散布機の一部ではない破損に対する保証の請求は受けつけて おりません。これはつまり、散布ミスによって生じた損傷に対する責任は ここに含まれないことを意味します。また、RAUCH 肥料散布機の勝手な 改良は間接的損害を引き起こすことがあるため、納入業者はこうのような 損害に対して責任を持たないものとします。万一経営者や上司の故意、過 失によって納入品の故障が人的損傷、または私有財産の物的損傷を引き起 こした場合にも納入業者の責任の限りは適応されません。同じく、明確に 保証された特性の不良に対しても、納入品以外に起因する損傷から購入者 を保護する目的の保証がある場合にも、これは適用されません。

RAUCH Streutabellen RAUCH Fertilizer Chart Tableaux d'épandage RAUCH Tabele wysiewu RAUCH RAUCH Strooitabellen RAUCH Tabella di spargimento RAUCH Spredetabellen RAUCH Levitystaulukot RAUCH Spridningstabellen RAUCH Tablas de abonado

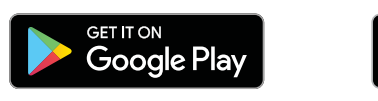

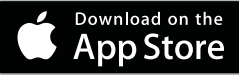

http://www.rauch-community.de/streutabelle/

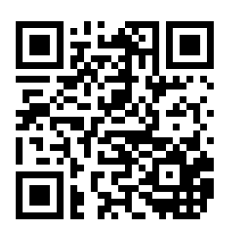

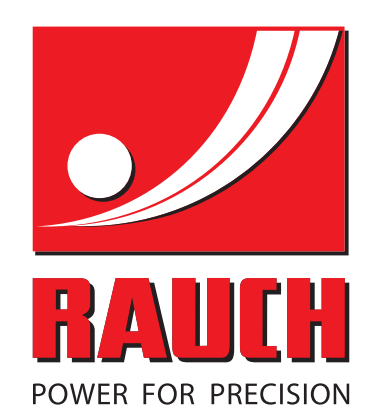

# **RAUCH Landmaschinenfabrik GmbH**

Landstraße 14 · 76547 Sinzheim

Victoria-Boulevard E200 · 77836 Rheinmünster

Phone +49 (0) 7221/985-0 · Fax +49 (0) 7221/985-200 info@rauch.de · www.rauch.de

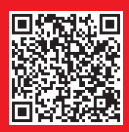